SUBSANACIÓN PROPUESTA PROPONENTE Nº 4. - UNIÓN TEMPORAL VECI SHOPS PAF-FUNTICVD-C-005-2022

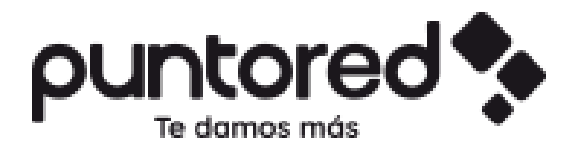

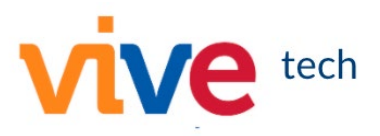

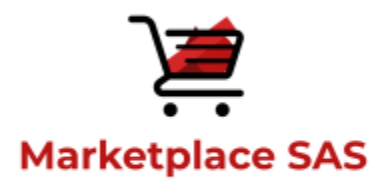

Bogotá. DC, 22 de marzo de 2022

Señores FINDETER DIRECCIÓN DE CONTRATACIÓN

PATRIMONIO AUTÓNOMO FINDETER – FONTIC Teléfonos: 6230311 mintictiendasvirtualesyvendeenlinea@findeter.gov.co

Bogotá D.C. – Colombia

# <u>Asunto:</u> Subsanación oferta convocatoria PAF-FUNTICVD-C-005-2022 según informe de verificación de requisitos habilitantes y solicitud de subsanaciones PROPONENTE No 4. UNIÓN TEMPORAL VECI SHOPS

De la manera más atenta, nos permitimos dar respuesta a las solicitudes expuestas en el informe de verificación de requisitos habilitantes y solicitud de subsanaciones, publicado el día 17 de marzo de 2022 en los siguientes términos, a efecto de presentar las aclaraciones pertinentes que evidencia que la UNIÓN TEMPORAL VECI SHOPS <u>CUMPLE</u> con todos los requisitos habilitantes de la convocatoria del asunto y por tanto debe ser declarada como HABILITADA jurídica y técnicamente.

Conforme a lo anterior, sobre cada observación y solicitud de aclaración, manifestamos lo siguiente:

#### I. REQUISITOS JURÍDICOS HABILITANTES

Garantía de seriedad de la oferta. Cierre: 10 de marzo de 2022. Valor Presupuesto oficial Grupo 1 y 2 (\$ 9.538.105.002) 10% (\$ 953.810.500,20)

**OBSERVACION PARA REALIZAR SUBSANACION:** El proponente debe subsanar ajustando el valor asegurado establecido en la Garantía de Seriedad de la Oferta, conforme lo requerido en el literal c) del numeral 2.1.1.8 GARANTÍA DE SERIEDAD DE LA PROPUESTA, el cual dispone:

"2.1.1.8. LA GARANTÍA DE SERIEDAD DE LA PROPUESTA.

c) VALOR ASEGURADO: La Garantía de Seriedad de la oferta deberá ser equivalente al 10% del valor total del presupuesto para el grupo o los grupos a los que se presenta el interesado.

Lo anterior, dado que se encuentra amparando un valor total de \$ 953.810.501,00, siendo correcto indicar que el 10% del valor del presupuesto para el grupo 1 y 2 corresponde a la suma total de \$ 953.810.501,20."

| Garantia de seriedad de la oferta<br>Cierre: 10 de marzo de 2022<br>Valor Presupuesto oficial<br>Grupo 1 y 2<br>(\$ 9.538.105.002)<br>10% (\$ 953.810.500,20) | 2.1.1.8. | 90 al 96 | NO CUMPLE | Aseguradora: SEGUROS DEL ESTADO S.A.<br>Formato: Póliza de Seguro de Cumplimiento Particular<br>Póliza No: 21-45-101353071<br>Tomador: UNIÓN TEMPORAL VECI SHOPS<br>Beneficiario/Asegurado: PATRIMONIO AUTONOMO<br>FINDETER- FONTIC<br>Participación e identificación integrantes: incluye los<br>integrantes del proponente y define el porcentaje de<br>participación de los integrantes del proponente plural.                                                                                                    |
|----------------------------------------------------------------------------------------------------|----------|----------|-----------|----------------------------------------------------------------------------------------------------|
|                                                                                                    |          |          |           | Cubrimiento de eventos: Enuncia de manera expresa los<br>Cuatro (4) eventos de cobertura de la Garantia de Seriedad de<br>la Oferta de acuerdo con lo indicado en los literaies a) al di de<br>Sub numeral 1 del numeral 2.1.1.8 de los términos de<br>referencia.<br>Valor asegurado: \$963.810.501,00.0EBE SUBSANAR<br>Vigencia de los amparos: Desde el 09103/2022 hasta el<br>19107/2022.<br>Soporte de pago: Nelga soporte de pago No.10000036802381<br>de fecha 09 de marzo de 2022, expedido por la compañía<br>asegurado. |
|                                                                                                    |          |          |           | DEBE SUBSANAR<br>El proponente debe subsanar ajustando el valor asegurad<br>establecido en la Garantía de Seriedad de la Oferta, conforme l<br>requerido en el literal () del numeral 2.1.1.8 GARANTÍA DI<br>SERIEDAD DE LA PROPUESTA, el cual dispone:<br>"2.1.1.8. LA GARANTÍA DE SERIEDAD DE LU<br>PROPUESTA.<br>c) VALOR ASEGURADO: La Garantía de Seriedad de l<br>oferta deberá ser equivalente al 10% del valor total do<br>presupuesto para el orupo o los que so que so que so                                           |
|                                                                                                    |          |          |           | presenta el interesado.<br>Lo anterior, dado que se encuentra amparando un valor total d<br>\$ 953.810.501,00, siendo correcto indicar que el 10% del valo<br>del presupuesto para el grupo 1 y 2 corresponde a la suma tot<br>del presupuesto para el grupo 1 y 2 corresponde a la suma tot                                                                                                    |

**<u>RESPUESTA A LA OBSERVACION</u>: RESPUESTA:** De conformidad con la observación realizada por el comité evaluador en cuanto a las decimas faltantes en el valor contenido en el Anexo 0, adjuntamos al presente documento como "Anexo A" (Ver Folio 53) la póliza de cumplimiento, en la cual se determina de manera clara y expresa que el valor asegurado corresponde <u>a la suma de \$953.810.501,20</u> (incluyendo las décimas) tal y como se advierte a continuación en la siguiente imagen tomada de la póliza adjunta:

| <b>3</b>                        |         | AMPAROS        |                |                  |                    |
|---------------------------------|---------|----------------|----------------|------------------|--------------------|
| RIESGO: PRESTACION DE SERVICIOS |         |                |                |                  |                    |
| AMPAROS                         | China - | VIGENCIA DESDE | VIGENCIA HASTA | SUMA ASEG/ACTUAL | SUMA ASEG/ANTERIOR |
| SERIEDAD DE LA OFERTA           |         | 09/03/2022     | 19/07/2022     | \$953,810,501.20 | \$953,810,501.00   |
|                                 |         |                |                |                  |                    |
| FECHA ADJUDICACIÓN : 22/03/2022 |         |                |                |                  |                    |

Póliza Anexo 1 inclusión decimas

Conforme a lo anterior, y dado a que se realizó la respectiva subsanación en cuanto al valor asegurado quedando la póliza por valor de **\$953.810.501,20**, como se advierte en el **Anexo A** junto con su respectivo comprobante de pago, la <u>"UNIÓN TEMPORAL VECI SHOPS" SI CUMPLE</u> con lo establecido en los términos de referencia y por tanto CUMPLE con los requisitos habilitantes, en especial, pero sin limitarse con él requisito habilitante jurídico, por tanto, solicitamos se declare como **HABILITADA JURIDICAMENTE** a la Unión Temporal.

#### II. REQUISITOS TÉCNICOS HABILITANTES - PLATAFORMA VIRTUAL

A continuación, serán relacionados los 5 ítems del documento "anexo\_formato\_plataforma\_virtual\_tiendas\_virtuales\_0" que fueron indicados por FINDETER para la UNIÓN TEMPORAL VECI SHOPS en su estado como "NO CUMPLE", con la finalidad de realizar aclaración y explicación de estos de manera desglosada y detallada, respondiendo las preguntas y solicitudes del equipo evaluador de conformidad con los términos y condiciones de la convocatoria, con los cuales la Unión Temporal CUMPLE con todos los requisitos técnicos solicitados por FINDETER.

En primera instancia vale la pena señalar que entre los folios 447 y 503 de nuestra propuesta se encuentra el manual de la plataforma Lead Gods como el software de talleres y sesiones de acompañamiento virtuales, dicho software si tiene e integra todas las funcionalidades solicitadas por el anexo técnico, por tanto, el presente documento detalla lo puntos que el manual del software quizá no especifica o detalla en su totalidad o lo hace de forma genérica.

# ÍTEM 1, solicitado por el evaluador: Permite el cargue, visualización y conexión con el calificador de Objetos Virtuales de Aprendizaje (OVA) con estándares SCORM o similares

**OBSERVACION PARA REALIZAR SUBSANACION:** "Debe subsanar. Verificada la plataforma, el evaluador no evidencia que la misma "Permite el cargue, visualización y conexión con el calificador de Objetos Virtuales de Aprendizaje (OVA) con estándares SCORM o similares". El oferente en etapa de subsanación deberá indicar cómo la plataforma ofertada en su propuesta permite lo anteriormente mencionado."

#### **RESPUESTA A LA OBSERVACION:**

Los Objetos Virtuales de Aprendizaje son cargados en la plataforma mediante paso a paso consecutivos de todo el contenido de la OVA: material de estudio, evaluaciones, certificados y toda la información que se requiere para que el estudiante realice su proceso de formación.

Para demostrar cómo realizar el proceso de carga y creación de loas OVA's es necesario desglosar los elementos requeridos por el punto mencionado:

- PERMITE EL CARGUE DE OBJETOS VIRTUALES DE APRENDIZAJE OVA: Para crear una OVA y su es necesario seguir los pasos relacionados en el video de subsanación "<u>VIDEO 1: COMO CREAR TUS CURSOS Y CURSOS INTERNOS CON</u> <u>SUS</u> <u>SESIONES</u>" (link: <u>https://onedrive.live.com/?authkey=%21AMJC7n4QLiQ2F8E&cid=06B7789D2B466026& id=6B7789D2B466026%2146757&parId=6B7789D2B466026%2146770&o=OneUp</u>)
  - 1.1. Ingrese a la web y luego ingrese al icono de usuario y ubicarse en Dashboard

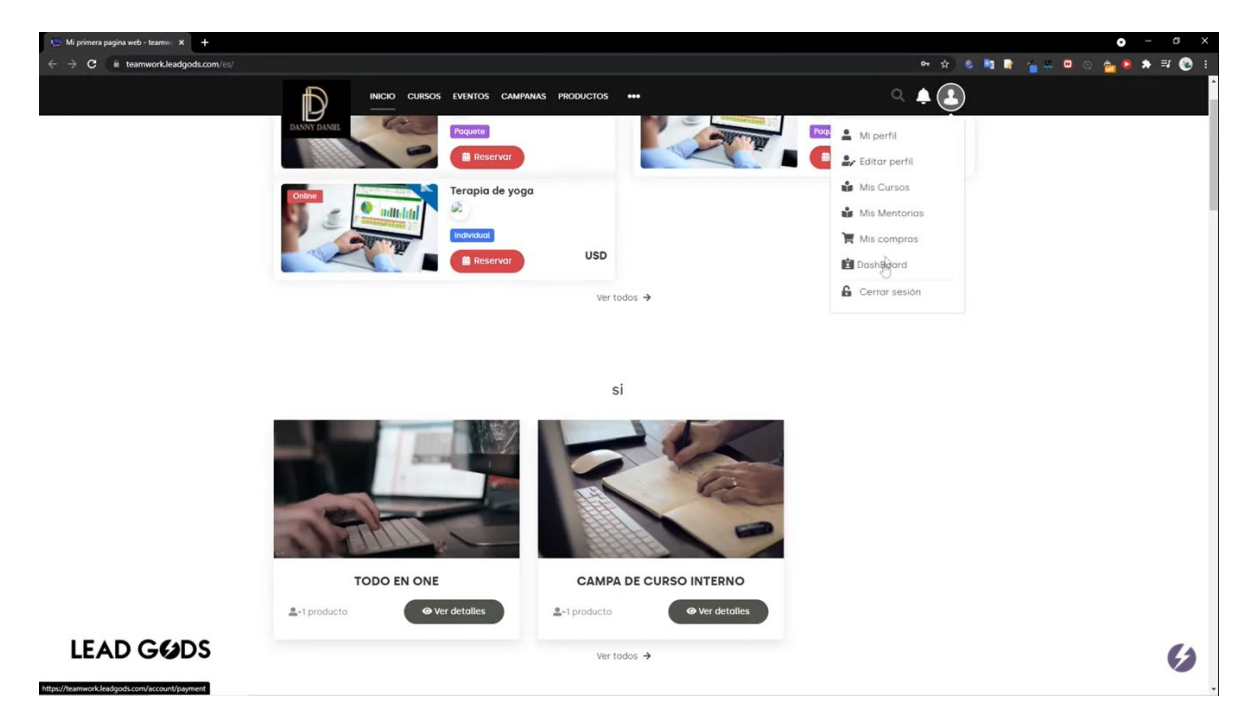

En la pantalla inicial de clic en la sección de cursos, En la sección de cursos de clic en "+"

|   | Senerar lin) | k de pagos                                                                                                    |                                                                                                    |                                                                                                    |                                                                                                    | ۵                                                                                                    | team                                                                                                    |
|---|--------------|----------------------------------------------------------------------------------------------------|----------------------------------------------------------------------------------------------------|----------------------------------------------------------------------------------------------------|----------------------------------------------------------------------------------------------------|----------------------------------------------------------------------------------------------------|----------------------------------------------------------------------------------------------------|
|   |              |                                                                                                    | [Modalidad] ~ Q                                                                                                    | a 🖌                                                                                                    |                                                                                                    |                                                                                                    | <b>A</b> +                                                                                                    |
|   | ID           | Nombre                                                                                                    | Vendidos                                                                                                    | F. de publicación                                                                                                    | Tipo                                                                                                    | Estado                                                                                                    |                                                                                                    |
| > | #17007       | Ejemplo de cursos.                                                                                                    | 0                                                                                                    | 15/07/2021                                                                                                    | Pagado                                                                                                    | •                                                                                                    |                                                                                                    |
|   | #16989       | Bloque principal - Acción 1                                                                                                    | 1                                                                                                    | 15/07/2021                                                                                                    | Pagado                                                                                                    |                                                                                                    |                                                                                                    |
| 5 | #16984       | Curso con sesiones                                                                                                    | 0                                                                                                    | 14/07/2021                                                                                                    | Pagado                                                                                                    | •                                                                                                    |                                                                                                    |
| > | #16978       | Ejemplo de cursos                                                                                                    | 1                                                                                                    | 14/07/2021                                                                                                    | Pagado                                                                                                    |                                                                                                    |                                                                                                    |
| > | #16397       | Curso de Excel                                                                                                    | 0                                                                                                    | 25/06/2021                                                                                                    | Pagado                                                                                                    |                                                                                                    |                                                                                                    |
|   | #16395       | Curso de Ofimatica                                                                                                    | 0                                                                                                    | 25/06/2021                                                                                                    | Pagado                                                                                                    |                                                                                                    |                                                                                                    |
| > | #16390       | Curso de marketing                                                                                                    | 0                                                                                                    | 24/06/2021                                                                                                    | Pagado                                                                                                    | •                                                                                                    |                                                                                                    |
| > |              |                                                                                                    |                                                                                                    |                                                                                                    | Regis                                                                                                    | tro por página 100                                                                                                    | 1-7 de 7 🤇                                                                                                    |
|   |              |                                                                                                    |                                                                                                    |                                                                                                    |                                                                                                    |                                                                                                    |                                                                                                    |
|   |              |                                                                                                    |                                                                                                    |                                                                                                    |                                                                                                    |                                                                                                    |                                                                                                    |
|   |              |                                                                                                    |                                                                                                    |                                                                                                    |                                                                                                    |                                                                                                    |                                                                                                    |
|   |              |                                                                                                    |                                                                                                    |                                                                                                    |                                                                                                    |                                                                                                    |                                                                                                    |
|   |              |                                                                                                    |                                                                                                    |                                                                                                    |                                                                                                    |                                                                                                    |                                                                                                    |
|   | × 3          | Concertation     Concertation     C | Construction of the second second secon | Distance     Modalidad       D     Nombre     Vendides       #17007     Egrapio de cursos.     0       #15999     Bloque principal - Acción 1     1       #15999     Bloque principal - Acción 1     1       #15954     Curso con sesiones     0       #15955     Curso de fixed     0       #15955     Curso de fixed     0       #15950     Curso de fixed     0       #15950     Curso de fixed     0 | Distance         Modalidad]         Q           D         Nombre         Vendidos         6. de publicación           #1007         Opposite de cursos.         0         15/07/2021           #10989         Bloque principal- Acción 1         1         13/07/2021           #10989         Bloque principal- Acción 1         1         14/07/2021           #10989         Bloque principal- Acción 1         1         14/07/2021           #10989         Gurso con sesiones         0         25/06/2021           #10989         Curso de Climatica         0         25/06/2021           #10990         Curso de marketing         0         24/06/2021 | Bit Central Link de pages           International Link de pages           International Link de pages <td>Bit Control       Vendidical       Q       P       Estado         D       Nombre       Vendidical       Q       P         100       Nombre       Vendidical       Q       P         11007       Egrado de cursos.       0       1507/2021       Pagado       0         11008       Biogue principal - Acción 1       1       1507/2021       Pagado       0         11009       Biogue principal - Acción 1       1       1507/2021       Pagado       0         11009       Biogue principal - Acción 1       1       1507/2021       Pagado       0         11009       Biogue principal - Acción 1       1       1407/2021       Pagado       0         11009       Biogue principal - Acción 1       1       1407/2021       Pagado       0         11009       Biogue principal - Acción 1       0       2506/2021       Pagado       0         11009       Ourso de transetting       0       2406/2021       Pagado       0         11009       Ourso de transetting       0       2406/2021       Pagado       0         11009       Ourso de transetting       0       2406/2021       Pagado       0         11009       Ourso de transettin</td> | Bit Control       Vendidical       Q       P       Estado         D       Nombre       Vendidical       Q       P         100       Nombre       Vendidical       Q       P         11007       Egrado de cursos.       0       1507/2021       Pagado       0         11008       Biogue principal - Acción 1       1       1507/2021       Pagado       0         11009       Biogue principal - Acción 1       1       1507/2021       Pagado       0         11009       Biogue principal - Acción 1       1       1507/2021       Pagado       0         11009       Biogue principal - Acción 1       1       1407/2021       Pagado       0         11009       Biogue principal - Acción 1       1       1407/2021       Pagado       0         11009       Biogue principal - Acción 1       0       2506/2021       Pagado       0         11009       Ourso de transetting       0       2406/2021       Pagado       0         11009       Ourso de transetting       0       2406/2021       Pagado       0         11009       Ourso de transetting       0       2406/2021       Pagado       0         11009       Ourso de transettin |

Al salir la ventana emergente cree la OVA de su preferencia, asigne un nombre y su fecha de inicio, a continuación de clic en "crear curso":

| Dashboard                                                         | ×             | +                      |                             |                       |     |             |                |         |                    | • - a ×        |
|-------------------------------------------------------------------|---------------|------------------------|-----------------------------|-----------------------|-----|-------------|----------------|---------|--------------------|----------------|
| ← → C @ teamw                                                     | vork.leadgods | .com/s/dashboard/cours | e/list                      |                       |     |             |                | Q 🖈 😂 🖬 | 💽 🍊 🛎 😐 i          | े 🎦 🖻 🖈 💷 🔞 🗄  |
| $\mathbb{D}$                                                      |               | Generar                | link de pagos               | Crear nuevo curso     |     |             |                |         | ۵                  | teamwork ~     |
| Home                                                              | v             |                        |                             | Titulo:               |     |             | 1              | k       |                    | ± +            |
| Resumen                                                           |               | ID                     | Nombre                      | Fecha de publicación: |     |             | le publicación | Tipo    | Estado             |                |
| Eventos                                                           |               | #17007                 | Ejemplo de cursos.          | 15/07/2021            |     | 13:35 O     | 15/07/2021     | Pagado  | •                  | @ ≔ ୍ ± t      |
| Mantorias                                                         |               | #16989                 | Bloque principal - Acción 1 |                       |     |             | 5/07/2021      | Pagado  |                    |                |
| Suscripciones                                                     |               | #16984                 | Curso con sesiones          |                       | Cer | Crear curso | ./07/2021      | Pagado  | •                  |                |
| \$ Pagos                                                          |               | #16978                 | Ejemplo de cursos           |                       | 1   |             | 14/07/2021     | Pagado  |                    |                |
| Saldo                                                             |               | #16397                 | Curso de Excel              |                       | 0   |             | 25/06/2021     | Pagado  | •                  | B := Q ± 0     |
| Clientes                                                          |               | #16395                 | Curso de Ofimatica          |                       | 0   |             | 25/06/2021     | Pagado  |                    |                |
| Atiliados                                                         |               | #16390                 | Curso de marketing          |                       | 0   |             | 24/06/2021     | Pagado  | •                  |                |
| <ul><li>Temas</li><li>Servicios</li><li>Configuraciones</li></ul> |               |                        |                             |                       |     |             |                | Regis   | tro por página 100 | 1 - 7 de 7 < > |
| LEAD G                                                            | GOD           | S                      |                             |                       |     |             |                |         |                    | G              |

Al entrar a la información de la OVA cambie su estado a "PUBLICADO":

| Dashboard                                                             | × +              |                                                                                      |                                                                       |                                                      | • - a ×                 |
|-----------------------------------------------------------------------|------------------|--------------------------------------------------------------------------------------|-----------------------------------------------------------------------|------------------------------------------------------|-------------------------|
| ← → C 🔒 teamw                                                         | ork.leadgods.com | 's/dashboard/course/detail/17008                                                     |                                                                       | 원 ☆ 😔 🖬 🛽                                            | t 🖕 🗸 🔍 🖉 🎂 🖗 🔍 😨 t     |
| Ð                                                                     | 00               | ♠ Generar link de pagos                                                              |                                                                       |                                                      | teamwork ~              |
| Home                                                                  |                  |                                                                                      |                                                                       | Visualiz                                             | tar Duplicar Guardar    |
| Cursos Resumen                                                        | ~                | Información general     Información general de curso                                 | Información general                                                   |                                                      | Publicado               |
| Eventos     Productos                                                 | >                | ¢ Precio                                                                             | Nombre:                                                               |                                                      | Compartir con anneaso   |
| Suscripciones                                                         | ,                | Uletanie del precio                                                                  | Elige una categoría:                                                  |                                                      |                         |
| \$ Pagos                                                              | >                | Sesiones o cursos internos<br>Creación y configuración de sesiones o cursos internos | [Seleccione Categoría]<br>Tipo de aprendizaje:                        | Nivel:                                               | ~                       |
| <ul> <li>Clientes</li> <li>Afiliados</li> <li>Marketing</li> </ul>    | >                | Examen<br>Creación y configuración del examen                                        | [ Seleccione tipo de aprendisaje ]<br>Video promocional:              | ✓ [Seleccione nivel]                                 | ~                       |
| <ul> <li>Temas</li> <li>Servicios</li> <li>Configuraciones</li> </ul> | 2                | Más detalles<br>Más detalles                                                         | URL de publicación:                                                   |                                                      | G                       |
| We computationes                                                      |                  |                                                                                      | Si esta cambiando esta URL es necesario que guarde<br>Url compartido: | , para que se genere la nueva URL de la publicación. |                         |
|                                                                       |                  |                                                                                      | Fecha de publicación:                                                 | Hora:                                                |                         |
| LEAD G                                                                | <b>G</b> DS      |                                                                                      | Dateplaker  Docente(s):                                               | Curso certificado                                    |                         |
|                                                                       |                  |                                                                                      | Buscar                                                                |                                                      | Cuardados correctamente |

Escoja una categoría para la OVA

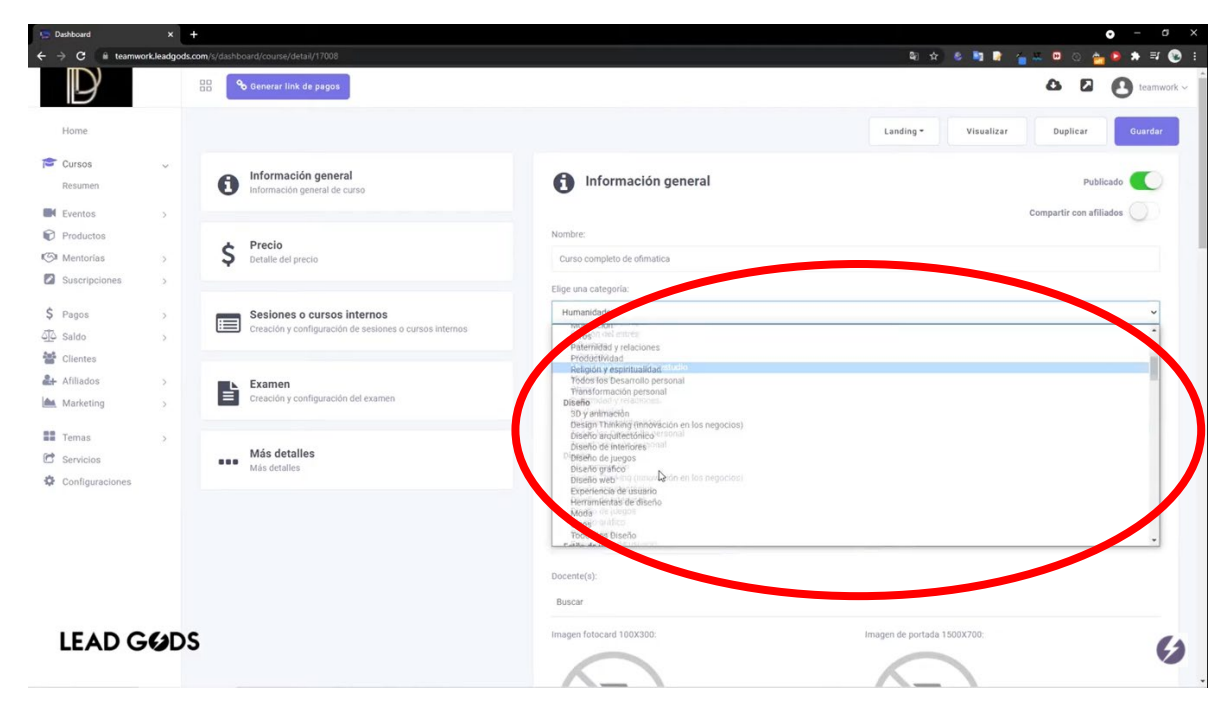

De clic en "Guardar"

| lashboard         | ×             | t.                                                                                   |                                                                                                    | • - •                                 |
|-------------------|---------------|--------------------------------------------------------------------------------------|----------------------------------------------------------------------------------------------------|---------------------------------------|
| ⇒ C 🔒 teamwo      | ork.leadgods. | com/s/dashboard/course/detail/17008                                                  |                                                                                                    | Ri 🖈 🛎 🏜 Ri 🖕 🖬 O 🆕 🕨 🛪 🗃 🕲           |
| 9                 |               | Generar link de pagos                                                                |                                                                                                    |                                       |
| Home              |               |                                                                                      |                                                                                                    | Landing • Visualizar Di licar Guardar |
| Cursos<br>Resumen | ~             | Información general<br>Información general de curso                                  | Información general                                                                                                    | Publicado                             |
| Eventos           | 3             |                                                                                      |                                                                                                    | Compartir con afiliados               |
| Productos         |               |                                                                                      | Nombre:                                                                                                    |                                       |
| Mentorias         | 5             | S Precio<br>Detalle del precio                                                       | Curso completo de ofimatica                                                                                                    |                                       |
| Suscripciones     | 5             |                                                                                      | - Construction (construction)                                                                                                    |                                       |
|                   |               |                                                                                      | Eige una categoria.                                                                                                    |                                       |
| Pagos             | >             | Sesiones o cursos internos<br>Creación y configuración de sesiones o cursos internos | Humanicades                                                                                                    |                                       |
| saldo             | >             |                                                                                      | Paternidad y relaciones                                                                                                    |                                       |
| Clientes          |               |                                                                                      | Religión y espiritualidad el unio                                                                                                    |                                       |
| Atiliados         | 2             | Examen<br>Creación y configuración del examen                                        | Transformación personal                                                                                                    |                                       |
| Marketing         | 2             |                                                                                      | 3D y animación<br>marter Televisión (aprimiente)                                                                                                    |                                       |
| femas             |               |                                                                                      | Diseño arquitectónico ersos regociosy                                                                                                    |                                       |
| ervicios          |               | Más detalles                                                                         | Disello de juegos<br>Disello antigos                                                                                                    |                                       |
| Configuraciones   |               |                                                                                      | Diseño webiling (movia) do en los negocios)                                                                                                    |                                       |
|                   |               |                                                                                      | Herramientas de diseño<br>Dixeiso de diseño                                                                                                    |                                       |
|                   |               |                                                                                      | Otrogeneration                                                                                                    |                                       |
|                   |               |                                                                                      | Todos los Biseno                                                                                                    | •                                     |
|                   |               |                                                                                      | Docente(s):                                                                                                    |                                       |
|                   |               |                                                                                      | Provent Control of Control of Con |                                       |
|                   |               |                                                                                      | Buscar                                                                                                    |                                       |
| FADG              | GD            | 5                                                                                    | Imagen fotocard 100X300:                                                                                                    | Imagen de portada 1500X700:           |
|                   |               |                                                                                      |                                                                                                    |                                       |
|                   |               |                                                                                      |                                                                                                    | $\wedge - \rangle$                    |

Puede añadir un video para promocionar la OVA o dar información general

| E Dashboard                                                        | ×            | 5             |                                                                                      |                                                                                                    |                                    |                     | • - a ×         |
|--------------------------------------------------------------------|--------------|---------------|--------------------------------------------------------------------------------------|----------------------------------------------------------------------------------------------------|------------------------------------|---------------------|-----------------|
| ← → C li teamw                                                     | ork.leadgods | .com/s/dashbc | oard/course/detail/17008                                                             |                                                                                                    |                                    | 원 숙) 🕹 📴 📑 🍟 🖕      | 🖲 😋 🏪 😂 🗯 🛒 🔞 E |
| $\bigcirc$                                                         |              | 88 🔍          | o Generar link de pagos                                                              |                                                                                                    |                                    | 6                   | teamwork ~      |
| Home                                                               |              |               |                                                                                      |                                                                                                    | Landing -                          | Visualizar Duplicar | Q Guerdando     |
| Cursos<br>Resumen                                                  | ~            | 0             | Información general<br>Información general de curso                                  | Elige una categoría:<br>Diseño gráfico                                                                      |                                    |                     | ~               |
| <ul> <li>Eventos</li> <li>Productos</li> <li>Mentorías</li> </ul>  | >            | \$            | Precio<br>Detalle del precio                                                         | Tipo de aprendizaje:<br>[Seleccione tipo de aprevolución 1<br>- nuco promocional:                           | Nivel:                             |                     | v               |
| <ul> <li>Suscripciones</li> <li>Pagos</li> <li>Saldo</li> </ul>    | >            |               | Sesiones o cursos internos<br>Creación y configuración de sesiones o cursos internos | https://www.yoytube.com/watch?w-ejempto                                                                     |                                    |                     |                 |
| <ul> <li>Clientes</li> <li>Afiliados</li> <li>Marketing</li> </ul> | >            | ľ             | Examen<br>Creación y configuración del examen                                        | 5i esta cambiando esta URL es necesario que guarde, para que se gr<br>Fecha de publicación:<br>0 15/07/2021 | enere la nueva URL de la publicaci | o certificado       |                 |
| <ul><li>Temas</li><li>Servicios</li><li>Configuraciones</li></ul>  | >            |               | Más detalles<br>Más detalles                                                         | Docente(s):<br>Buscar                                                                                       |                                    |                     |                 |
| LEAD G                                                             | <b>GD</b>    | s             |                                                                                      | Imagen fotocard 100X302                                                                                     |                                    | e portada 1500X700: | (2              |
|                                                                    |              |               |                                                                                      | Cargar imagen                                                                                               | C                                  | argar imagen        |                 |

En URL de publicación puede ver la vista previa de cómo está quedando la OVA, de clic en las hojas para copiar, esto hará que la URL de este nuevo curso quede copiada en su portapapeles, abra otra pestaña en su navegador y de clic derecho y pegar en la barra de dirección, así podrá ver cómo va quedando la OVA

| Dashboard                                                          | ×                                   | t.                                                                                   |                                                                        |                                              | • - a ×     |
|--------------------------------------------------------------------|-------------------------------------|--------------------------------------------------------------------------------------|------------------------------------------------------------------------|----------------------------------------------|-------------|
| ← → C @ teams                                                      | vork.leadgods.                      | com/s/dashboard/course/detail/17008                                                  |                                                                        | 80 🚖 🔮 📑 🚔 🖉 🔕                               | 🚖 🕒 🛪 🗊 🔞 E |
| $\bigcirc$                                                         |                                     | Generar link de pagos                                                                |                                                                        | 6 8                                          | teamwork ~  |
| Home                                                               |                                     |                                                                                      |                                                                        | Landing - Visualizar Duplicar                | Q Guardando |
| Cursos<br>Resumen                                                  | ~                                   | Información general                                                                  | Elige una categoría:                                                   |                                              |             |
| Eventos                                                            | 5                                   |                                                                                      | Tipo de aprendizaje:                                                   | Nivel:                                       |             |
| Mentorias                                                          | >                                   | \$ Precio<br>Detalle del precio                                                      | [Seleccione tipo de aprendisaje]<br>Video promocional:                 | ✓ [Seleccione nivel]                         | ~           |
| \$ Pagos<br>රූරු Saldo                                             | >                                   | Sesiones o cursos internos<br>Creación y configuración de sesiones o cursos internos | Interviewer register construction-dempto                               | ocompleto de ofinities                       |             |
| <ul> <li>Clientes</li> <li>Afiliados</li> <li>Marketing</li> </ul> | Creación y configuración del examen |                                                                                      | Si esta cambiando esta URL es necesario que guarde, para que<br>Pectro | o companya de un novembre de la publicación. |             |
| <ul><li>Temas</li><li>Servicios</li><li>Configuraciones</li></ul>  | >                                   | Más detalles<br>Más detalles                                                         | Docente(s):<br>Buscar                                                  | Cuino de micado                              |             |
| LEAD G                                                             | SODS                                | 5                                                                                    | Imagen fotocard 100X300:                                               | Imagen de portada 1500X700:                  | 6           |

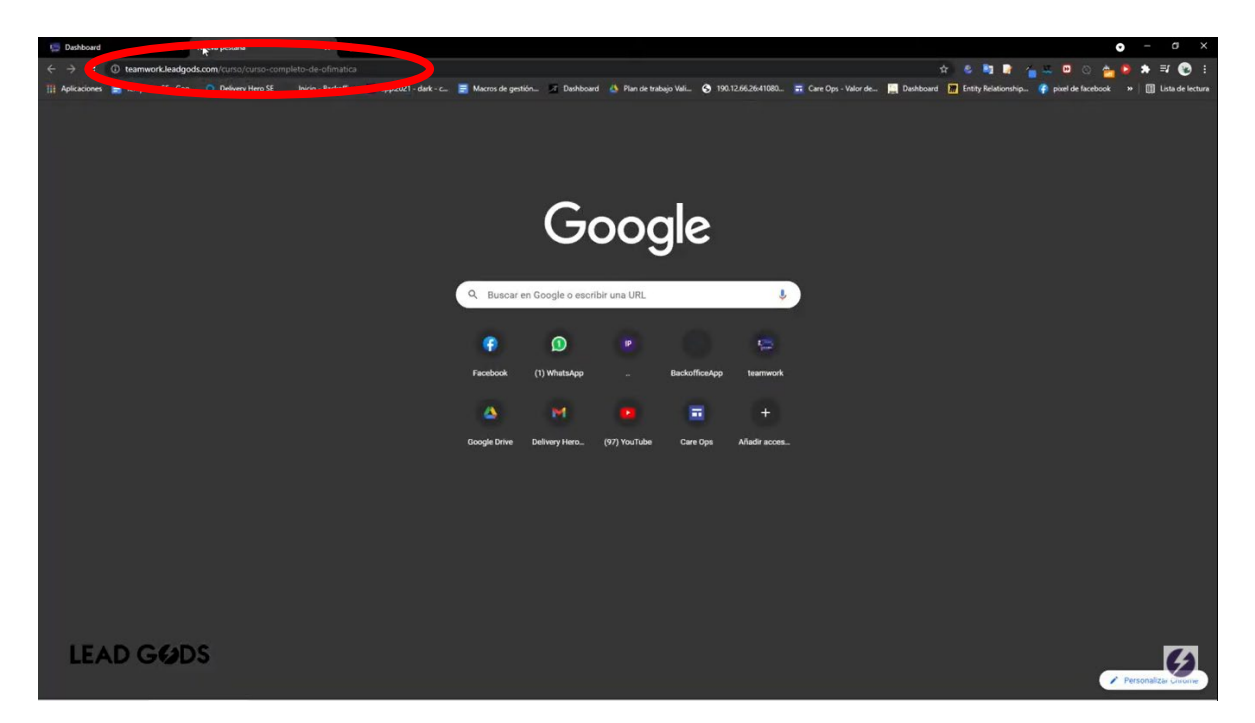

Se podrá ver la información de la OVA con su información, Secciones y/o módulos

| 💭 Dashboard 🛛 🗙 🍋 Curso com          | npleto de ofinatica - tu 🗙 🕂    | • -                            |        |
|--------------------------------------|---------------------------------|--------------------------------|--------|
| ← → C @ teamwork.leadgods.com/es/cur | so/curso-completo-de-ofimatica  | 아 ☆) 🕹 💐 😭 🍟 🗰 🔘 🖄 📥 🕸         | == 💿 : |
|                                      | DAINY BANER                     | ् 🌲 🗷                          |        |
|                                      |                                 | Curso completo de<br>ofimatica |        |
|                                      |                                 | * 🔒 0 estudiantes              |        |
|                                      |                                 | Gratis                         |        |
|                                      |                                 | Duración del curso © 00.00.00  |        |
|                                      |                                 | Beneficios del curso           |        |
|                                      |                                 | Association                    |        |
|                                      | <b>.</b>                        | ALCOLO                         |        |
|                                      | 📚 🕇 Sesión de vídeo             |                                |        |
|                                      | Descripción del curso           |                                |        |
|                                      | Sesión 1<br>Sesión 1            |                                |        |
|                                      |                                 |                                |        |
| LEAD GODS                            | Valoraciones                    |                                | 6      |
|                                      | ☆☆☆☆☆ ☆☆☆☆ 00%<br>☆☆☆☆ ☆☆☆☆ 50% |                                |        |

Puede seleccionar si la OVA contiene certificado y cuantas horas tiene la OVA, el docente de la OVA si se establece uno fijo por cada una de ellas, además de las imágenes referentes de la OVA.

| Dashboard                                                               | ×            | 🚍 Curso comp   | leto de ofimatica - to X +                                                           |   |                                                                                                    |                                  |            |                    | • - a ×   |
|-------------------------------------------------------------------------|--------------|----------------|--------------------------------------------------------------------------------------|---|----------------------------------------------------------------------------------------------------|----------------------------------|------------|--------------------|-----------|
| ← → C (# teams                                                          | work.leadgoo | ds.com/s/dashb | oard/course/detail/17008                                                             |   |                                                                                                    | <b>थ</b> ा क्र                   | 8 🖣 💽      | 🍵 🛎 😐 🖄 🍅          | 🕒 🖈 🗊 🔞 E |
| D                                                                       |              | 88             | o Generar link de pagos                                                              |   |                                                                                                    |                                  |            | 00                 | eamwork ~ |
| Home                                                                    |              |                |                                                                                      |   |                                                                                                    | Landing -                        | Visualizar | Duplicar           | Guardar   |
| Cursos<br>Resumen                                                       | ×            | 0              | Información general<br>Información general de curso                                  |   | view protocoria:<br>https://www.youtube.com/watch?v=KOKYCCIb0Ak&list=RDKOXYCCIb0Ak<br>URL de publicación:                                          | kåstart_radio=1                  |            |                    |           |
| <ul> <li>Productos</li> <li>Mentorías</li> <li>Suscripciones</li> </ul> | >            | \$             | Precio<br>Detalle del precio                                                         |   | https://feamwork.leadgoda.com/cutso/<br>Si esta cambiando esta URL es necesario que guarde, para que se genere la nevra l<br>Fecha de publicación: | matica<br>URL de la publicación. |            | Horas Certificado: | 0         |
| \$ Pagos                                                                | >            |                | Sesiones o cursos internos<br>Creación y configuración de sesiones o cursos internos | 6 | 15/07/2021  Docente(s):  Buscar                                                                                                    | Curso certificat                 | ło         | tions Certifica    |           |
| Afiliados                                                               | >            | Ŀ              | Examen<br>Creación y configuración del examen                                        |   | Imagen fotocard 100xaou                                                                                                    | imanen de portada 1              | 500X700:   |                    |           |
| <ul><li>Temas</li><li>Servicios</li><li>Configuraciones</li></ul>       | >            |                | Más detalles<br>Más detalles                                                         | ( |                                                                                                    |                                  |            |                    |           |
|                                                                         |              |                |                                                                                      |   | Cargar insign                                                                                                    | Gargar Imag                      | en         |                    |           |
| LEAD O                                                                  | 5 <b>0</b> 0 | s              |                                                                                      |   | \$ Precio                                                                                                    |                                  |            | 0                  | iratis G  |

Si la OVA es gratuita no marque en la parte de precio ningún valor

| E Dashboard                                                             | ×               | Curso completo de ofimatica - te 🗙 🕇 🕇                                               |                                    |                              | • - a ×            |
|-------------------------------------------------------------------------|-----------------|--------------------------------------------------------------------------------------|------------------------------------|------------------------------|--------------------|
| ← → C 🔒 teamw                                                           | vork.leadgods.c | om/s/dashboard/course/detail/17008                                                   |                                    | ବା 🖈 💩 🖬 🔐 🍊 💴               | 🛄 💿 🚋 👂 🛤 🗐 😢 E    |
| Ð                                                                       |                 | Generar link de pagos                                                                |                                    |                              | 🕹 🛛 💽 teamwork 🗸 🕯 |
| Home                                                                    |                 |                                                                                      |                                    | Landing - Visualizar         | Duplicar Guardar   |
| Cursos<br>Resumen                                                       | ~               | Información general<br>Información general de curso                                  | Buscar<br>Imagen fotocard 100X300: | Imagen de portada 1500X700:: |                    |
| <ul> <li>Productos</li> <li>Mentorías</li> <li>Suscripciones</li> </ul> | >               | Precio     Detalle del precio                                                        |                                    |                              |                    |
| \$ Pagos<br>죠 Saldo<br>營 Clientes                                       | >               | Sesiones o cursos internos<br>Creación y configuración de sesiones o cursos internos | Cristingen                         |                              |                    |
| Afiliados                                                               | >               | Examen<br>Creación y configuración del examen                                        |                                    |                              |                    |
| <ul><li>Temas</li><li>Servicios</li><li>Configuraciones</li></ul>       | >               | Más detalles<br>Más detalles                                                         | \$ Precio                          |                              | Gratis             |
|                                                                         |                 |                                                                                      | Sesiones o cursos internos         |                              | Sesiones 0         |
|                                                                         |                 |                                                                                      | E Sesión 1                         |                              |                    |
| LEAD                                                                    | GODS            |                                                                                      |                                    |                              | G                  |

#### 1.1.1. Cargar el contenido de las OVA

Para cargar el contenido de las OVA, debe habilitarse en el proceso de creación "Sesiones o cursos internos" la cual inicialmente se encontrará deshabilitada

| Dashboard                                                             | × 🧐            | Curso completo de ofirmatica - tr ×                                                  |                                 |                 | • - a ×                     |
|-----------------------------------------------------------------------|----------------|--------------------------------------------------------------------------------------|---------------------------------|-----------------|-----------------------------|
| ← → C ii teamw                                                        | ork.leadgods.c | com/s/dashboard/course/detail/17008                                                  |                                 | Q 🕁 😫           | 🐚 🗟 🆕 🔤 💿 💿 🖕 🛤 🛒 🔞 E       |
| $\bigcirc$                                                            |                | 🕫 🔗 Generar link de pagos                                                            |                                 |                 | 🛆 🛛 💽 teamwork 🗸            |
| Home                                                                  |                |                                                                                      |                                 | Landing -       | Visualizar Duplicar Guardar |
| Cursos<br>Resumen                                                     | ~              | Información general     Información general de curso                                 | Moneda:<br>Délar Americano(USD) |                 |                             |
| <ul><li>Productos</li><li>Mentorías</li><li>Suscripciones</li></ul>   | 3              | \$ Precio<br>Detalle del precio                                                      | Pagos recurrentes Ø Precio:     | Precio tachado: |                             |
| <ul> <li>Pagos</li> <li>Saldo</li> <li>Clientes</li> </ul>            | >              | Sesiones o cursos internos<br>Creación y configuración de sesiones o cursos internos | Suscripción:                    |                 |                             |
| Afiliados                                                             | 5<br>5         | Examen<br>Creación y configuración del examen                                        |                                 |                 | % Link de pagos             |
| <ul> <li>Temas</li> <li>Servicios</li> <li>Configuraciones</li> </ul> | 3              | Más detalles<br>Más detalles                                                         | Sesiones o cursos internos      |                 | Cursos latinos O            |
|                                                                       |                |                                                                                      |                                 |                 |                             |
|                                                                       |                |                                                                                      | Examen                          |                 | Activo                      |
| LEADG                                                                 | <b>BD</b> S    |                                                                                      | ••• Más detalles                |                 | Ø                           |

Para iniciar la carga de contenido de la OVA por modulo de clic en "+"

| Dashboard         | ×            | 🔛 Curso completo de ofimatica - to x 🛛 +               |                            | •                               |            |
|-------------------|--------------|--------------------------------------------------------|----------------------------|---------------------------------|------------|
| ← → C 🔒 teams     | work.leadgod | ds.com/s/dashboard/course/detail/17008                 |                            | 의 숭) 4 🦉 🖹 🍟 🖉 🛛 🖉 🖕 👂 :        | 🖈 🗊 😨 E    |
| D                 |              | Generar link de pagos                                  |                            | 0 0 O                           | teamwork ~ |
| Home              |              |                                                        |                            | Landing • Visualizar Duplicar 0 | Guardar    |
| Cureos            |              |                                                        | \$                         |                                 | ~          |
| Resumen           |              | Información general                                    | Moneda:                    |                                 |            |
|                   |              |                                                        | ×                          |                                 |            |
| Eventos           | >            |                                                        | Pages recurrentes 0        |                                 |            |
| Productos         |              | ¢ Precio                                               |                            |                                 |            |
| Superingianas     |              | Detalle del precio                                     | Precio:                    | Precio tachado:                 | k de pagos |
| Ca Suscripciones  | 2.1          |                                                        | 150.00                     | 250.00                          |            |
| \$ Pagos          | >            | Sesiones o cursos internos                             | Suerrinción                |                                 |            |
| allo Saldo        | 5            | Creación y configuración de sesiones o cursos internos | ISeleccione anción I       | 3                               |            |
| Clientes Clientes |              |                                                        |                            |                                 |            |
| Afiliados         | >            | Examen                                                 |                            | <b>%</b> Link de                | pagos      |
| 🕍 Marketing       | >            | Creación y configuración del examen                    |                            |                                 |            |
| Temas             | 5            |                                                        | Sesiones o cursos internos | Cursos internos O               |            |
| C Servicios       |              | Más detalles                                           |                            |                                 |            |
| Configuraciones   |              | Más detalles                                           |                            |                                 | +          |
|                   |              |                                                        |                            |                                 |            |
|                   |              |                                                        |                            |                                 |            |
|                   |              |                                                        |                            | C <sub>2</sub>                  |            |
|                   |              |                                                        |                            |                                 |            |
|                   |              |                                                        | Examon                     | Antina                          |            |
|                   |              |                                                        |                            | Activo                          |            |
| LEAD C            | GOD          | S                                                      |                            |                                 | 63         |
|                   |              |                                                        |                            |                                 |            |
|                   |              |                                                        | Más detalles               |                                 | •          |

Al dar clic en + aparecerá una ventana emergente, añádale un nombre al módulo de la OVA y a continuación de clic en "AÑADIR"

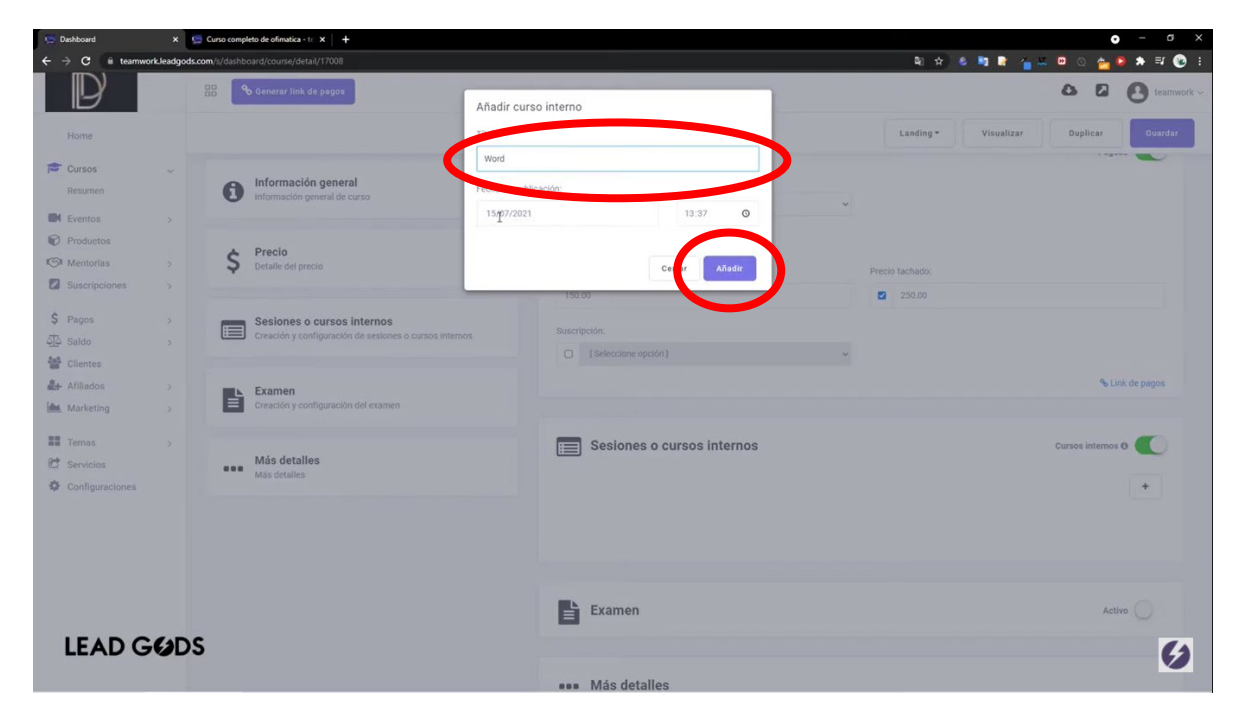

Al guardar la plataforma lo dirigirá a la información del módulo, allí deberá marcar la casilla de PUBLICADO y dar clic en "GUARDAR", en VIDEO PROMOCIONAL la información básica del módulo el docente del módulo e imágenes de referencia del módulo de la OVA

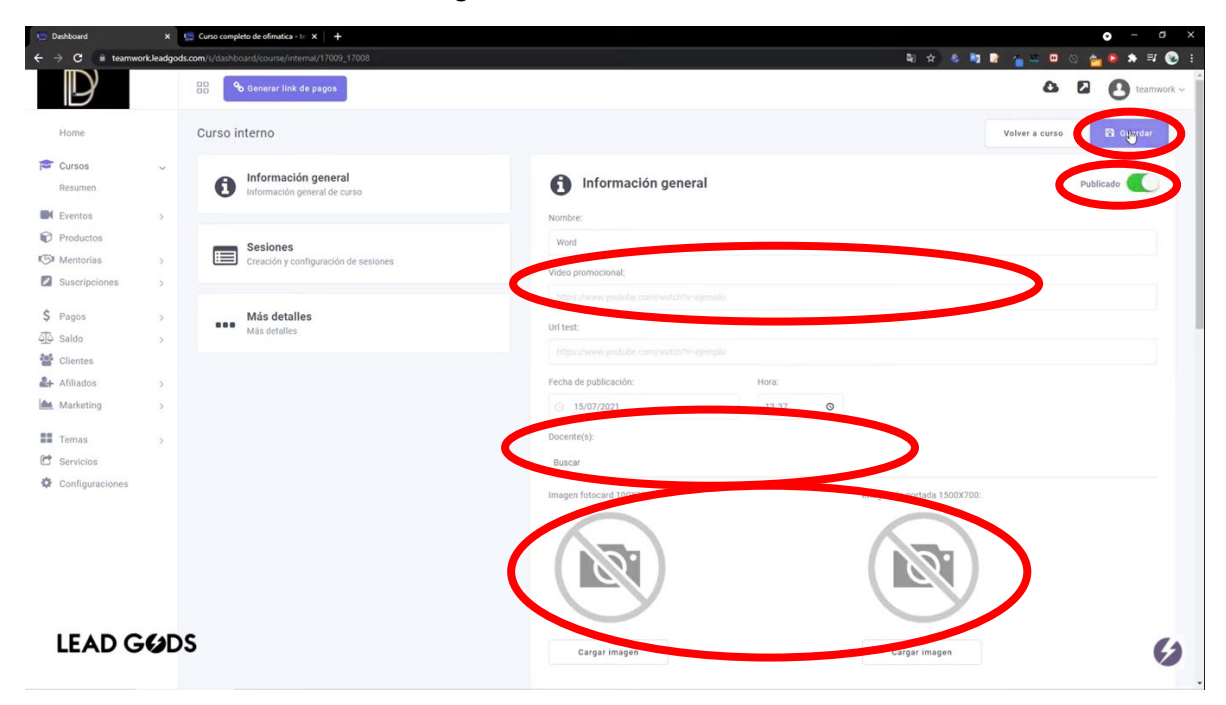

Para introducir el contenido del módulo de la OVA en la parte de SESIONES de clic en editar

| Dashboard                                                          | ×          | 🚍 Curso completo de ofimatica - te 🗴 🕇 🕂            |                                   | • - a x                     |
|--------------------------------------------------------------------|------------|-----------------------------------------------------|-----------------------------------|-----------------------------|
| ← → C 🗑 teamw                                                      | orkleadgod | s.com/s/dashboard/course/internal/17009_17008       |                                   | 10 kg 🕺 🖬 📑 🖕 💷 O 🖕 🗦 🕸 💽 E |
| $\bigcirc$                                                         |            | 😳 💊 Generar link de pagos                           |                                   | 🛆 🛛 💽 teamwork -            |
| Home                                                               |            | Curso interno                                       |                                   | Volver a curso              |
| Cursos<br>Resumen                                                  | ~          | Información general<br>Información general de curso | Cargar imagen                     | Cargar imagen               |
| Productos     Mentorias     Suscripciones                          | >          | Sesiones<br>Creación y configuración de sesiones    | Sesiones                          |                             |
| \$ Pagos                                                           | >          | Más detalles<br>Más detalles                        | E Sesión 1                        |                             |
| <ul> <li>Clientes</li> <li>Afiliados</li> <li>Marketing</li> </ul> | >          |                                                     | •••• Más detalles                 |                             |
| Temas Servicios                                                    | >          |                                                     | Beneficios:                       |                             |
| Configuraciones                                                    |            |                                                     |                                   | + Añadir                    |
|                                                                    |            |                                                     | ¿A quiénes va dirigido el curso?: |                             |
|                                                                    |            |                                                     |                                   | + Añadir                    |
|                                                                    |            |                                                     | Detalle Corto:                    |                             |
| LEAD G                                                             | <b>GD</b>  | S                                                   | Details                           | Cauriclanie Cauriclanie     |

Allí aparecerá una ventana emergente en ella se puede cargar:

- Sesiones asincrónicas
- Videos tutoriales
- Tareas tipo formulario
- Imagen de la actividad
- Duración de la actividad
- La actividad puede ser material de consulta tipo PDF, Word, Excel, Power point, jpg, entre otros.

| Dashboard                      | ×           | 💭 Curso completo de ofimatica - te 🗙 🕂              |                                          |               |               |                | • - • >   |
|--------------------------------|-------------|-----------------------------------------------------|------------------------------------------|---------------|---------------|----------------|-----------|
| ← → C il teamw                 | orkleadgod  | s.com/s/dashboard/course/internal/17009_1700        | 8                                        |               | B) 🌣 😫 🛅      | 🔎 🍙 🖷 🔍 🍅      | 👂 🖈 🗏 🔞   |
| Ð                              |             | B Generar link de pagos                             | Editar sesión                            | _             |               | 0 6            | teamwork  |
| Home                           |             | Curso interno                                       | Video en archivo – Video en Cu Sin video |               |               | Volver a curso | 🖬 Guardar |
| Cursos<br>Resumen              | ~           | Información general<br>Información general de curso |                                          |               | Cargar imagen |                |           |
| Productos                      |             | Sesiones                                            |                                          |               |               |                |           |
| Mentorías                      |             | Creación y configuración de s                       |                                          |               |               |                |           |
| Suscripciones                  |             |                                                     | Caroar imagen                            |               |               |                | +         |
| \$ Pagos                       |             | Más detalles<br>Más detalles                        |                                          |               |               | •              |           |
| Clientes                       |             |                                                     | Titulo:<br>Sesión 1                      | Duracion:     |               |                |           |
| Afiliados                      |             |                                                     |                                          |               |               |                |           |
| Marketing                      |             |                                                     | Detalle:<br>Sesión 1                     |               |               |                |           |
| Temas                          |             |                                                     |                                          |               |               |                |           |
| C Servicios                    |             |                                                     | $\sim$                                   |               |               |                |           |
| Configuraciones                |             |                                                     | Tareas di Materiales de Esquemas         |               |               |                | + Añadir  |
|                                |             |                                                     |                                          |               |               |                |           |
|                                |             |                                                     |                                          |               |               |                |           |
|                                |             |                                                     | Cer                                      | rar 🔁 Guardar |               |                |           |
| LEAD G                         | GD          | s                                                   |                                          |               |               |                | G         |
| ttps://teamwork.leadgods.com/s | /#videoFile |                                                     | Recomendationes:                         |               |               |                |           |

Al cargar el material de estudio de este módulo de la OVA que se está creando, la plataforma solicitará validación (calificación) sobre el cumplimiento de los estándares SCORM requeridos:

- El contenido puede ser usado en múltiples plataformas
- El contenido puede ser reusable para otros cursos
- El contenido es accesible independiente del momento o dispositivo
- El contenido tiene una secuencia clara y estructura para el correcto aprendizaje del estudiante

El administrador deberá confirmar estos requisitos y dar clic en "ACEPTAR"

|               | Nuestra plataforma está ajustada a los estándares SCORM, por lo que debe asegurar                    | que        |
|---------------|----------------------------------------------------------------------------------------------------|------------|
|               | cumple con los siguientes puntos                                                                     | 🗎 Guardar  |
|               | El estanido nueda ser usado en múltiples plataformas                                                 |            |
|               |                                                                                                    |            |
| Productos     | El contenido puede ser reusable para otros cursos.                                                   |            |
| Mentorias     | El con enido es accesibilidad independiente del momento o dispositivo.                               | *          |
| Suscripciones | 🔰 🖉 El contenido tiene una secuencia clara y estructura para el correcto aprendizaje del estudiante. | • • •      |
|               | > El eguimiento se encuentra en la sección CLIENTES de la plataforma, verifique por ese medio.       |            |
|               |                                                                                                    |            |
|               | Acept                                                                                                | ar         |
| 2+ Afiliados  |                                                                                                    |            |
| Marketing     |                                                                                                    |            |
| Temas         | Tareas +                                                                                             |            |
| C Servicios   |                                                                                                    |            |
|               | ver video                                                                                            | J + Añadir |
|               | Cerrar 🛱 Guardar                                                                                     |            |
|               |                                                                                                    | + Añadir   |

Al dar clic en "Aceptar la actividad quedará almacenada en el módulo.

Puede añadir tantas actividades al módulo de la OVA como este requiera, dando clic en "+"

Al terminar de cargar todas las actividades en el módulo de clic en guardar y volverá a la creación de la OVA

| 🚍 Dashboard        | ×           | 💯 Curso completo de ofimatica - tr x 🕴 🕇            |                          |       | • - a ×                       |
|--------------------|-------------|-----------------------------------------------------|--------------------------|-------|-------------------------------|
| ← → C 🔒 team       | workleadgod | ds.com/s/dashboard/course/internal/17009_17008      |                          |       | 월 🏠 🛎 🦉 📑 🍟 🍊 🗸 💷 🔿 🖕 🖨 🕸 😢 🗄 |
| D                  |             | Generar link de pagos                               |                          |       | La Iteamwork -                |
| Home               |             | Curso interno                                       |                          |       | Volver a curst                |
| Cursos Resumen     | ~           | Información general<br>Información general de curso | Información general      |       | Publicado                     |
| Eventos            |             |                                                     | Nombre:                  |       |                               |
| Productos          |             | Sesiones                                            | Word                     |       |                               |
| Suscrinciones      | 2           | Créacion y configuracion de sesiones                | Video promocional:       |       |                               |
| - ouserparente     |             |                                                     |                          |       |                               |
| \$ Pagos           | >           | Más detalles<br>Más detalles                        | Url test:                |       |                               |
| 4 Saldo            | >           |                                                     |                          |       |                               |
| Clientes           |             |                                                     | Fanha da ambiención:     | Maria |                               |
| Anitados Marketing | 2           |                                                     |                          | 19.97 |                               |
| marketing          |             |                                                     | G 13/0//2021             | 15.57 |                               |
| Temas              | >           |                                                     | Docente(s):              |       |                               |
| C Servicios        |             |                                                     | Buscar                   |       |                               |
| Configuraciones    |             |                                                     | Imagen fotocard 100X300: |       | Imagen de portada 1500X700:   |
|                    |             |                                                     | Cargar Imagen            |       | Cargor Imagen                 |
| I FAD (            | -           | s                                                   |                          |       |                               |
|                    |             |                                                     | Sesiones                 |       | 6                             |

Puede cargar la cantidad de módulos que contiene la OVA con el anterior procedimiento.

Puede revisar en la vista previa como va quedando cargada la OVA, copiando la URL la OVA descrita previamente

| 🔚 Dashboard X 🎲 Curso completo de ofinatica - to: X 🕂                                           | ο – σ x                |
|-------------------------------------------------------------------------------------------------|------------------------|
| C & teamwork.leadgods.com/es/curso/curso-completo-de-ofimatica?preview=true                     | 아 ☆ 🕹 🦉 🕼 🎧 🍐 🖄 🗎 🕐 🗄  |
|                                                                                                 | ् 🌲 🖪                  |
|                                                                                                 | ofimatica              |
|                                                                                                 | 🚖 🏯 0 estudiantes      |
|                                                                                                 | USD 150.00             |
| D                                                                                               | Duración del curso     |
|                                                                                                 | 03-27-48               |
|                                                                                                 | Beneficios del curso   |
| EL ORGULLO AMAZONICO                                                                            | 2 Modulos de contenido |
| Mirar en 🖸 Yveltabe                                                                             | * 5 Sesiones de video  |
| 2 Modulos de contenido \$ 5 Sesiones de video                                                   | 💘 Comprar ahora        |
| Descripción del cureo                                                                           |                        |
| M0540 1                                                                                         | Q 4                    |
| Word                                                                                            |                        |
| Ø 0123.47 IBK 2 Sesiones                                                                        |                        |
| <ul> <li>Sesión 1: Esta historia cambiará tu vida en 2 minutos_360P</li> <li>00 0156</li> </ul> |                        |
| Sesión 2: Como crear viñetas                                                                    |                        |
|                                                                                                 | (4                     |
|                                                                                                 |                        |

Al finalizar de cargar todos los módulos, contenido temático, material de estudio y la información necesaria de clic en guardar y finalice su proceso de creación de la OVA.

| Dashboard                                                               | ×         | 💭 Curso completo de ofimatica - to x 📔 🕂                                             |                                   | • – a x                              |
|-------------------------------------------------------------------------|-----------|--------------------------------------------------------------------------------------|-----------------------------------|--------------------------------------|
| ← → C 🔒 teamw                                                           | orkleadgo | ds.com/s/dashboard/course/detail/17008                                               |                                   | 의 순) 🖉 🦉 📑 😭 🖕 💴 🔿 🖕 😫 🕸 🗊 🔞 🗄       |
| D                                                                       |           | 😳 🚱 Generar link de pagos                                                            |                                   | 🛆 🖬 🚺 teamwork 🗸                     |
| Home                                                                    |           |                                                                                      |                                   | Landing - Visualizar Dupli r Quardar |
| Cursos Resumen                                                          | ~         | Información general     Información general de curso                                 | [Seleccione opción]               | v Stink de name                      |
| Eventos                                                                 | >         |                                                                                      |                                   | a crist de pagos                     |
| <ul> <li>Productos</li> <li>Mentorias</li> <li>Suscripciones</li> </ul> | \$<br>\$  | \$ Precio<br>Detaile del precio                                                      | E Sesiones o cursos internos      | Cursos internos 0                    |
|                                                                         |           |                                                                                      |                                   | +                                    |
| S Pagos                                                                 | >         | Sesiones o cursos internos<br>Creación y configuración de sesiones o cursos internos | II Word                           | 0 🔍 🖬 🕼 😑                            |
| Afiliados                                                               | >         | Examen<br>Creación y configuración del examen                                        | II excel                          | 2 días 🗿 🌑 🗟 🕼                       |
| Marketing                                                               | ,         |                                                                                      |                                   |                                      |
| <ul><li>Temas</li><li>Servicios</li><li>Configuraciones</li></ul>       | >         | Más detalles<br>Más detalles                                                         | Examen                            | Active                               |
|                                                                         |           |                                                                                      | ••• Más detalles                  |                                      |
|                                                                         |           |                                                                                      | Beneficios:                       |                                      |
|                                                                         |           |                                                                                      |                                   | + Añadir                             |
|                                                                         |           |                                                                                      | ¿A quiénes va dirigido el curso?: |                                      |
|                                                                         |           |                                                                                      |                                   | + Añadir 💋                           |

### 2. <u>PERMITE LA VISUALIZACIÓN DE OBJETOS VIRTUALES DE APRENDIZAJE -</u> <u>OVA</u>:

Para ver las OVA que se han cargado es necesario seguir los pasos relacionados en el video de subsanación "<u>VIDEO 2: COMO VISUALIZAR LAS OVA CARGADAS EN LA</u><u>PLATAFORMA</u>".

#### (link:

https://onedrive.live.com/?authkey=%21AMJC7n4QLiQ2F8E&cid=06B7789D2B466026& id=6B7789D2B466026%2146771&parId=6B7789D2B466026%2146770&o=OneUp)

2.1. Ingrese a la web y luego ingrese al icono de usuario y ubicarse en Dashboard

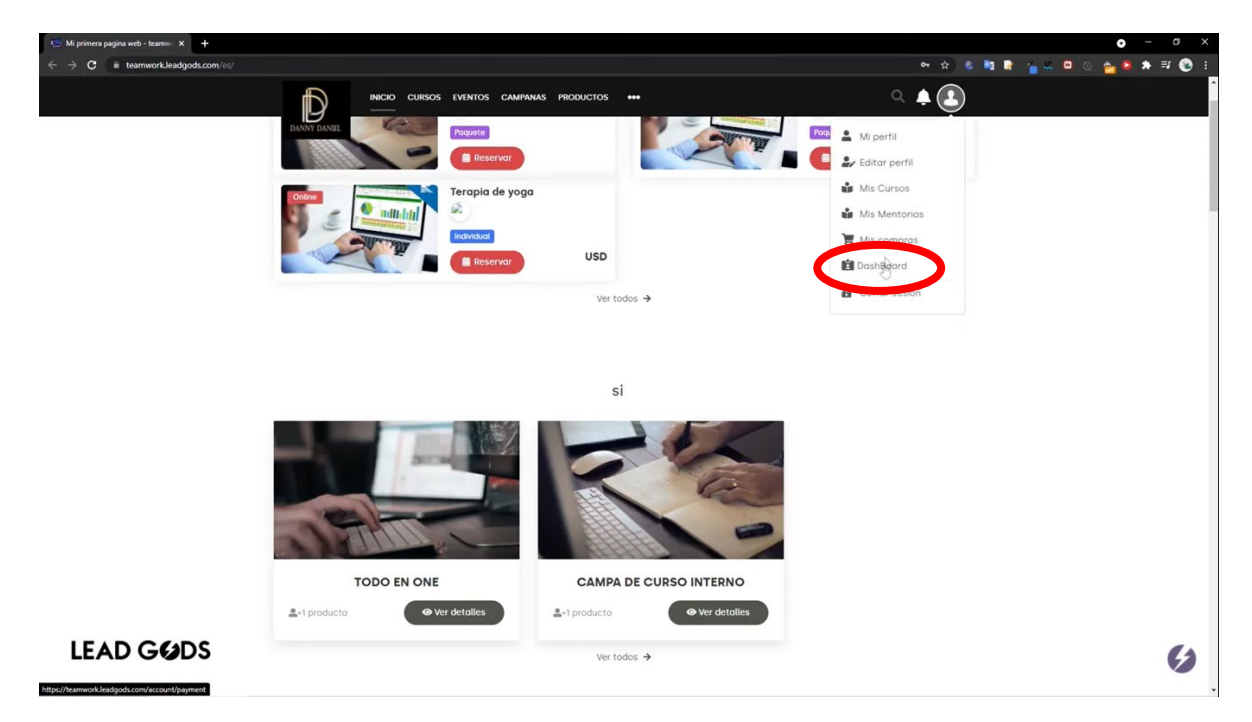

De clic en el icono para ir al sitio web, esto lo llevara a la vista de las OVA cargadas

|                   |   | 💼 💊 Generar link de pagos                                 | 4                         | academiavivetech ~ |
|-------------------|---|-----------------------------------------------------------|---------------------------|--------------------|
| Home              |   |                                                           | Landing - Visualizar      | Duplicar Guardar   |
| Cursos            |   | Información general                                       |                           | •                  |
| Productos         | > | Información general de curso                              | prueba 1                  | 0 🔍 🖻 🖻 🛍          |
| Mentorías         | > |                                                           |                           |                    |
| Suscripciones     | > | Cursos internos o<br>sesiones                             |                           |                    |
| \$ Pagos          | > | Creación y configuración de<br>cursos internos o sesiones | C Procio                  | Gratia             |
| Saldo             | > |                                                           |                           | Glatis             |
| 📽 Clientes        |   |                                                           |                           |                    |
| <b>&amp;</b>      | > | S Precio<br>Detalle del precio                            |                           |                    |
| Marketing         | > |                                                           | Examen                    | Activo             |
| Temas             | > | Examen                                                    |                           |                    |
| C Servicios       |   | Creación y configuración del                              |                           |                    |
| Configuraciones   |   | examen                                                    | Proyecto de certificación | Activo             |
|                   |   | Más detalles                                              |                           |                    |
| avascript:void(0) |   | Más detalles                                              | ••• Más detalles          |                    |

La plataforma lo dirigirá a la vista de las OVA cargadas, de clic en iniciar/reanudar cualquiera de los cursos

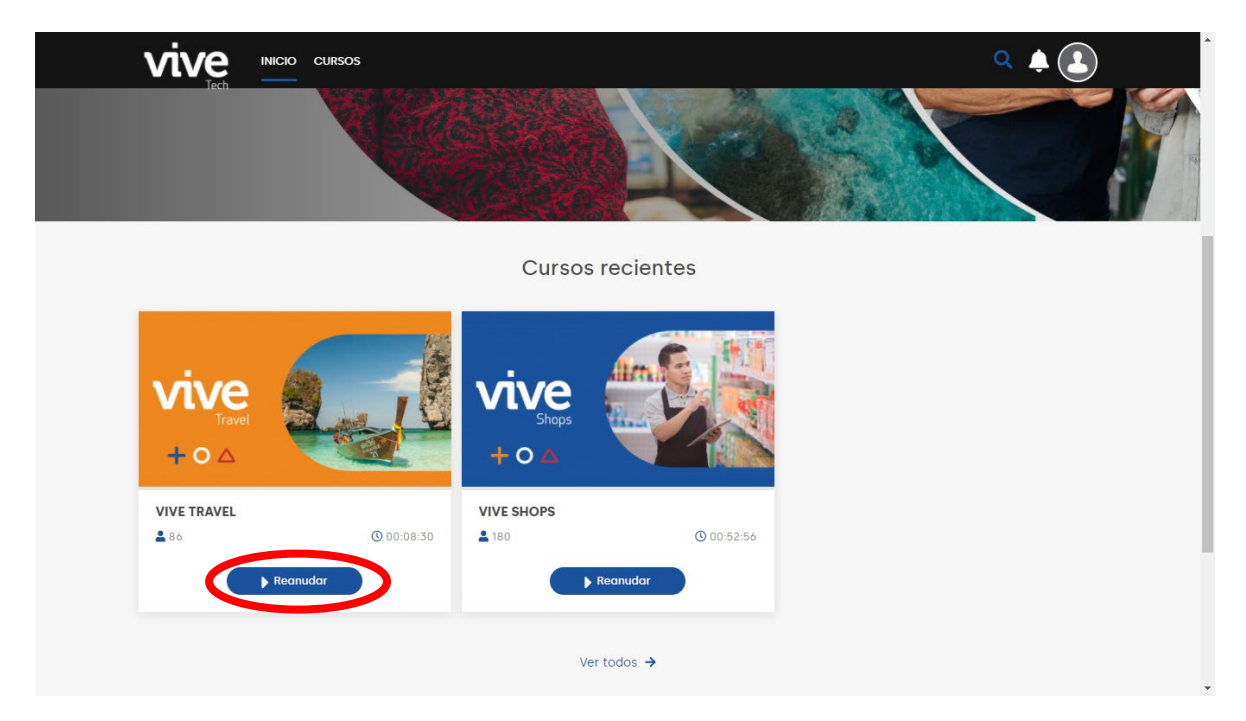

A continuación podrá visualizar el contenido de las OVA creadas

| >                                                                             | vive                                |
|-------------------------------------------------------------------------------|-------------------------------------|
|                                                                               | i Sobre el curso                    |
|                                                                               | 0% COMPLETADO                       |
|                                                                               | Contenido Preguntas Certificación   |
| HOTEL DEMO                                                                    | O Generales ✓                       |
| INICIO HABITACIONES PLANES FOTOS CONTÁCTANOS GUÍA VIVE BLOG • VIDEOS GALERÍAS | O Inventarios ✓                     |
| RESERVAS DIRECTAS                                                             | O Contenidos ▲                      |
| Llegada - Salida VER TARIFAS                                                  | Noticias<br>© 00h 01min.            |
|                                                                               | VideoTutorial_Noticias © 00h 01min. |
| Active Windows                                                                | Galeria<br>© 00h 01min.             |
|                                                                               | Servicios<br>© 00h 01min.           |
|                                                                               | Video                               |
|                                                                               | VideoTutorial-Video                 |

#### 3. PERMITE LA CONEXIÓN DE OBJETOS VIRTUALES DE APRENDIZAJE - OVA:

Al tener en la plataforma un procedimiento de carga que permite crear paso a paso los componentes de la OVA de manera eficaz y estructurada, además de cargar en orden consecuente los módulos, actividades, exámenes y certificaciones, se establece de manera inmediata la conexión de la plataforma con cada uno de los Objetos Virtuales de Aprendizaje que sean cargados dentro de esta.

Con ello se demuestra el cumplimiento del requerimiento que requiere que se realice esta conexión de manera clara.

### 4. <u>LOS OBJETOS VIRTUALES DE APRENDIZAJE – OVA CONTIENEN</u> <u>ESTANDARES SCORM O SIMILARES</u>:

Para ver las OVA que se han cargado es necesario seguir los pasos relacionados en el video de subsanación "<u>VIDEO 3: COMO SE VERIFICAN LOS CUATRO PRIMEROS ESTANDARES</u> <u>SCORM EN UNA OVA</u>" (link: <u>https://onedrive.live.com/?authkey=%21AMJC7n4QLiQ2F8E&cid=06B7789D2B466026&id=6B7</u>789D2B466026%2146803&parId=6B7789D2B466026%2146770&o=OneUp )

La plataforma presentada verifica los estándares SCORM con amplia rigurosidad ya que los válida para cada contenido de la OVA.

Para realizar esta verificación en la plataforma, es necesario que el usuario verifique previamente que la OVA cumple con los 5 estándares necesarios<sup>1</sup>:

Interoperabilidad. Los recursos creados en base al estándar SCORM deben ser accesibles desde múltiples plataformas de gestión.

<u>Reusabilidad</u>. Todos los contenidos que han sido creados a través de este modelo pueden reutilizarse, empleando un mismo objeto de aprendizaje en diferentes cursos o alternativas formativas. De este modo, puedes adaptar tus recursos según las necesidades formativas de tus alumnos.

<u>Accesibilidad</u>. Otra de las ventajas de emplear este estándar dentro del universo eLearning es la de su ubicuidad, pues permite el acceso a los recursos independientemente del momento y del dispositivo.

<u>Secuenciado y estructurado</u>. Mantener el orden siempre es importante, y el formato SCORM lo sabe de sobra. Por ello, todos los contenidos basados en él quedan perfectamente estructurados entre ellos, determinando el orden de visualización. Por si fuera poco, incorpora normas y requisitos a la hora de acceder a un determinado apartado. ¡Todo es facilidad y sencillez para la plataforma a la que lo incorporemos!

<u>Seguimiento personalizado</u>. Entre los servicios del formato SCORM también podemos destacar el registro de la actividad de cada alumno respecto al contenido. De este modo, se puede conocer en qué punto de la formación se encuentra el alumno y cuál es su progreso.

4.1. Verificación de los cuatro primeros estándares: Interoperabilidad, Reusabilidad, Accesibilidad, Secuenciado y estructurado:

Para cumplir con los primeros cuatro estándares el usuario deberá realizar los pasos de creación de la OVA indicados en el numeral 1: <u>PERMITE EL CARGUE DE</u> <u>OBJETOS VIRTUALES DE APRENDIZAJE - OVA</u>: Al llegar al paso creación de actividades, al cargar el material de la actividad el usuario deberá verificar que cumple los primeros 4 estándares

<sup>1</sup> Tomado de <u>https://www.evolmind.com/latam/blog/que-significa-estandar-scorm/</u>

|                 | Nuestra plataforma está ajustada a los estándares SCORM, por lo que debe asegurar que              |   | ecademiavivetech ~         |
|-----------------|----------------------------------------------------------------------------------------------------|---|----------------------------|
| Home            | cumple con los siguientes puntos                                                                   |   | 🛱 Guardar                  |
| Cursos          |                                                                                                    |   |                            |
| Eventos >       | El o ntenido puede ser usado en múltiples plataformas.                                             |   |                            |
| Productos       | ✓ El contenido puede ser reusable para otros cursos.                                               |   |                            |
| K Mentorias     | El comenido es accesibilidad independiente del momento o dispositivo.                              |   | +                          |
| Suscripciones > | Z El contenido tiene una secuencia clara y estructura para el correcto aprendizaje del estudiante. |   |                            |
| \$ Pagos >      | El eguimiento se encuentra en la sección CLIENTES de la plataforma, verifique por ese medio.       |   |                            |
| مَلَّهِ Saldo   | $\sim$                                                                                             |   |                            |
| Clientes        | Aceptar                                                                                            |   |                            |
| Afiliados >     |                                                                                                    | j |                            |
| Marketing >     |                                                                                                    |   |                            |
| Temas >         | Tarèas 🔸                                                                                           |   |                            |
| C Servicios     | ver video m                                                                                        |   | a succession of the second |
| Configuraciones |                                                                                                    |   | * Anadır                   |
|                 | Cerrar 🛱 Guardar                                                                                   |   |                            |
|                 |                                                                                                    |   | + Anadir                   |

4.2. Verificación del quinto estándar: Seguimiento personalizado.

Para verificar el quinto estándar es necesario seguir los pasos relacionados en el video de<br/>subsanación VIDEO 4: COMO SE VERIFICA EL QUINTO ESTANDAR SCORMENUNAOVA(link:<br/>https://onedrive.live.com/?authkey=%21AMJC7n4QLiQ2F8E&cid=06B7789D2B4660<br/>26&id=6B7789D2B466026%2146798&parId=6B7789D2B466026%2146770&o=One<br/>Up )

Diríjase a la sección CLIENTES de su Dashboard

|                               |               | Senerar link de pagos     |                                      |                                      | <b>a b</b> (         | academiavivetech |
|-------------------------------|---------------|---------------------------|--------------------------------------|--------------------------------------|----------------------|------------------|
| Home                          |               | Mejora tu cuenta          | nuodos austamizar tu auenta nagar    | nanas comisianos por transposión y r | nucho más            | Suscribirme      |
| Cursos                        |               | - Pol 99.00 030 mensuales | puedes customizar tu cuenta, pagar i | nenos comisiones por transacción y r | nucho mas.           |                  |
| Eventos                       | >             |                           |                                      |                                      |                      |                  |
| Productos                     |               |                           | Total Ventas                         | Total Disponible                     |                      | Número Usuario   |
| Mentorías                     | >             | Ş                         | \$ 0.00                              | \$ 0.00                              | U                    | 1                |
| Suscripciones                 | >             |                           |                                      |                                      | -                    |                  |
| Pagos                         | >             | Ventas en el tiempo       |                                      |                                      | Productos            |                  |
|                               | >             |                           | G 21/02                              | /2022 - 21/03/2022                   |                      | -                |
| Clientes                      | /             | 1.0                       |                                      |                                      | Introducción         | 0                |
| <ul> <li>Afiliados</li> </ul> | >             | 0.5                       |                                      |                                      | Vive Shops           | 180              |
| Marketing                     | >             | 0                         |                                      |                                      | Modelo Sitio Web     | 0                |
| Temas                         | >             | -0.5                      |                                      |                                      | Maestra de Productos | 0                |
| Servicios                     |               | -1.0                      |                                      |                                      | Diseño y Forma       |                  |
| Configuraciones               |               |                           |                                      |                                      |                      |                  |
|                               |               | Top Vendedores            |                                      |                                      | Países Populares     |                  |
|                               |               |                           |                                      |                                      |                      |                  |
| //academiavivetech.leadgods   | .com/s/dashbc | ard/user/list ibre        | Monto de Ventas                      | Comisiones                           |                      |                  |

Al ingresar a esta sección podrá ver todos los usuarios registrados en la plataforma

|                                                 |     | •       | Generar link de pagos             |                                |         | 0 5    | academiavivetech    |
|-------------------------------------------------|-----|---------|-----------------------------------|--------------------------------|---------|--------|---------------------|
| Home                                            |     |         | re o email                        | V [Docente]                    | ~       | Q      | <b>*</b> ~ <b>+</b> |
| 🗢 Cursos                                        |     |         |                                   |                                |         |        |                     |
| Eventos                                         | >   | [Rol]   | Ciudad                            |                                |         | *      |                     |
| Productos Mentorías                             | >   | ID      | Nombre                            | Correo                         | Rol     | Estado |                     |
| Suscripciones                                   | >   | #642698 | Luz Méndez                        | fincanakua@gmail.com           | Cliente | -      | * 🙆 👁 🔒             |
| Pagos                                           | >   | #639175 | Meca Turismo                      | wayka.creatividad@gmail.com    | Cliente | •      | a 🔹 🖉 🔒             |
| Saldo                                           | >   | #638741 | Sandra Milena pineda piedrahita   | Samipipi0928@gmail.com         | Cliente | •      | * 23 •              |
| <ul> <li>Clientes</li> <li>Afiliados</li> </ul> | - 5 | #637800 | jose antonio franco fernandez     | josefranfer74@gmail.com        | Cliente | •      | € ی و ا             |
| Marketing                                       | >   | #635934 | Julio Cesar CHavez                | cesarchavez@vivetech.co        | Cliente | •      | ۵ کې 🗰              |
| Temas                                           | - > | #635157 | Cristian Salazar                  | contacto@infinitytechgw.com    | Cliente | •      | * 🕸 👁 🔒             |
| Servicios                                       |     | #634243 | Andrea del.pilar Duarte Rodríguez | Ihdrogueria@gmail.com          | Cliente | •      | * 23 🔍 🖌            |
| Configuraciones                                 |     | #633752 | Lidia Rojas                       | aliasunico2014@hotmail.com     | Cliente | •      | * 🔂 👁 🖴             |
|                                                 |     | #633538 | Disdelfos Disden <del>os</del>    | londondecolombia@gmail.com     | Cliente |        | ۵ کی 🗰              |
|                                                 |     | #633425 | Elenid Parada Bautista            | criscalipan_elenid@hotmail.com | Cliente | •      | ۵ کې 🗰 🗰            |

Seleccione el alumno al que requiere verificar registro de actividad y de clic en "Ver resumen"

|                       |   | •••     | Generar link de pagos      |         |                    |               |         | 0 0    | e ac                | ademiavivetech |
|-----------------------|---|---------|----------------------------|---------|--------------------|---------------|---------|--------|---------------------|----------------|
| Home                  |   |         |                            | [País]  | $\sim$             | [Docente]     | ~       | Q      | * ~                 | +              |
| Cursos                |   |         |                            |         |                    |               |         |        |                     |                |
| Eventos               | > | [Rol    | ] ~                        |         |                    |               |         | *      |                     |                |
| Productos             |   | 15      | Manakar                    |         | 0                  |               | D-1     | Frank  |                     |                |
| Mentorías             | > | ID      | Nombre                     |         | Correo             |               | Rol     | Estado |                     |                |
| Suscripciones         | > | #642698 | Luz Méndez                 |         | fincanakua@gma     | il.com        | Cliente | •      |                     |                |
| Pagos                 | > | #639175 | Meca Turismo               |         | wayka.creatividad  | l@gmail.com   | Cliente | •      | • @                 | er resumen     |
| Saldo                 | > | #638741 | Sandra Milena pineda pied  | rahita  | Samipipi0928@gr    | nail.com      | Cliente | •      | # 60                |                |
| Clientes<br>Afiliados | > | #637800 | jose antonio franco fernan | dez     | josefranfer74@gn   | nail.com      | Cliente | •      | ۰ 🕲 🗰               | •              |
| Marketing             | > | #635934 | Julio Cesar CHavez         |         | cesarchavez@vive   | etech.co      | Cliente | •      | * 🙆 🔇               |                |
| Temas                 | > | #635157 | Cristian Salazar           |         | contacto@infinity  | techgw.com    | Cliente | •      | * 🙆 🤇               | » <b>f</b>     |
| Servicios             |   | #634243 | Andrea del.pilar Duarte Ro | dríguez | lhdrogueria@gma    | il.com        | Cliente | •      | * 🙆 🤇               |                |
| Configuraciones       |   | #633752 | Lidia Rojas                |         | aliasunico2014@l   | hotmail.com   | Cliente | •      | * 🕰 🤇               |                |
|                       |   | #633538 | Disdelfos Disdelfos        |         | londondecolombia   | a@gmail.com   | Cliente | •      | ۰ هو چې             | •              |
|                       |   | #633425 | Elenid Parada Bautista     |         | criscalipan_elenid | l@hotmail.com | Cliente | •      | <b>*</b> <i>G</i> ( |                |

A continuación, la plataforma le dirigirá a la actividad del estudiante, los cursos en los que se encuentra matriculado y el tiempo de actividad en la plataforma

|             |                 |   | Generar link de pagos                      | academiavivetech ~     |
|-------------|-----------------|---|--------------------------------------------|------------------------|
|             | Home            |   | Yamid Botina                               | ⑦ Tiempo en plataforma |
| P           | Cursos          |   | Estudent                                   |                        |
|             | Eventos         | > | ID:#581642<br>País: Colombia               |                        |
| Ø           | Productos       |   | Profesión:<br>Mail: vamidbotina1@gmail.com | 00.00.00               |
| 5           | Mentorías       | > |                                            | 00.00.00               |
| Ø           | Suscripciones   | > | Membresía                                  |                        |
| \$          | Pagos           | > |                                            |                        |
| <u> 1</u> 2 | Saldo           | > | Cursos                                     |                        |
| -           | Clientes        |   |                                            |                        |
| 2+          | Afiliados       | > |                                            |                        |
|             | Marketing       | > | 2                                          |                        |
| -           | Temas           | > | 2                                          |                        |
| C           | Servicios       |   |                                            |                        |
| Ф           | Configuraciones |   |                                            |                        |
|             |                 |   | Ver más                                    |                        |

Al dar clic en "ver mas" podrá identificar los cursos a los que se encuentra inscrito y su tiempo en porcentaje en cada uno de ellos

|                 |        | Curs  | os          |            |    |         | academiavivetect |
|-----------------|--------|-------|-------------|------------|----|---------|------------------|
| Home            |        |       |             |            |    |         | orma             |
| Cursos          |        | #Id   | Detalle     | Fecha      | %  | Resumen |                  |
| Eventos         |        | 13887 | Vive Shops  | 26/01/2021 | 0% | /24     |                  |
| Productos       |        |       |             |            |    |         | .00.00           |
| Mentorías       |        | 13906 | Vive Travel | 27/01/2021 | 0% | /16     | .00.00           |
| Suscripciones   | Membr  |       |             |            |    |         |                  |
| \$ Pagos        |        |       |             |            |    | Cerrar  |                  |
| لَمُ            | E Curs | 505   |             |            | _  |         |                  |
| 🖀 Clientes      |        |       |             |            |    |         |                  |
| Afiliados       |        |       |             |            |    |         |                  |
| Marketing       |        |       | 2           |            |    |         |                  |
| Temas           |        |       | _           |            |    |         |                  |
| C Servicios     |        |       |             |            |    |         |                  |
| Configuraciones |        |       |             |            |    |         |                  |
|                 |        |       |             | Ver mås    |    |         |                  |
|                 |        |       |             |            |    |         |                  |
|                 |        |       |             |            |    |         |                  |

Dada la explicación anteriormente detallada la UNION TEMPORAL VECI SHOPS confirma realizar la subsanación del primer ítem registrado en el documento "anexo\_formato\_plataforma\_virtual\_tiendas\_virtuales\_0" que fueron indicados por FINDETER para la Unión Temporal VECI SHOPS en su estado como "NO CUMPLE" <u>Pues la plataforma presentada</u> <u>SI PERMITE el cargue, visualización y conexión con el calificador de Objetos Virtuales de</u> <u>Aprendizaje (OVA) con estándares SCORM o similares y por tanto CUMPLE con el requisito</u> <u>solicitado en la convocatoria.</u> **ITEM 2, solicitado por el evaluador**: Permite el seguimiento en tiempo real a las actividades realizadas por los participantes de los eventos en vivo así como en la actividad asincrónica

**OBSERVACION PARA REALIZAR SUBSANACION:** Debe subsanar. Verificada la plataforma, el evaluador no evidencia que la misma "Permite el seguimiento en tiempo real a las actividades realizadas por los participantes de los eventos en vivo así como en la actividad asincrónica". El oferente en etapa de subsanación deberá indicar cómo la plataforma ofertada en su propuesta permite lo anteriormente mencionado.

### **RESPUESTA A LA OBSERVACION:**

Para realizar una explicación detallada del funcionamiento de las secciones correspondientes al desarrollo de la actividad mencionada, es necesario desglosar la actividad en sus dos puntos claves:

# 1. Permite el seguimiento en tiempo real a las actividades realizadas por los participantes en la actividad <u>asincrónica</u>

Para verificar que se puede realizar seguimiento en tiempo real a las actividades realizadas por los participantes en las actividades asincrónicas es necesario seguir los pasos relacionados en el video de subsanación <u>VIDEO 5: COMO VERIFICAR LA ACTIVIDAD DE LOS PARTICIPANTES EN ACTIVIDADES ASINCRONICAS (link: https://onedrive.live.com/?authkey=%21AMJC7n4QLiQ2F8E&cid=06B7789D2B466026&id=6B7789D2B466026%21467784&parId=6B7789D2B466026%2146770&o=OneUp )</u>

El seguimiento de los avances asincrónicos se realiza por usuario registrado, como se realiza a continuación. Diríjase a la sección CLIENTES de su Dashboard

|        |                         |            | 💼 🛛 🗞 Generar link de page | 95                  |                         |                                  | 00                   | academiavivetech ~ |
|--------|-------------------------|------------|----------------------------|---------------------|-------------------------|----------------------------------|----------------------|--------------------|
|        | Home                    |            | Mejora tu cuenta           | es nuedes customiza | r tu cuenta nagar me    | nos comisiones nor transacción y | mucho más            | Suscribirme        |
|        | Cursos                  |            |                            |                     | n tu cuciitu, pugui inc |                                  | indeno indo.         |                    |
|        | Eventos                 | >          |                            |                     |                         |                                  |                      |                    |
| Ø      | Productos               |            |                            | Total Ventas        |                         | Total Disponible                 |                      | Número Usuario     |
| 5      | Mentorías               | >          | \$                         | \$ 0.00             | \$                      | \$ 0.00                          | Ü                    | 1                  |
|        | Suscripciones           | >          |                            |                     |                         |                                  |                      |                    |
| \$     | Pagos                   | >          | Number of Alasta           |                     |                         |                                  | Productos            |                    |
| 512    | 0.11                    | >          | Ventas en el tiempo        |                     | ③ 21/02/20              | 022 - 21/03/2022                 |                      |                    |
|        | Clientes                |            |                            |                     |                         |                                  | Introducción         | 0                  |
| Q.     | Afiliados               | >          | 0.5                        |                     |                         |                                  | Vive Shops           | 180                |
|        | Marketing               | >          | 0                          |                     |                         |                                  | Modelo Sitio Web     | 0                  |
|        | Temas                   | >          | -0.5                       |                     |                         |                                  | Maestra de Productos | 0                  |
| C      | Servicios               |            | -1.0                       |                     |                         |                                  | Diseño y Forma       | 0                  |
| ф      | Configuraciones         |            |                            |                     |                         |                                  |                      |                    |
|        |                         |            | Top Vendedores             |                     |                         |                                  | Países Populares     |                    |
| ns://a | ademiavivetech leadoods | com/s/dash | board/user/list_bre        |                     | Ionto de Ventas         | Comisiones                       |                      |                    |

Al ingresar a esta sección podrá ver todos los usuarios registrados en la plataforma

|                         |      | •                      | Generar link de pagos      |          |                   |               |         | 0 6    | academiavivetech                                                                                                    |
|-------------------------|------|------------------------|----------------------------|----------|-------------------|---------------|---------|--------|----------------------------------------------------------------------------------------------------|
| Home                    |      |                        |                            | [País]   | $\sim$            | [Docente]     | ~       | Q      | <b>≛</b> ~ +                                                                                                    |
| Cursos                  |      | [ Rol ]                | ~                          |          |                   |               |         | 1      |                                                                                                    |
| Productos               | >    | ID                     | Nombre                     |          | Correo            |               | Rol     | Estado |                                                                                                    |
| Mentorías Suscripciones | >    | #6 <mark>42</mark> 698 | Luz Méndez                 |          | fincanakua@gma    | ail.com       | Cliente |        | * Ø • =                                                                                                    |
| Pagos                   | >    | #639175                | Meca Turismo               |          | wayka.creativida  | d@gmail.com   | Cliente | •      | <ul> <li>Image: A state</li> <li>Image: A state</li></ul> |
| Saldo                   | >    | #638741                | Sandra Milena pineda pie   | drahita  | Samipipi0928@g    | jmail.com     | Cliente | •      | * 23 • •                                                                                                    |
| Clientes                |      | #637800                | jose antonio franco fernar | ndez     | josefranfer74@g   | mail.com      | Cliente | •      | * 28 @ 6                                                                                                    |
| Marketing               | >    | #635934                | Julio Cesar CHavez         |          | cesarchavez@vir   | vetech.co     | Cliente | •      | ♦ 28 @ 🔒                                                                                                    |
| Temas                   | - >: | #635157                | Cristian Salazar           |          | contacto@infinit  | ytechgw.com   | Cliente | •      | * 28 @ 6                                                                                                    |
| Servicios               |      | #634243                | Andrea del.pilar Duarte Ro | odríguez | Ihdrogueria@gm    | ail.com       | Cliente | •      | * 23 0                                                                                                    |
| Configuraciones         |      | #633752                | Lidia Rojas                |          | aliasunico2014@   | )hotmail.com  | Cliente | •      | 2 2 C                                                                                                    |
|                         |      | #633538                | Disdelfos Disdenos         |          | londondecolomb    | ia@gmail.com  | Cliente |        | # £ ● ▲                                                                                                    |
|                         |      | #633425                | Elenid Parada Bautista     |          | criscalipan_eleni | d@hotmail.com | Cliente | •      | # 23 ● 🔒                                                                                                    |

Seleccione el alumno al que requiere verificar registro de actividad y de clic en "Ver resumen"

|                                                                                                    |                    | •       | Generar link de pagos      |         |                                |         | 0 0     | academiavivetech |
|----------------------------------------------------------------------------------------------------|--------------------|---------|----------------------------|---------|--------------------------------|---------|---------|------------------|
| Home                                                                                                    |                    |         |                            | [País]  | V [Docente]                    | ~       | Q       | <b>▲</b> ~ +     |
| 🗢 Cursos                                                                                                    |                    |         |                            |         |                                |         | _       |                  |
| Eventos                                                                                                    | >                  | [Rol]   | ] ~                        |         |                                |         | -       |                  |
| Productos                                                                                                    |                    | 15      | Newber                     |         | 0                              | D-1     | E to de |                  |
| 🕉 Mentorías                                                                                                    | >                  | U       | Nombre                     |         | Correo                         | ROI     | Estado  |                  |
| Suscripciones                                                                                                   | >                  | #642698 | Luz Méndez                 |         | fincanakua@gmail.com           | Cliente | •       | # @ ● 🔒          |
| \$ Pagos                                                                                                    | >                  | #639175 | Meca Turismo               |         | wayka.creatividad@gmail.com    | Cliente | •       | Ver resumen      |
| Saldo                                                                                                    | >                  | #638741 | Sandra Milena pineda pied  | rahita  | Samipipi0928@gmail.com         | Cliente | •       | ۵ کې 🗰           |
| Clientes                                                                                                    |                    | #637800 | jose antonio franco fernan | dez     | josefranfer74@gmail.com        | Cliente | •       |                  |
| Marketing                                                                                                    | >                  | #635934 | Julio Cesar CHavez         |         | cesarchavez@vivetech.co        | Cliente | •       | # 28 @ ≙         |
| Temas                                                                                                    | >                  | #635157 | Cristian Salazar           |         | contacto@infinitytechgw.com    | Cliente | •       |                  |
| Servicios                                                                                                    |                    | #634243 | Andrea del.pilar Duarte Ro | dríguez | Ihdrogueria@gmail.com          | Cliente | •       | ۵ کې کې کې       |
| Configuraciones                                                                                                 |                    | #633752 | Lidia Rojas                |         | aliasunico2014@hotmail.com     | Cliente | •       | * 28 @ 6         |
|                                                                                                    |                    | #633538 | Disdelfos Disdelfos        |         | londondecolombia@gmail.com     | Cliente | •       | # 28 ● 6         |
| //www.chanaria.chanaria.cha.chanaria.chanaria.chanaria.chanaria.chanaria.chanaria.chanaria.chanaria.chanaria.ch | le som le (d - t ) | #633425 | Elenid Parada Bautista     |         | criscalipan_elenid@hotmail.com | Cliente | •       | * 23 @ 6         |

A continuación, la plataforma le dirigirá a la actividad del estudiante, los cursos en los que se encuentra matriculado y el tiempo de actividad en la plataforma

|                 |   |                                            | - 0                    |
|-----------------|---|--------------------------------------------|------------------------|
| Home            |   | Yamid Botina                               | ① Tiempo en plataforma |
| 🗢 Cursos        |   | Estudent                                   |                        |
| Eventos         | > | País: Colombia                             |                        |
| Productos       |   | Profesión:<br>Mail: vamidbotina1@gmail.com | 00.00.00               |
| 🕉 Mentorías     | > | india. Juniabound (@gnai.com               | 00.00.00               |
| Suscripciones   | > | Membresía                                  |                        |
| \$ Pagos        | > |                                            |                        |
| Saldo           | > | Cursos                                     |                        |
| 皆 Clientes      |   |                                            |                        |
| 4 Afiliados     | > |                                            |                        |
| Marketing       | > | 2                                          |                        |
| Temas           | > | 2                                          |                        |
| Servicios       |   |                                            |                        |
| Configuraciones |   |                                            |                        |
|                 |   | Ver más                                    |                        |

Al dar clic en "ver mas" podrá identificar los cursos a los que se encuentra inscrito y su tiempo en porcentaje en cada uno de ellos

|                 |       | Curs  | sos         |            |      |         | academiavivetech ~ |
|-----------------|-------|-------|-------------|------------|------|---------|--------------------|
| Home            |       |       |             |            |      |         | orma               |
| Cursos          |       | #Id   | Detalle     | Fecha      | %    | Resumen |                    |
| Eventos         |       | 19997 | Vive Shops  | 26/01/2021 | 0%   | /24     |                    |
| Productos       |       | 13007 | vive shops  | 20/01/2021 | 0.76 | /24     | .00.00             |
| Mentorías       |       | 13906 | Vive Travel | 27/01/2021 | 0%   | /16     | .00.00             |
| Suscripciones   | Membr |       |             |            |      |         |                    |
| \$ Pagos        |       |       |             |            |      | Cerrar  |                    |
| Saldo           | Curs  | OS    |             |            |      |         |                    |
| Clientes        |       |       |             |            |      |         |                    |
| & Afiliados     |       |       |             |            |      |         |                    |
| Marketing       |       |       | 2           |            |      |         |                    |
| Temas           |       |       | _           |            |      |         |                    |
| C Servicios     |       |       |             |            |      |         |                    |
| Configuraciones |       |       |             |            |      |         |                    |
|                 |       |       |             | Ver más    |      |         |                    |

# 2. Permite el seguimiento en tiempo real a las actividades realizadas por los participantes en la actividad <u>sincrónica</u>

La estrategia tecnopedagógica de la plataforma consiste en generar un espacio dentro de la misma para uso de múltiples recursos de streaming para la realización de los eventos sincrónicos en diferentes plataformas tales como ZOOM o MEET.

Dicha estrategia consiste en que, desde el espacio de la plataforma, es posible seguir y rastrear a los participantes mediante la configuración y previo enlace de una cuenta personalizada.

Para realizar este proceso, las herramientas de streaming son sincronizadas previamente y ajustadas para que, al realizar un evento estas puedan conectarse desde la plataforma.

Son las funciones de las herramientas de streaming como Zoom (Plataforma principal que se empleará dentro del proyecto) las que permiten realizar el seguimiento en tiempo real a las actividades realizadas por los participantes de los eventos en vivo tales como, ver los participantes conectados y el uso de sus recursos multimedia (audio, video, pantalla compartida), los comentarios realizados dentro de la transmisión en vivo, así como las diferentes reacciones a las transmisiones.

Cabe anotar que las conexiones realizadas por la plataforma con las herramientas streaming, son realizadas mediante suscripciones pagas, que permiten cumplir con los requerimientos estipulados por el requerimiento del pliego de condiciones.

Si bien la plataforma tiene configuradas las plataformas MEET y ZOOM, esta es fácilmente configurable a plataformas de streaming adicionales según el requerimiento de quien lo solicite.

Para verificar que se puede realizar seguimiento en tiempo real a las actividades realizadas por los participantes en las actividades sincrónicas es necesario seguir los pasos relacionados en el video de subsanación <u>VIDEO 6: COMO VERIFICAR LA ACTIVIDAD DE LOS PARTICIPANTES EN ACTIVIDADES SINCRONICAS</u> (link: <a href="https://onedrive.live.com/?authkey=%21AMJC7n4QLiQ2F8E&cid=06B7789D2B466026&id=6B7789D2B466026%2146805&parId=6B7789D2B466026%2146770&o=OneUp">https://onedrive.live.com/?authkey=%21AMJC7n4QLiQ2F8E&cid=06B7789D2B466026&id=6B7789D2B466026%2146805&parId=6B7789D2B466026%2146770&o=OneUp</a> )

#### 1. Creación de un evento

Para demostrar que se puede realizar seguimiento en tiempo real a las actividades realizadas por los participantes en las actividades sincrónicas es necesario diseñar un evento en vivo como primer paso

Diríjase a la sección EVENTOS de su Dashboard

|                                                                   | ••• •• •                      | enerar link de pagos                                         |                            |                                  | 0 6                               | academiavivetect    |
|-------------------------------------------------------------------|-------------------------------|--------------------------------------------------------------|----------------------------|----------------------------------|-----------------------------------|---------------------|
| Home                                                              | B Me<br>Por                   | e <b>jora tu cuenta</b><br>99.00 USD mensuales puedes custom | iizar tu cuenta, pagar mei | nos comisiones por transacción y | mucho más.                        | Suscribirme         |
| <ul> <li>Eventos</li> <li>Productos</li> <li>Mentorías</li> </ul> | 5                             | Total Ventas<br>\$ 0.00                                      | \$                         | Total Disponible<br>\$ 0.00      | 0                                 | Número Usuario<br>1 |
| Suscripciones<br>Pagos                                            | >                             |                                                              |                            |                                  | Productos                         |                     |
| Saldo Clientes                                                    | > 1.0                         | n el tiempo                                                  | G 21/02/20                 | 22 - 21/03/2022                  | Introducción                      | ٥                   |
| <ul> <li>Afiliados</li> <li>▲ Marketing</li> </ul>                | > 0.5                         |                                                              |                            |                                  | Vive Shops<br>Modelo Sitio We     | 180<br>b 0          |
| Temas<br>Servicios                                                | > -0.5 -1.0                   |                                                              |                            |                                  | Maestra de Prod<br>Diseño y Forma | uctos O             |
| ∉ comguaciones                                                    | Top Vende                     | dores                                                        |                            |                                  | Países Populare                   | s                   |
| //acadamianinatach laadende                                       | com/r/dashboard/user/list_bro |                                                              | Monto de Ventas            | Comisiones                       |                                   |                     |

De clic en el "+" para iniciar la creación de su evento

| -> C il teamw                                                                                                  | orkleadgods |            |                                               |          |                      |      | 4        | 🕆 🎯 incógnito |
|----------------------------------------------------------------------------------------------------|-------------|------------|-----------------------------------------------|----------|----------------------|------|----------|---------------|
| $\mathbb{D}$                                                                                                   |             | 88 % Cerre | erer link de pagos                            |          |                      |      | 00       | e teamwork    |
| Home                                                                                                    |             |            |                                               | a /      |                      |      |          |               |
| Cursos                                                                                                    | - >         |            |                                               |          |                      |      |          |               |
| Eventos                                                                                                    | ~           | ID         | Nombre                                        | Vendidos | Fecha de publicación | Tipo | Estado   |               |
| Validar Ticket                                                                                                 |             | #17524     | Evento 2021                                   | 2        | 02/09/2023           | 0    | •        | iii ≜ @       |
| Productos                                                                                                    |             | #19925     | evento danny live Towardiente                 | 2        | 19/11/2021           | 4    | Caducado | ⊞ ± 8         |
| Mentorias                                                                                                    |             | #19811     | EVENTO TEST 2021 Transmissional               | 1        | 12/11/2021           | 4    | Caducado | ⊞ ≜ ≘         |
| Suscripciones                                                                                                  | >           | #19809     | EVENTO EN VIVO 2021 Transmissionale           | 1        | 10/11/2021           | 4    | Caducado | := ≛ 8        |
| Pagos                                                                                                    | 2           | #19597     | EVENTO PRESENCIAL                             | 0        | 03/11/2021           |      |          | i≡ ≜ 0        |
| Saldo                                                                                                    |             | #19593     | EVENTO LIVE 2021                              | 1        | 28/10/2021           | 4    | Caducado | ≔ ± ±         |
| Afiliados                                                                                                    | >           | #19383     | EVENTO POR LIVE Transmittendo                 | 2        | 19/10/2021           | 4    | Caducado | := ≜ 0        |
| Marketing                                                                                                    | >           | #19384     | EVENTO DE SAN JUAN DE LURIGANCHO (HUAROCONDO) | 0        | 19/10/2021           |      | Caducado | := ≜ ≎        |
| Temas                                                                                                    | 5           | #19381     | EVENTOS DE LEADGODS Summittendo               | 2        | 19/10/2021           | 0    |          | i≡ ≜ 0        |
| lervicios                                                                                                    |             | #18980     | ejemplo Transitivado                          | 0        | 12/10/2021           | 0    | Caducado | Ⅲ土日           |
| or engine of the second second second second second second second second second second second second second se |             | #17886     | curso para afiliado                           | 0        | 03/09/2021           | 0    | Caducado | ⊞ ± 0         |
|                                                                                                    |             | #17933     | EVENTO DE SEPTIEMBRE                          | 0        | 02/09/2021           |      | Caducado | := ≜ ≎        |
|                                                                                                    |             | #17795     | Liderez                                       | 0        | 25/08/2021           |      | Caducado | := ≛ ⊕        |
|                                                                                                    |             | #17792     | INGENIERIA DEL SOFTWARE Transmission          | 0        | 25/08/2021           | 0    | Caducado | ⊞ ≜ 0         |
|                                                                                                    |             | #17525     | EVENTO PRESENCIAL                             | 0        | 11/08/2021           |      | •        | = ± C         |
| -                                                                                                    | _           | -          | Contract Contract Contract Contract           |          |                      | ~    | n        |               |

Se abrirá una ventana emergente para la información básica del evento, ingrese la información requerida para la creación del evento: nombre, fecha de inicio, hora, huso horario, país, herramienta de streaming y si la transmisión será grabada. Al finalizar de clic en "Finalizar Evento".

|                 | 📴 🗞 Generar I | Crear nuevo evento                                                                                                    |                                                                                      |          | 0                     |               | icademiavivetech ~ |
|-----------------|---------------|----------------------------------------------------------------------------------------------------|--------------------------------------------------------------------------------------|----------|-----------------------|---------------|--------------------|
| Home            |               | Nombre:                                                                                                    |                                                                                      | )        |                       | *             | +                  |
| 🔁 Cursos        | ID M          | Evento en vivo                                                                                                    | Evento presencial                                                                    | ión      | Tipo                  | Estado        |                    |
| Validar Ticket  | #22065 p      | Fecha de inicio:                                                                                                    |                                                                                      |          | 0                     | •             | ⊞ <b>±</b> û       |
| Productos       | #22062 0      | 22/03/2022                                                                                                    | 10:38                                                                                |          | 0                     | Caducado      | ≔ <b>±</b> ±       |
| Suscripciones > | #22061 0      | País:                                                                                                    | Zona horaria:                                                                        |          | 61.                   | Caducado      | ⊞ <b>±</b> û       |
| \$ Pagos >      | #22011 p      | Colombia                                                                                                    | - America/Bogota                                                                     | <u> </u> | 64                    | •             | i≡ <b>±</b> û      |
| 회 Saldo >       | #21878 p      | Medio de transmisión                                                                                                    |                                                                                      |          | 62.                   | Caducado      | ≔ ± ±              |
| Afiliados >     |               | * Esta información no esta<br>* La videoconferencia es bidirección:<br>entablar una conversación, es recom<br>asistentes | al, el anfitrión y los asistentes pueden<br>endado para eventos pequeños de hasta 10 | 0        | Registro por página 1 | 00 1 - 5 de 5 | < >                |
| Temas >         |               | abar transmisión                                                                                                    |                                                                                      |          |                       |               |                    |
| Configuraciones |               |                                                                                                    | Cerrar Crear evento                                                                  | Þ        |                       |               |                    |

Al crear el evento debe ir a la parte superior y cambiar el estado del evento a PUBLICADO.

|                                                                     |   | Generar link de pagos                                            | 🛆 💈 🙆 academiavivetech                                                                                                    |
|---------------------------------------------------------------------|---|------------------------------------------------------------------|----------------------------------------------------------------------------------------------------|
| Home                                                                |   | Evento en vivo                                                   | Ir a transmisiones Landing - Visualizar 🕞 Guardar                                                                                                    |
| Cursos<br>Eventos<br>Validar Ticket                                 | ~ | Información general<br>Información general del evento en<br>vivo | i Información general                                                                                                    |
| <ul><li>Productos</li><li>Mentorías</li><li>Suscripciones</li></ul> | > | Configuración del evento                                         | prueba actividad en tiempo real Elige una categoría: [Seleccione Categoría] ~                                                                                                    |
| <ul> <li>Pagos</li> <li>Saldo</li> <li>Clientes</li> </ul>          | > | Transmisiones<br>Información de transmisiones                    | Tipo de Evento:<br>[Seleccione tipo de evento]                                                                                                    |
| Afiliados Marketing                                                 | > | S Precio<br>Configuración de precio(s)                           | Video promocional:<br>Copiar link de tu video de youtube                                                                                                    |
| <ul><li>Temas</li><li>Servicios</li><li>Configuraciones</li></ul>   | > | Más detalles<br>Más detalles                                     | Inttps://academiavivetech.leadgods.com/evento/       prueba-actividad-en-tiempo-         Si esta cambiando esta URL es necesario que guarde, para que se genere la nueva URL de la publicación.         Medio de transmisión:         Zoom |

Luego de clic en Guardar, no olvide guardar el progreso dando clic en guardar cada vez que realice un cambio

A continuación, puede incluir la categoría del evento (tema), el tipo de evento (tipo de clase) y un video promocional del evento previamente cargado en YouTube.

También puede ver la URL de publicación que la plataforma automáticamente crea, esta es la URL que se entrega a los participantes para la conexión al evento, transmisión o sincrónica en vivo.

|                                                                         |                | 🖁 🗞 Generar link de pagos                                       | 🕰 💈 😢 academiavivetech                                                                                                    |
|-------------------------------------------------------------------------|----------------|-----------------------------------------------------------------|----------------------------------------------------------------------------------------------------|
| Home                                                                    |                | Evento en vivo                                                  | Ir a transmisiones Landing - Visualizar 🗎 Guardar                                                                                                    |
| Cursos<br>Eventos<br>Validar Ticket                                     | ~              | Información cheral<br>Información general del evento en<br>vivo | Información general     Publicado       Nombre:     Compartir con afiliados                                                                                                    |
| <ul> <li>Productos</li> <li>Mentorías</li> <li>Suscripciones</li> </ul> | >              | Configuración del evento                                        | prueba actividad en tiempo real Elige una categoría: Seleccione Categoría ]                                                                                                    |
| Pagos<br>Saldo<br>Clientes                                              | ×              | Transmisiones                                                   | Tipo de Evento:                                                                                                    |
| <ul> <li>Afiliados</li> <li>Marketing</li> </ul>                        | >              | \$ Precio<br>Configuración de precio(s)                         | Video protection de la construction de la construct |
| Temas     Servicios     Configuraciones                                 | ž              | Más detalles<br>Más detalles                                    | Si esta cambiando esta URL es necesario que guarde, para que se genere la nuevo URL de la publicación.<br>Medio de transmisión:                                                                                                    |
| ://academiavivetech.leadgods                                            | s.com/s/#ask-1 |                                                                 | Zoom                                                                                                    |

Luego deslice hacia abajo incluir una corta descripción y para incluir imágenes del evento si hubiera lugar

|                                                                     |   | Generar link de pagos                                            | ► Z C academiavivetech ~                                                                                                    |
|---------------------------------------------------------------------|---|------------------------------------------------------------------|----------------------------------------------------------------------------------------------------|
| Home                                                                |   | Evento en vivo                                                   | Ir a transmisiones Landing - Visualizar 📔 Guardar                                                                                                    |
| Cursos Cursos Eventos Validar Ticket                                | ~ | Información general<br>Información general del evento en<br>vivo | Zoom <ul> <li>Esta información no es editable.</li> <li>La videoconferencia es bidireccional, el anfitrión y los asistentes pueden entablar una conversación, es recomendado para eventos pequeños de hasta 100 asistentes.</li> </ul> |
| <ul><li>Productos</li><li>Mentorías</li><li>Suscripciones</li></ul> | > | Configuración del evento                                         | Descripción:<br>I                                                                                                    |
| <ul> <li>Pagos</li> <li>Saldo</li> <li>Clientes</li> </ul>          | > | Transmisiones<br>Información de transmisiones                    |                                                                                                    |
| Afiliados                                                           | > | S Precio<br>Configuración de precio(s)                           | Imagen foto-ser r00X300: Imagen de portada 1500XX                                                                                                    |
| <ul><li>Servicios</li><li>Configuraciones</li></ul>                 |   | Más detalles<br>Más detalles                                     |                                                                                                    |
|                                                                     |   |                                                                  | Cargar imagen                                                                                                    |

A continuación, realice la configuración de las fechas de transmisión, puede cambiar la fecha de terminación del evento a conveniencia de la actividad

|                                                                         |             | 🇞 Generar link de pagos                                          | 📤 💈 🛃 academiavivetech                                                                                                    |
|-------------------------------------------------------------------------|-------------|------------------------------------------------------------------|----------------------------------------------------------------------------------------------------|
| Home                                                                    | Ev          | ento en vivo                                                     | Ir a transmisiones Landing - Visualizar 🛱 Guardar                                                                               |
| Cursos<br>Eventos<br>Validar Ticket                                     | ~           | Información general<br>Información general del evento en<br>vivo | Configuración del evento o                                                                                                    |
| <ul> <li>Productos</li> <li>Mentorías</li> <li>Suscripciones</li> </ul> | >           | Configuración del evento                                         | Detaction del evento         Hora:         Fecha de fin:           ©         22/03/2022         10:38                22/03/2022 |
| Pagos<br>Saldo<br>Clientes                                              | ><br>>      | Transmisiones                                                    | Z Mostrar chat I Grabado                                                                                                    |
| <ul> <li>Afiliados</li> <li>Marketing</li> <li>Temas</li> </ul>         | ><br>><br>> | S Precio<br>Configuración de precio(s)                           | Esta en la zona horaria de Perú. Sus invitados verán su disponibilidad en su zona horaria<br>local.     America/Bogota          |
| <ul><li>Servicios</li><li>Configuraciones</li></ul>                     |             | Más detalles<br>Más detalles                                     | mes semana dia marzo 2022 hoy < >                                                                                               |

En la parte de transmisiones podrá iniciar la transmisión del evento, al dar clic en iniciar la plataforma emitirá una pantalla emergente donde indica los detalles de transmisión de la herramienta de streaming.

|                                                                     | Datos de transmisión                                                                                                    |                                  | academiavivetech 🗸                                                    |
|---------------------------------------------------------------------|----------------------------------------------------------------------------------------------------|----------------------------------|-----------------------------------------------------------------------|
| Home                                                                | Evento en Email                                                                                                    |                                  | anding - Visualizar 🕒 Guardar                                         |
| Cursos  Eventos Validar Ticket  Productos Mentorias Suscripciones S | transmisión<br>↓ URL de transmisión<br>↓ URL de transmisión<br>https://us02web.zoom.us/s/8327 Ingrese aqui para iniciar la reunión.<br>↓ C | 758549197zak=eyJ0eXAlOLJKV1QILC. | uardar, descargar o cambiar un anfitrión.<br>+ Anfitrión Info Detener |
| \$ Pagos >                                                          | Transmisiones<br>Información de transmisiones                                                                                              | \$ Precio                        | Gratis                                                                |
| Afiliados > Marketing > Temas >                                     | S Precio<br>Configuración de precio(s)                                                                                                    | Más detalles  Detalle corto:     |                                                                       |
| <ul> <li>Servicios</li> <li>Configuraciones</li> </ul>              | Más detalles<br>Más detalles                                                                                                    |                                  |                                                                       |

Diríjase a la URL de transmisión en la parte superior, cópiela y péguela en una pestaña nueva de su navegador

| Home            | E | Evento en vivo                         | Ir a transmisiones Landing - Visualizar 🖬 Guardar                                                                                               |  |  |  |  |  |  |
|-----------------|---|----------------------------------------|----------------------------------------------------------------------------------------------------|--|--|--|--|--|--|
| Cursos          |   |                                        | Elige una categoría:                                                                                                    |  |  |  |  |  |  |
| Eventos         | ~ | A Información general                  | Creatividad                                                                                                    |  |  |  |  |  |  |
| Validar Ticket  |   | vivo                                   | Tipo de Evento:                                                                                                    |  |  |  |  |  |  |
| Productos       |   |                                        | [Seleccione tipo de evento]                                                                                                    |  |  |  |  |  |  |
| 🕉 Mentorías     | > | Evento                                 | Video promocional:                                                                                                    |  |  |  |  |  |  |
| Suscripciones   | > | Configuración del evento               |                                                                                                    |  |  |  |  |  |  |
| \$ Pagos        | > |                                        | URL de publicación:                                                                                                    |  |  |  |  |  |  |
| 🛆 Saldo         | > | Transmisiones                          | https://academiavivetech.leadgods.com/evento/ prueba-actividad-en-tie-po- 😱                                                                     |  |  |  |  |  |  |
| Clientes        |   |                                        | Sí esta cambiando esta URL es necesario que guarde, para que se genere la nueva URL de la publición.                                            |  |  |  |  |  |  |
| Afiliados       | > |                                        | Medio de transmisión:                                                                                                    |  |  |  |  |  |  |
| Marketing       | > | S Precio<br>Configuración de precio(s) | Zoom 🗸                                                                                                    |  |  |  |  |  |  |
| Temas           |   | 1                                      | * Esta información no es editable.<br>* La videoconferencia es bidireccional el anfitrión y los asistentes queden entablar una conversación, es |  |  |  |  |  |  |
| Servicios       |   |                                        | recomendado para eventos pequeños de hasta 100 asistentes.                                                                                      |  |  |  |  |  |  |
| Configuraciones |   | Más detalles<br>Más detalles           | Descripción:                                                                                                    |  |  |  |  |  |  |
|                 |   |                                        | comprobacion de el requisito del pliego revision en tiempo real actividad sincronica                                                            |  |  |  |  |  |  |

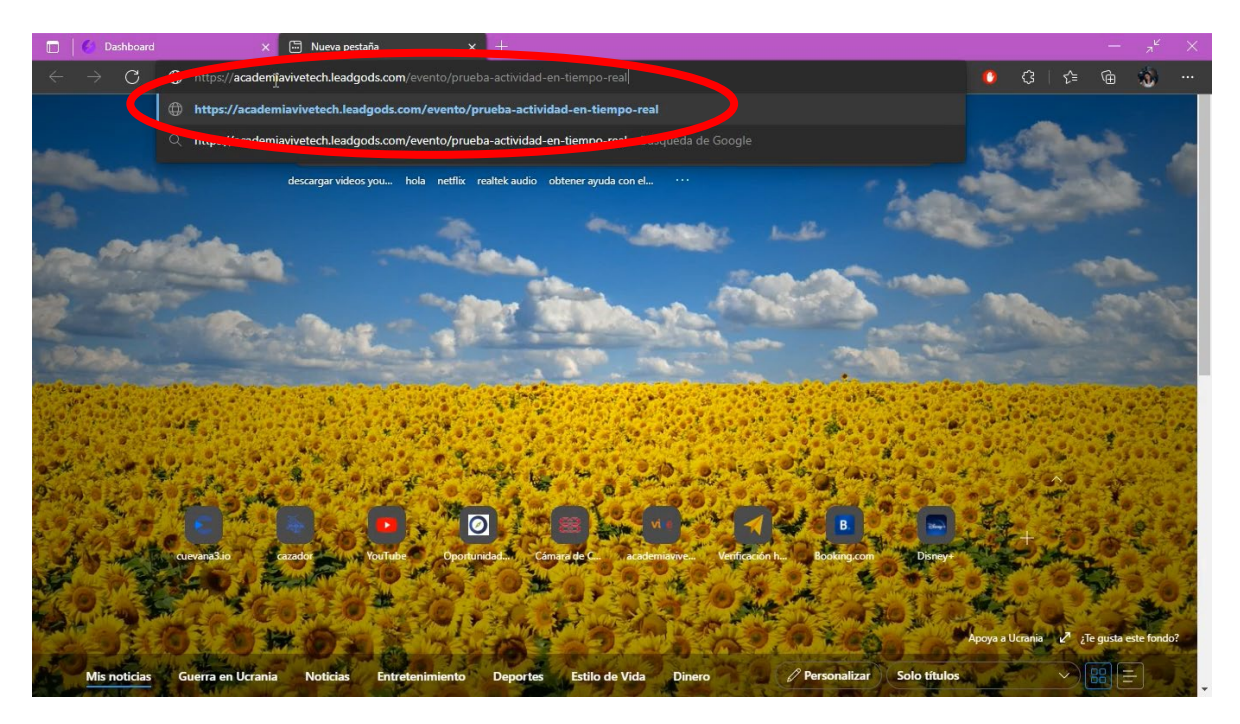

El enlace lo dirigirá al sistema de la plataforma para la conexión con la herramienta de streaming, de clic en Ir a transmisión por zoom y en seguida será dirigido a la herramienta de streaming

|                                                                                | > | vive                                     |
|--------------------------------------------------------------------------------|---|------------------------------------------|
|                                                                                |   | i Sobre el evento                        |
|                                                                                |   | 0% COMPLETADO                            |
|                                                                                |   | Contenido Preguntas                      |
|                                                                                |   | ○ Introd prueba actividad en tiempo real |
| INGRESA A LA TRANSMISION EN EL SPORTME ENLACE:<br>Ir a transmisión por zoom -> |   | k                                        |

En la herramienta de Streaming se puede comprobar la actividad realizada en tiempo real de los participantes a los eventos sincrónicos:

• Participantes conectados y sus medios multimedia (audio, video)

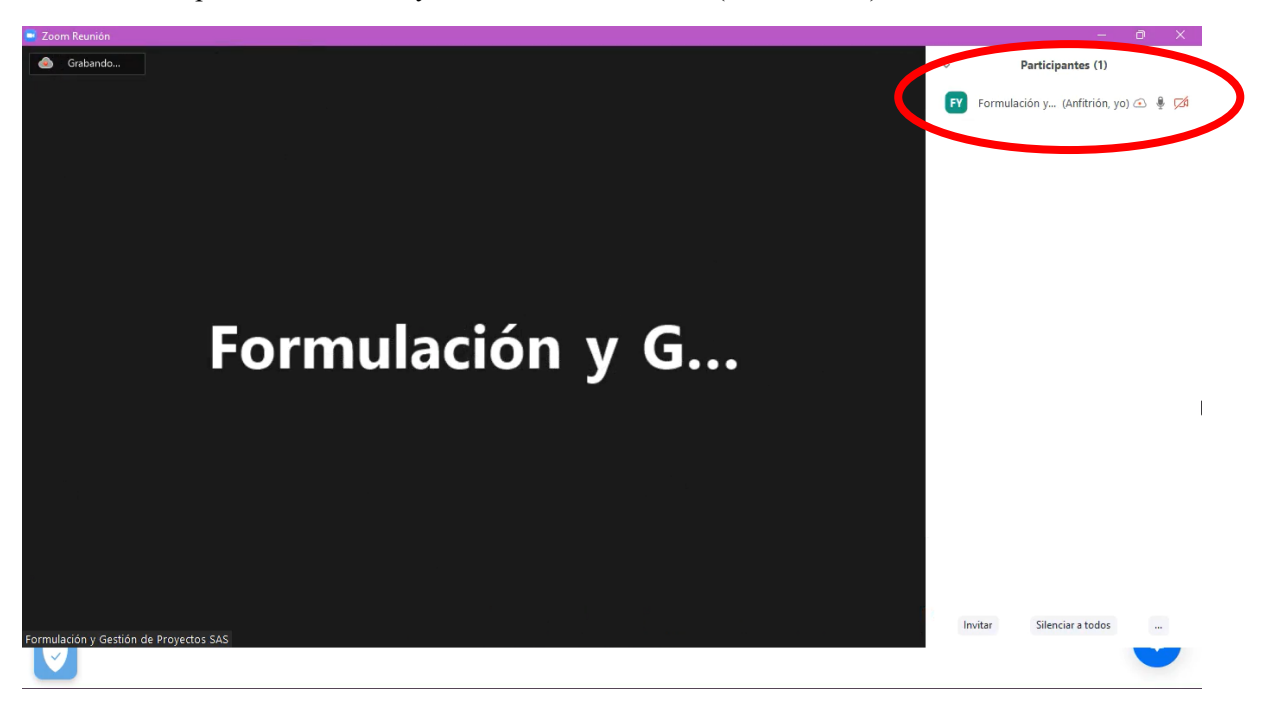

• Comentarios de los participantes

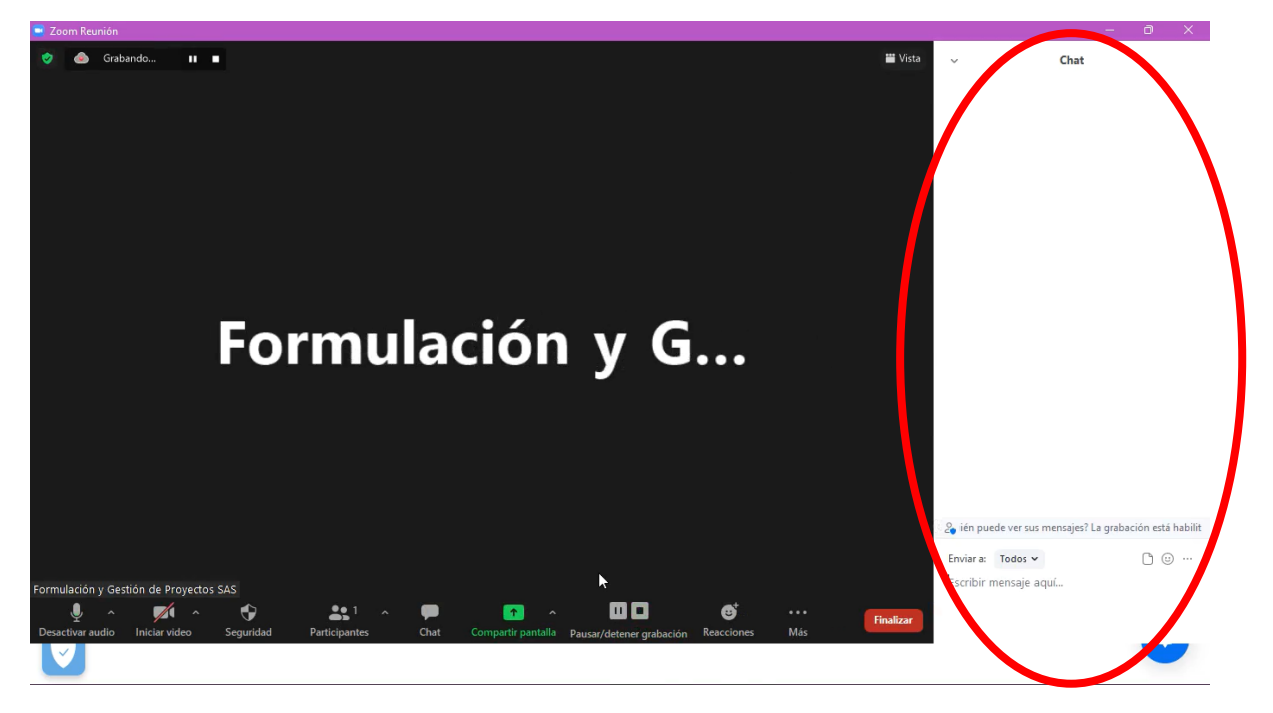

• Reacciones al contenido o moderadores de los eventos.

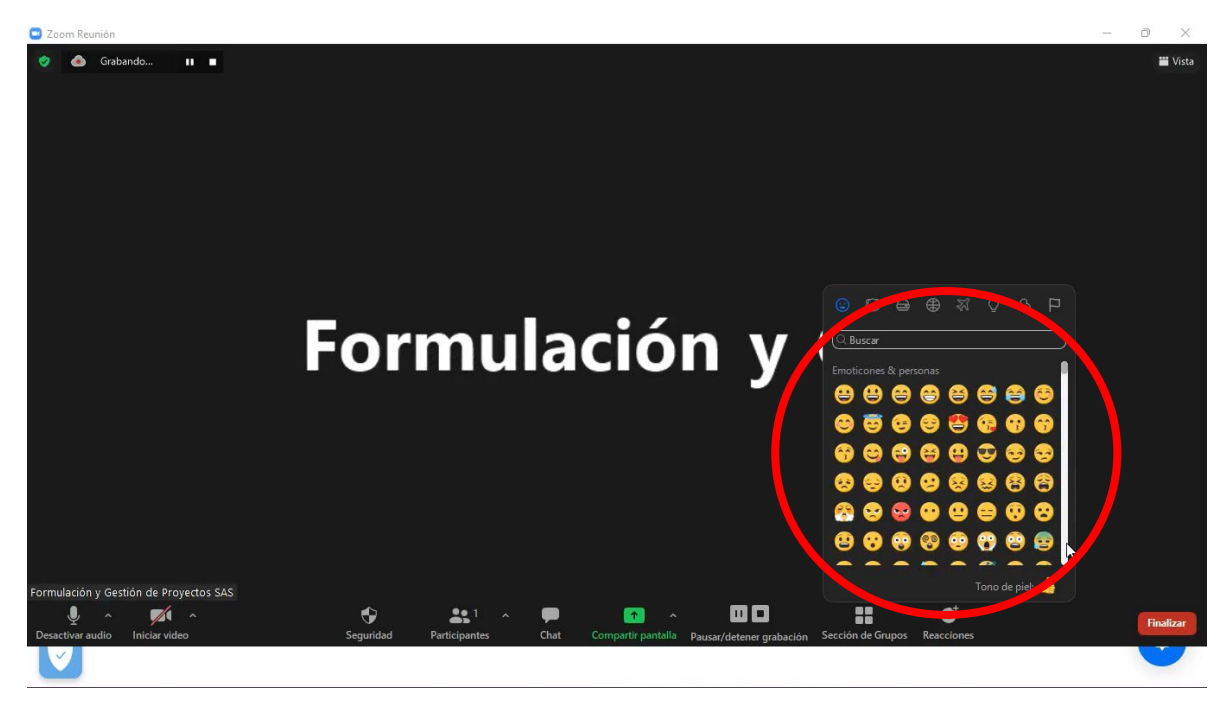

• División de los participantes por grupos para ejercicios en los eventos sincrónicos.

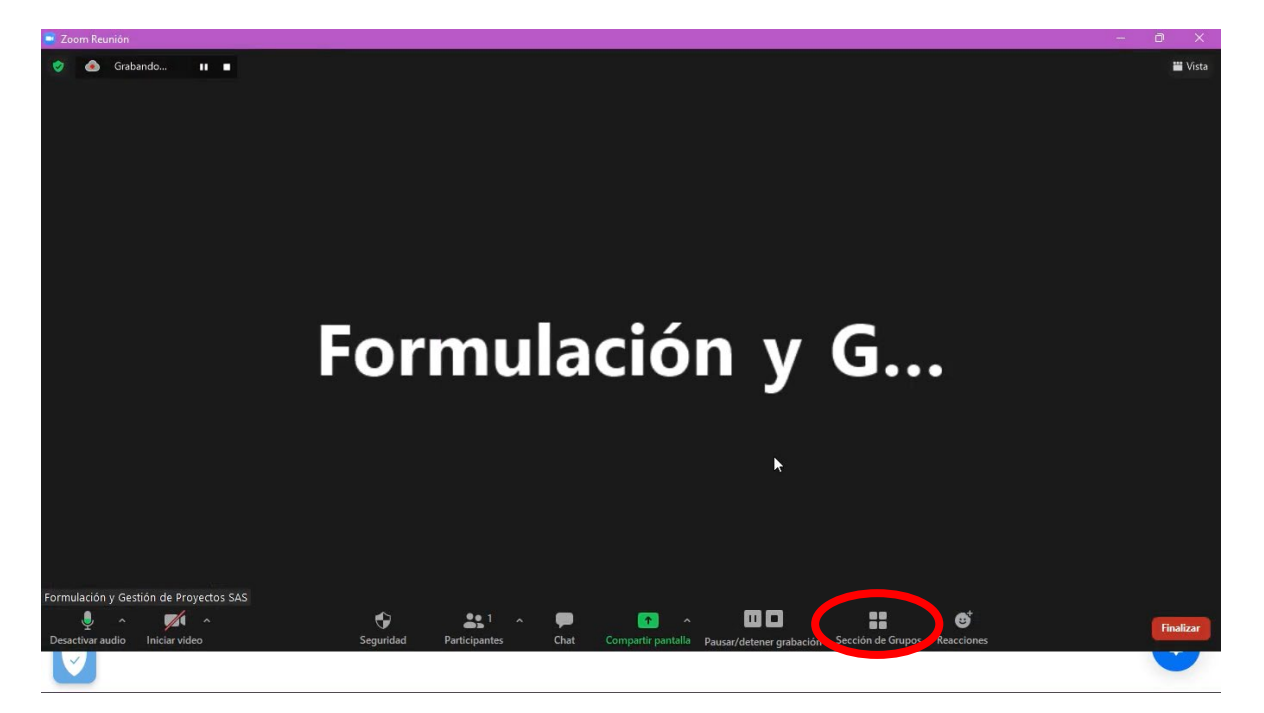

De igual manera en la lista de eventos, podrá descargar mediante un xlsx los participantes del evento al final de este.

| C Dashtoard     | ×         | +                    |                                               |          |                      |      |          | ~ - a x          |
|-----------------|-----------|----------------------|-----------------------------------------------|----------|----------------------|------|----------|------------------|
| ← → C ii tearna | orkJeadgo | ds.com/s/dashboard/e | events/list                                   |          |                      |      | 4        | 🖈 🎯 Incógnito 🕴  |
| D               |           | 88 % Cen             | ierar link de pagos                           |          |                      |      | 00       | O teamwork ~     |
| Home            |           |                      |                                               | a /      |                      |      |          |                  |
| Cursos          |           |                      |                                               |          |                      |      |          | 4                |
| Eventos         | ~         | ID                   | Nombre                                        | Vendidos | Fecha de publicación | Tipo | Estado   |                  |
| Validar Ticket  |           | #17524               | Evento 2021                                   | 2        | 02/09/2023           | 0    |          | ±                |
| P. Deckarter    |           | #19926               | evento danny live Transvisiona                | 2        | 19/11/2021           | 4    | Caducado |                  |
| Mentorias       | 5         | #19811               | EVENTO TEST 2021 Transchlands                 | 1        | 12/11/2021           | 4    | Caducado | = ≜ ±            |
| Suscripciones   | >         | #19809               | EVENTO EN VIVO 2021 Transmissione             | 1        | 10/11/2021           | 4    | Caducado | = ≜ 0            |
| \$ Pagos        | ,         | #19597               | EVENTO PRESENCIAL                             | 0        | 03/11/2021           |      | •        | III A 0          |
| Saldo           | >         | #19593               | EVENTO LIVE 2021                              | 1        | 28/10/2021           | 4    | Caducado | ⊞ ± t            |
| Afiliados       | >         | #19383               | EVENTO POR LIVE Transmittende                 | 2        | 19/10/2021           | 4    | Caducado | ⊞ ≜ 0            |
| Marketing       | >         | #19384               | EVENTO DE SAN JUAN DE LURIGANCHO (HJAROCONDO) | 0        | 19/10/2021           |      | Caducado | ⊞ ≜ 8            |
| III Temas       |           | #19381               | EVENTOS DE LEADGODS Summissionde              | 2        | 19/10/2021           | 0    | •        | :: ≜ 0           |
| C Servicios     |           | #18980               | ejemplo Tomatiliado                           | 0        | 12/10/2021           | 0    | Caducado | ⊞ ≜ t            |
| Gorngalactures  |           | #17886               | curso para afiliado                           | ٥        | 03/09/2021           | 0    | Caducado | := ± 0           |
|                 |           | #17933               | EVENTO DE SEPTIEMBRE                          | 0        | 02/09/2021           |      | Caducado | := ≜ ≘           |
|                 |           | #17795               | Liderez                                       | 0        | 25/08/2021           |      | Caducado | ⊞ ≜ ±            |
|                 |           | #17792               | INGENIERIA DEL SOFTWARE                       | 0        | 25/08/2021           | 0    | Caducado | ⊞ ≜ 8            |
|                 |           | #17525               | EVENTO PRESENCIAL                             | 0        | 11/08/2021           |      | •        | = ± (1)          |
| Videos          |           | 01 8 G.0m            | shbaard - Seogle 🔹 OBS 27.0.1 (64-bit, wi     |          | AA.07.0444           | -    | ^ D      | 🖡 dij 659 2245 📮 |

Dada la explicación anteriormente detallada la UNION TEMPORAL VECI SHOPS confirma realizar la subsanación del segundo ítem registrado en el documento "anexo\_formato\_plataforma\_virtual\_tiendas\_virtuales\_0" que fueron indicados por FINDETER para la Unión Temporal VECI SHOPS en su estado como "NO CUMPLE" <u>Pues la plataforma presentada</u> <u>SI PERMITE el seguimiento en tiempo real a las actividades realizadas por los participantes de los</u> eventos en vivo así como en la actividad asincrónica y por tanto CUMPLE con el requisito solicitado en la convocatoria.

# ÍTEM 3, solicitado por el evaluador: Permite el acceso, disposición y seguimiento a la información recopilada con las encuestas de satisfacción de cada evento virtual

**OBSERVACION PARA REALIZAR SUBSANACION:** Debe subsanar. Verificada la plataforma, el evaluador no evidencia que la misma "Permite el acceso, disposición y seguimiento a la información recopilada con las encuestas de satisfacción de cada evento virtual". El oferente en etapa de subsanación deberá indicar cómo la plataforma ofertada en su propuesta permite lo anteriormente mencionado.

### **RESPUESTA A LA OBSERVACION:**

La pedagogía de la plataforma busca evaluar a las OVA como unidades de aprendizaje completas. Por ello, las encuestas de satisfacción programadas en la OVA están dirigidas a evaluar integralmente todo su contenido (grabaciones, presentaciones, documentos, clases sincrónicas, eventos, etc) en una única encuesta de satisfacción al final de cada OVA. Si un participante requiere evaluar un punto específico de algún evento sincrónico o asincrónico podrá realizarlo a través de los comentarios.

Esta encuesta de satisfacción podrá programarse de acuerdo con los requerimientos del contratante.

Para acceder, disponer y de esta manera dar seguimiento a la información recopilada con las encuestas de satisfacción, el usuario administrador debe dar clic en el número de la calificación promedio de la OVA como se muestra en los pasos relacionados en el video de subsanación <u>VIDEO 7: COMO</u> <u>ACCEDER Y DISPONER A LA INFORMACIÓN RECOPILADA CON LAS ENCUESTAS</u> DE SATISFACCIÓN (link:

https://onedrive.live.com/?authkey=%21AMJC7n4QLiQ2F8E&cid=06B7789D2B466026&id=6B7789D2B466026%2146785&parId=6B7789D2B466026%2146770&o=OneUp)

#### 1. Acceder a la información recopilada en las encuestas de satisfacción

a. Ingrese a la web y luego ingrese al icono de usuario y ubicarse en Dashboard

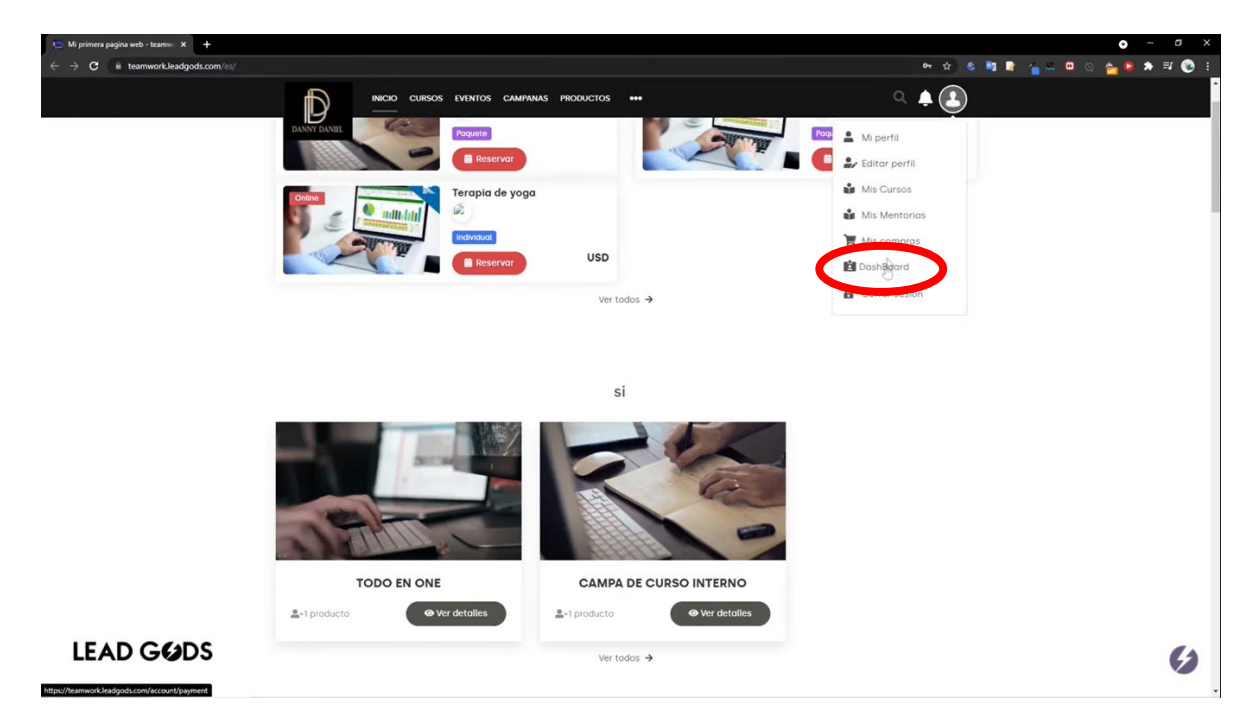

De clic en el icono para ir al sitio web, esto lo llevara a la vista de las OVA cargadas

|     |                 |   | Generar link        | de pagos                                     |                      |                                 | 8                  | academiavivetech ~ |
|-----|-----------------|---|---------------------|----------------------------------------------|----------------------|---------------------------------|--------------------|--------------------|
|     | Home            |   | Mejora tu cu        | i <b>enta</b><br>mensuales puedes customizar | tu cuenta nagar mer  | os comisiones nor transacción v | mucho más          | Suscribirme        |
|     | Cursos          |   | 10133.000001        |                                              | ta odonta, pagar mor | oo oomioloneo por danoacolon y  | indene inde.       |                    |
|     | Eventos         | > |                     |                                              |                      |                                 |                    |                    |
| P   | Productos       |   |                     | Total Ventas                                 |                      | Total Disponible                |                    | Número Usuario     |
| 5   | Mentorías       | > | Ş                   | \$ 0.00                                      | Ş                    | \$ 0.00                         |                    | 1                  |
| Ø   | Suscripciones   | > |                     |                                              |                      |                                 |                    |                    |
| \$  | Pagos           | > | Ventas en el tiempo |                                              | 3 21/02/202          | 2 - 21/03/2022                  | Productos          |                    |
| 101 | Clientes        | > |                     |                                              |                      |                                 | Introducción       | 0                  |
| 2+  | Afiliados       | > | 1.0                 |                                              |                      |                                 | Vive Shops         | 180                |
|     | Marketing       | > | 0                   |                                              |                      |                                 | Modelo Sitio Web   | 0                  |
| 22  | Temas           | > | -0.5                |                                              |                      |                                 | Maestra de Product | os 🛛 🔘             |
| C   | Servicios       |   | -1.0                |                                              |                      |                                 | Diseño y Forma     | 0                  |
| ф   | Configuraciones |   |                     |                                              |                      |                                 |                    |                    |
|     |                 |   | Top Vendedores      |                                              |                      |                                 | Países Populares   |                    |

La plataforma lo dirigirá a la vista de las OVA cargadas, de clic en iniciar/reanudar cualquiera de los cursos

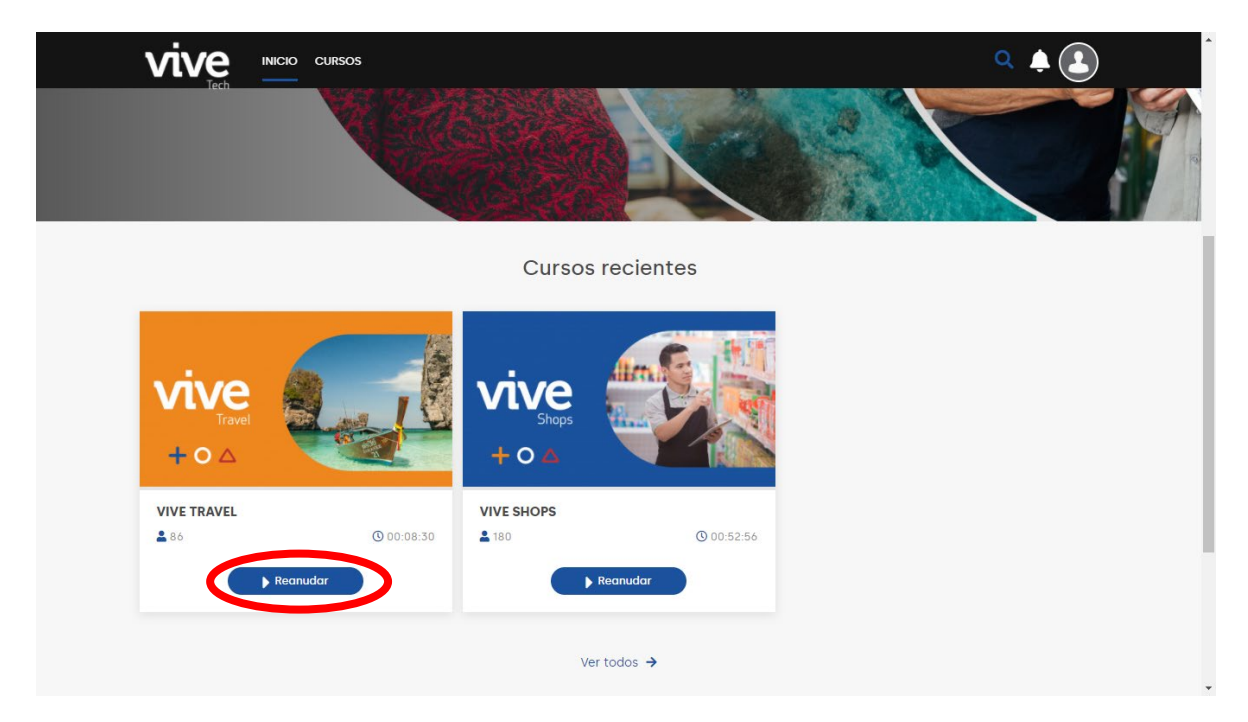

A continuación podrá visualizar el contenido de las OVA creadas

| >                                                                             | vive                                     |
|-------------------------------------------------------------------------------|------------------------------------------|
|                                                                               | i Sobre el curso Materiales del curso    |
| Contiguración Reservas Mentajas a Ardiatic Contra                             | 0% COMPLETADO                            |
|                                                                               | Contenido Preguntas Certificación        |
|                                                                               | O Generales ↓                            |
| INICIO HABITACIONES PLANES FOTOS CONTÁCTANOS GUÍA VIVE BLOG + VIDEOS GALERÍAS | O Inventarios ↓<br>■€4 sesiones          |
| RESERVAS DIRECTAS                                                             | O Contenidos                             |
| Llegada - Salida VER TARIFAS                                                  | O Noticias<br>© 00h 01min.               |
|                                                                               | VideoTutorial_Noticias<br>© 00h 01min. ③ |
| Ve a Configuración para activo                                                | Galeria<br>O OOH 01min.                  |
|                                                                               | Servicios                                |
|                                                                               | O Video                                  |
|                                                                               | VideoTutorial-Video                      |

Al final de los contenidos de la OVA se encuentra la encuesta de satisfacción de la misma.

|                  | >                                                                                | vive                                                                                                    |
|------------------|----------------------------------------------------------------------------------|----------------------------------------------------------------------------------------------------|
|                  |                                                                                  | i Sobre el curso                                                                                                    |
|                  | 4 powerkes<br>Proversity Taylet                                                  | 0% COMPLETADO                                                                                                    |
|                  |                                                                                  | Contenido Preguntas Certificación                                                                                                    |
| Imagen           | Camblar 151118_CL-6CM2010000AA.jpg <sup>×</sup>                                  | © 00h 01min.                                                                                                    |
|                  |                                                                                  | Galeria<br>© 00h 01min.                                                                                                    |
|                  |                                                                                  | Servicios                                                                                                    |
| Plan relacionado | Seleccione un plan                                                               | © 00h 01min.<br>• Video<br>© 00h 01min.                                                                                                    |
|                  |                                                                                  | 💧 VideoTutorial-Video                                                                                                    |
| Autor            |                                                                                  | © 00h 01min.                                                                                                    |
| Fuente URL       |                                                                                  | ○ Marketing 🗸 🗸                                                                                                    |
| Video URL        |                                                                                  | 4 3 sesiones                                                                                                    |
|                  | Abrir con video     Activar Windows     Ve a Configuración para activar Windows. |                                                                                                    |
| Estado           | inactiva •                                                                       | Finalizado el curso, puedes calificarlos Ingresando al<br>apartado de "valorar curso" dando click en el<br>siguiente botón:<br>valorar el curso |
| ▶ •0             | •                                                                                |                                                                                                    |

Al dar clic en VALORAR EL CURSO, la plataforma abrirá las preguntas de la encuesta de satisfacción y el valor promedio. De clic en el valor promedio de la encuesta, la plataforma lo dirigirá a las encuestas de satisfacción realizadas

| CON LU CANILLACIÓN NOS AYUUAS A NEVAL UN                                    |                                                                             | > | vive                                                                                                    |
|-----------------------------------------------------------------------------|-----------------------------------------------------------------------------|---|----------------------------------------------------------------------------------------------------|
| ¿Qué te pareció la forma de exponer los temas?<br>Maio ★★ ★ ☆ ☆ 순 Excelente | ¿Consideras que todas tus dudas fueron resueltas?<br>Maio ★★★★☆ ☆ Excelente |   | Sobre el curso     Materiales del     curso                                                                                                    |
| <b>¿El docente tuvo un buen dominio?</b><br>Malo 🗙★ ★ ☆ ☆ Excelente         | ¿Qué te pareció el curso en general?<br>Malo 🗙 🗙 🛣 삶 삶 Excelente            |   | Contenido Preguntas Certificación                                                                                                    |
| prueba<br>VALORACIÓN Y                                                      | Comentar                                                                    |   | - () Galería () 00h 01min. () Servicios () 00h 01min. () Video () 00h 01min. () Video () 00h 01min. () 100 01min. () 100 01min. |
| <b>3.0</b>                                                                  | 0%           0%           0%           0%           0%                      |   | VideoTutorial-Video                                                                                                    |
| Academia Vivetech<br>میند شده<br>prueba                                     | 22/03/2022                                                                  |   | Finalizado el curso, puedes calificarlo: Ingresando al<br>apartado de 'valorar curso' dando click en el<br>siguiente botón:<br>valorar el curso                                                                                                    |

#### 2. Acceder a la información recopilada en las encuestas de satisfacción

Al dar clic en el promedio de las encuestas de satisfacción realizadas, la plataforma abrirá una nueva ventana, que mostrará las encuestas de satisfacción realizadas por los participantes de la OVA

|            |                        |   | Genera             | ar link de pagos  |     |            | <b>a b</b>              | e acad   | emiavivetech $\sim$ |
|------------|------------------------|---|--------------------|-------------------|-----|------------|-------------------------|----------|---------------------|
|            | Home                   |   | DETALLE: Vive Trav | vel               |     |            |                         |          |                     |
|            | Cursos<br>Eventos      | > |                    |                   | ۹ . |            | Promedio: 3             |          | Ł                   |
| <b>(</b> ) | Productos<br>Mentorías | > | ID                 | Nombres           |     | Comentario |                         | Promedio |                     |
|            | Suscripciones          | > | #651               | Academia Vivetech |     | prueba     |                         | 3        |                     |
| \$         | Pagos                  | > |                    |                   |     |            |                         |          |                     |
| <u> </u>   | Saldo                  | > |                    |                   |     |            | Registro por pagina 100 | u de u   | < >                 |
|            | Clientes               |   |                    |                   |     |            |                         |          |                     |
| 2+         | Afiliados              | > |                    |                   |     |            |                         |          |                     |
|            | Marketing              | > |                    |                   |     |            |                         |          |                     |
|            | Temas                  | > |                    |                   |     |            |                         |          |                     |
| C          | Servicios              |   |                    |                   |     |            |                         |          |                     |
| \$         | Configuraciones        |   |                    |                   |     |            |                         |          |                     |

Puede visualizar el resumen de cada una de las encuestas realizadas dando clic en el número de la encuesta, o descargar el total de las encuestas en formato xlsx en el botón de exportar

|    |                                       |   | Ger             | nerar link de pagos |     | (            |            | acad     | demiavivetech $\sim$ |
|----|---------------------------------------|---|-----------------|---------------------|-----|--------------|------------|----------|----------------------|
|    | Home                                  |   | DETALLE: Vive 1 | ravel               |     |              |            |          |                      |
| P  | Cursos                                |   |                 |                     |     | Desma dia 2  |            |          |                      |
|    | Eventos                               | > |                 |                     | a 🖌 | Promedio: 3  |            |          | *                    |
| P  | Productos                             |   |                 |                     |     |              |            |          |                      |
| 5  | Mentorías                             | > | ID              | Nombres             | C   | omentario    |            | Promedio |                      |
| Ø  | Suscripciones                         | > | #651            | Academia Vivetech   | pr  | rueba        |            | 3        |                      |
| \$ | Pagos                                 | > | $\smile$        |                     |     | Registro por | página 100 | 0 de 0   | < >                  |
|    | Clientes                              | , |                 |                     |     |              |            |          |                      |
| 2+ | Afiliados                             | > |                 |                     |     |              |            |          |                      |
|    | Marketing                             | > |                 |                     |     |              |            |          |                      |
|    | Temas<br>Servicios<br>Configuraciones | > |                 |                     |     |              |            |          |                      |
|    |                                       |   |                 |                     |     |              |            |          |                      |

Dada la aclaración anteriormente detallada, resulta evidente, y será evidente para el comité evaluador que la UNION TEMPORAL VECI SHOPS confirma realizar la subsanación del tercer ítem registrado en el documento "anexo\_formato\_plataforma\_virtual\_tiendas\_virtuales\_0" que fueron indicados por FINDETER para la Unión Temporal VECI SHOPS en su estado como "NO CUMPLE" <u>Pues la plataforma presentada SI PERMITE el acceso, disposición y seguimiento a la información recopilada con las encuestas de satisfacción de cada evento virtual y por tanto CUMPLE con el requisito solicitado en la convocatoria.</u>

FOLIO 41

# ÍTEM 4, solicitado por el evaluador: Permite descargar informes a profundidad para consolidar base de datos

**OBSERVACION PARA REALIZAR SUBSANACION:** Debe subsanar. Verificada la plataforma, el evaluador no evidencia que la misma "Permite descargar informes a profundidad para consolidar base de datos". El oferente en etapa de subsanación deberá indicar cómo la plataforma ofertada en su propuesta permite lo anteriormente mencionado.

#### **RESPUESTA A LA OBSERVACION:**

La plataforma en la actualidad se encuentra configurada para emitir tres informes a profundidad que permiten generar una base de datos sobre la actividad de la plataforma: 10 informe de OVA's cargadas, 20. usuarios inscritos y certificados por curso y 30. usuarios registrados en la plataforma.

Estos informes pueden cambiar o aumentar a comodidad y/o alcance de quien lo solicite.

Para ver cada uno de estos informes es necesario seguir los pasos relacionados en el video de subsanación <u>VIDEO 8: COMO DESCARGAR INFORMES A PROFUNDIDAD</u> (link: <u>https://onedrive.live.com/?authkey=%21AMJC7n4QLiQ2F8E&cid=06B7789D2B466026&id=6B7789D2B466026&id=6B7789D2B466026&2146770&o=OneUp</u>)

#### 1. Usuarios registrados en la plataforma

Diríjase a la sección CLIENTES de su Dashboard

|                 | 00 | Senerar link de pagos     |                                   |                                      | 4                    | academiavivetech |
|-----------------|----|---------------------------|-----------------------------------|--------------------------------------|----------------------|------------------|
| Home            |    | Bor 99 00 USD mensuales n | uedes customizar tu cuenta, naria | r menos comisiones nor transacción y | r mucho más          | Suscribirme      |
| Cursos          |    |                           | acaco custornizar ta cacina, paga | i menos comoroneo por transacción y  |                      |                  |
| Eventos         | >  |                           |                                   |                                      |                      |                  |
| Productos       |    |                           | otal Ventas                       | Total Disponible                     |                      | Número Usuario   |
| Mentorías       | >  | \$                        | \$ 0.00                           | \$ 0.00                              | Ŭ                    | 1                |
| Suscripciones   | >  |                           | -                                 |                                      | -                    |                  |
| Pagos           | >  |                           |                                   |                                      | Productos            |                  |
| A C U           | >  | Ventas en el tiempo       | ③ 21/0                            | 12/2022 - 21/03/2022                 |                      |                  |
| Clientes        | )  |                           |                                   |                                      | Introducción         | 0                |
| Afiliados       | >  | 1.0                       |                                   |                                      | Vive Shops           | 180              |
| Marketing       | >  | 0                         |                                   |                                      | Modelo Sitio Web     | 0                |
| Temas           | >  | -0.5                      |                                   |                                      | Maestra de Productos | 0                |
| Servicios       |    | -1.0                      |                                   |                                      | Diseño y Forma       | 0                |
| Configuraciones |    |                           |                                   |                                      |                      |                  |
|                 |    |                           |                                   |                                      |                      |                  |
|                 |    | Top Vendedores            |                                   |                                      | Países Populares     |                  |
|                 |    | _                         |                                   |                                      |                      |                  |

Al ingresar a esta sección podrá ver todos los usuarios registrados en la plataforma

|                 |      | •••     | Generar link de pagos      |         |                   |               |         | 0 0    | academiavivetech |
|-----------------|------|---------|----------------------------|---------|-------------------|---------------|---------|--------|------------------|
| Home            |      |         |                            | [País]  | ~                 | [Docente]     | ~       | Q      | ± ~ +            |
| Cursos          |      | [00]]   |                            |         |                   |               |         | 1      |                  |
| Eventos         | >    | [ ROI ] | ~                          |         |                   |               |         |        |                  |
| Productos       |      | ID      | Nombre                     |         | Correo            |               | Rol     | Estado |                  |
| Mentorías 🕅     | >    |         |                            |         |                   |               |         | _      |                  |
| Suscripciones   | >    | #642698 | Luz Méndez                 |         | fincanakua@gma    | ail.com       | Cliente |        | € ⊛ کھ *         |
| Pagos           | >    | #639175 | Meca Turismo               |         | wayka.creativida  | d@gmail.com   | Cliente | •      | <b>€ © €</b>     |
| Saldo           | >    | #638741 | Sandra Milena pineda pied  | rahita  | Samipipi0928@g    | mail.com      | Cliente | •      | * 23 @ .         |
| Clientes        |      | #637800 | jose antonio franco fernan | dez     | josefranfer74@g   | mail.com      | Cliente | •      |                  |
| Marketing       | >    | #635934 | Julio Cesar CHavez         |         | cesarchavez@viv   | retech.co     | Cliente | •      | € ی چ            |
| Temas           | - 20 | #635157 | Cristian Salazar           |         | contacto@infinit  | ytechgw.com   | Cliente | •      | *£3.⊚ ≙          |
| Servicios       |      | #634243 | Andrea del.pilar Duarte Ro | dríguez | Ihdrogueria@gma   | ail.com       | Cliente | •      | * 23 •           |
| Configuraciones |      | #633752 | Lidia Rojas                |         | aliasunico2014@   | hotmail.com   | Cliente | •      | · 🕸 👁 🔒          |
|                 |      | #633538 | Disdelfos Disdenos         |         | londondecolomb    | ia@gmail.com  | Cliente |        | ♦ £3 ● 6         |
|                 |      | #633425 | Elenid Parada Bautista     |         | criscalipan_eleni | d@hotmail.com | Cliente | •      | * 23             |

### De clic en el icono exportar y selección XLSX o CSV

|                   |   | Generar link de pagos |                            |          |                   |               |         | 0 5    | academiavivetech ~ |
|-------------------|---|-----------------------|----------------------------|----------|-------------------|---------------|---------|--------|--------------------|
| Home              |   |                       |                            | [País]   | ~                 | [Docente]     | ~       | ٩      | ± _h_ +            |
| Cursos            |   |                       |                            |          |                   |               |         | -      | YSLY               |
| Eventos           | > | [Rol]                 | ~                          |          |                   |               |         | ·      | AGEA               |
| Productos         |   |                       |                            |          |                   |               |         |        | CSV                |
| Mentorías         | > | U                     | Nombre                     |          | Correo            |               | Rol     | Estado |                    |
| Suscripciones     | > | #642698               | Luz Méndez                 |          | fincanakua@gma    | il.com        | Cliente | ٠      | ♦ 23 @ 🔒           |
| \$ Pagos          | > | #639175               | Meca Turismo               |          | wayka.creativida  | d@gmail.com   | Cliente | •      |                    |
| Saldo             | > | #638741               | Sandra Milena pineda pied  | drahita  | Samipipi0928@g    | mail.com      | Cliente | •      | * 28 @ 6           |
| Clientes          |   | #637800               | jose antonio franco fernar | ndez     | josefranfer74@gi  | mail.com      | Cliente | •      | ♦ 23 @ 🔒           |
| Marketing         | > | #635934               | Julio Cesar CHavez         |          | cesarchavez@viv   | etech.co      | Cliente | •      | • 29 • 2           |
| Temas             | > | #635157               | Cristian Salazar           |          | contacto@infinity | rtechgw.com   | Cliente | •      | * 2 •              |
| Servicios         |   | #634243               | Andrea del.pilar Duarte Ro | odríguez | Ihdrogueria@gma   | ail.com       | Cliente | •      | * 2 •              |
| Configuraciones 🌣 |   | #633752               | Lidia Rojas                |          | aliasunico2014@   | hotmail.com   | Cliente | •      | * 26 @ 6           |
|                   |   | #633538               | Disdelfos Disdelfos        |          | londondecolomb    | a@gmail.com   | Cliente | •      | * 28 @ 6           |
|                   |   | #633425               | Elenid Parada Bautista     |          | criscalipan_eleni | d@hotmail.com | Cliente | •      | ♦ 23 ⊛ 🔒           |

En seguida la plataforma iniciará la descarga del archivo de usuarios registrados en la plataforma

|                            |   | ••• •• •              | enerar link de pagos      |          |                   |               | Dan                             |                      | ᆮ ⌒ … ♪                 |
|----------------------------|---|-----------------------|---------------------------|----------|-------------------|---------------|---------------------------------|----------------------|-------------------------|
| Home                       |   |                       |                           | [País]   | ~                 | [Docente]     | Abrir archivo                   | -2022.xlsx           |                         |
| Cursos                     |   | [ Rol ]               | ~                         |          |                   |               | Abrir archivo     WhatsApp Imag | ge 2022-03-21 at 11  | .38.07 AM.jpeg          |
| Productos                  | 2 | ID                    | Nombre                    |          | Correo            |               | reporte-de-calif                | ficacion-2003-2022   | <sup>ul</sup> 6 û       |
| Mentorías<br>Suscripciones | > | #642698               | Luz Méndez                |          | fincanakua@gma    | iil.com       | videoplayback.r                 | mp4.docx             |                         |
| Pagos                      | > | #639175               | Meca Turismo              |          | wayka.creativida  | d@gmail.com   | Quitados                        | np4                  |                         |
| Saldo                      | > | #638741               | Sandra Milena pineda pie  | edrahita | Samipipi0928@g    | mail.com      | Abrir archivo                   |                      |                         |
| Afiliados                  | > | #637800               | jose antonio franco ferna | indez    | josefranfer74@g   | mail.com      | Abrir archivo                   | el-18-03-2022.xlsx   |                         |
| Marketing                  | > | #63593 <mark>4</mark> | Julio Cesar CHavez        |          | cesarchavez@viv   | etech.co      | usuarios-18-03-                 | -2022.xlsx           |                         |
| Temas                      | > | #635157               | Cristian Salazar          |          | contacto@infinit  | /techgw.com   | Progreso_estud                  | iantes_Vive Travel_1 | 8-03-2022 <i>.x</i> lsx |
| Configuraciones            |   | #634243               | Andrea del pilar Duarte F | odriguez | Indrogueria@gm    | hotmail.com   | 20 minutos de s<br>Quitados     | seguimiento.pptx     |                         |
|                            |   | #633538               | Disdelfos Disdelfos       |          | londondecolomb    | ia@gmail.com  | Ver más<br>Cliente              | •                    | * & • •                 |
|                            |   | #633425               | Elenid Parada Bautista    |          | criscalipan_eleni | d@hotmail.com | Cliente                         | •                    | * 23 @ 6                |

### 2. OVA's cargados en la plataforma

Diríjase a la sección CURSOS del Dashboard

|                               | 00                  | Senerar link de pagos                          | 1                                  |                                      | 6 0                 | e academiavivetech |
|-------------------------------|---------------------|------------------------------------------------|------------------------------------|--------------------------------------|---------------------|--------------------|
| Home                          |                     | Mejora tu cuenta     Por 99 00 USD mensuales r | nuedes customizar tu cuenta, pagar | menos comisiones nor transacción y r | nucho más           | Suscribirme        |
| Cursos                        |                     |                                                | and a second page                  |                                      |                     |                    |
| Productos                     | >                   | Т                                              | otal Ventas                        | Total Disponible                     | •                   | Número Usuario     |
| Mentorías                     | >                   | \$                                             | \$ 0.00                            | \$ 0.00                              | U                   | 1                  |
| Suscripciones                 | >                   |                                                |                                    |                                      |                     |                    |
| Pagos                         | >                   | Ventes en el tiempe                            |                                    |                                      | Productos           |                    |
| Saldo                         | >                   | ventas en el tiempo                            | G 21/02                            | /2022 - 21/03/2022                   |                     |                    |
| Clientes                      |                     | 10                                             |                                    |                                      | Introducción        | 0                  |
| <ul> <li>Afiliados</li> </ul> | >                   | 0.5                                            |                                    |                                      | Vive Shops          | 180                |
| Marketing                     | >                   | 0                                              |                                    |                                      | Modelo Sitio Web    | 0                  |
| Temas                         | >                   | -0.5                                           |                                    |                                      | Maestra de Producto | os 🚺               |
| Servicios                     |                     | -1.0                                           |                                    |                                      | Diseño y Forma      | 0                  |
| Configuraciones               |                     |                                                |                                    |                                      |                     |                    |
|                               |                     | Top Vendedores                                 |                                    |                                      | Países Populares    |                    |
| //academiavivetech.leadqods   | .com/s/dashboard/us | er/list_bre                                    | Monto de Ventas                    | Comisiones                           |                     |                    |

Al ingresar a esta sección podrá ver todas las OVA en la plataforma

|                 |     | Ger    | nerar link de pagos |          |                   |        |                |          | B acad | academiavivet |   |
|-----------------|-----|--------|---------------------|----------|-------------------|--------|----------------|----------|--------|---------------|---|
| Home            |     |        |                     | [ Mo     | dalidad] v Q      | 1      |                |          | *      | +             |   |
| Cursos          |     |        |                     |          |                   |        |                | _        |        |               |   |
| Eventos         | >   | ID     | compre              | Vendidos | F. de publicación | Tipo   | Estado         |          |        |               |   |
| Productos       |     | #22032 | prueba              | 0        | 20/03/2022        | Gratis | •              |          |        | . 0           |   |
| Mentorías       | - > | *10000 | Mar Trend           | 00       | 07/01/0001        | 0      |                | - 0      |        |               |   |
| Suscripciones   |     | #13900 | vive travel         | 80       | 27/01/2021        | Gratis |                |          |        | . 0           |   |
| \$ Pagos        |     | #13887 | Vive Shops          | 100      | 26/01/2021        | Gratis | •              | <b>1</b> |        | •             | Û |
| aldo Saldo      | >   |        |                     |          |                   |        |                |          |        |               |   |
| 📽 Clientes      |     |        |                     |          | ß                 | Regi   | stro por págio |          | de 3   | <             | > |
| Afiliados       | >   |        |                     |          |                   |        |                |          |        |               |   |
| Marketing       | >   |        |                     |          |                   |        |                |          |        |               |   |
| Temas           | 5   |        |                     |          |                   |        |                |          |        |               |   |
| C Servicios     |     |        |                     |          |                   |        |                |          |        |               |   |
| Configuraciones |     |        |                     |          |                   |        |                |          |        |               |   |
|                 |     |        |                     |          |                   |        |                |          |        |               |   |
|                 |     |        |                     |          |                   |        |                |          |        |               |   |
|                 |     |        |                     |          |                   |        |                |          |        |               |   |

## De clic en exportar

|                 |   | 🔛 💊 Gen | erar link de pagos |          |                   |        | 0                 | 2  | 0        | aca | demia | vivetech |
|-----------------|---|---------|--------------------|----------|-------------------|--------|-------------------|----|----------|-----|-------|----------|
| Home            |   |         |                    | [ Mo     | dalidad] ~ Q      | 1      |                   |    | (        | *   | +     |          |
| Cursos          |   |         |                    |          |                   |        |                   |    |          |     | ·     |          |
| Eventos         | > | ID      | Nombre             | Vendidos | F. de publicación | Tipo   | Estado            |    |          |     |       |          |
| Productos       |   | #22032  | prueba             | 0        | 20/03/2022        | Gratis |                   |    | A :=     | 0   | ± 0   | Π (      |
| Mentorías       | > |         |                    |          |                   |        |                   |    |          |     | _     |          |
| Suscripciones   | > | #13906  | Vive Travel        | 86       | 27/01/2021        | Gratis | •                 |    |          | Q   | ± 0   |          |
| \$ Pagos        | > | #13887  | Vive Shops         | 140      | 26/01/2021        | Gratis | •                 |    | ₽ ⅲ      | Q   | ± 0   | ۵ (      |
| Saldo           | > |         |                    |          | N                 |        |                   |    |          |     |       |          |
| Clientes        |   |         |                    |          | 13                | Regi   | stro por pagina 1 | 00 | 1 - 3 de | 3   | <     | 2        |
| <b>&amp;</b>    | > |         |                    |          |                   |        |                   |    |          |     |       |          |
| Marketing       | > |         |                    |          |                   |        |                   |    |          |     |       |          |
| Temas           | > |         |                    |          |                   |        |                   |    |          |     |       |          |
| C Servicios     |   |         |                    |          |                   |        |                   |    |          |     |       |          |
| Configuraciones |   |         |                    |          |                   |        |                   |    |          |     |       |          |
|                 |   |         |                    |          |                   |        |                   |    |          |     |       |          |
|                 |   |         |                    |          |                   |        |                   |    |          |     |       |          |
|                 |   |         |                    |          |                   |        |                   |    |          |     |       |          |

En seguida la plataforma iniciará la descarga del archivo de las OVA's cargadas en la plataforma

|                         |   | Ger    | nerar link de pagos |          |                   | Descargas 🗗 Q …                                                                                                    | ☆ hiavivetech |
|-------------------------|---|--------|---------------------|----------|-------------------|----------------------------------------------------------------------------------------------------|---------------|
| Home                    |   |        |                     | [ Mo     | dalidad] ~ Q      | Morria and the second second s | +             |
| 🗢 Cursos                |   |        |                     |          |                   | Abrir archivo                                                                                                    |               |
| Eventos                 | > | ID     | Nombre              | Vendidos | F. de publicación | Abrir archivo                                                                                                    |               |
| Productos               |   | #22032 | prueba              | 0        | 20/03/2022        | WhatsApp Image 2022-03-21 at 11.38.07 AM.jpeg                                                                                                    | 0 1           |
| Mentorías Suscripciones | > | #13906 | Vive Travel         | 86       | 27/01/2021        | Preporte-de-calificacion-21-03-2022.xlsx                                                                                                    | 0 t           |
| ¢ Dana                  |   | #13887 | Vive Shops          | 180      | 26/01/2021        | videoplayback.mp4.docx                                                                                                    | Ø 🗊           |
| 🗘 Fagos                 | 2 |        |                     |          |                   | videopłayback.mp4<br>Quitados                                                                                                    |               |
| Clientes                | > |        |                     |          |                   | Abrir archivo                                                                                                    |               |
| Afiliados               | > |        |                     |          |                   | R cursos.xlsx                                                                                                    |               |
| Marketing               | > |        |                     |          |                   | Abrir archivo                                                                                                    |               |
| Temas                   | > |        |                     |          |                   | usuarios-18-03-2022.xlsx                                                                                                    |               |
| Servicios               |   |        |                     |          |                   | Abrir archivo                                                                                                    |               |
| Configuraciones         |   |        |                     |          |                   | Progreso_estudiantes_Vive Travel_18-03-2022.xlsx<br>Abrir archivo                                                                                                    |               |
|                         |   |        |                     |          |                   | Ver mås                                                                                                    |               |
|                         |   |        |                     |          |                   |                                                                                                    |               |
|                         |   |        |                     |          |                   |                                                                                                    |               |

3. Usuarios Registrados por OVA

Diríjase a la sección CURSOS del Dashboard

| Home Cursos   Cursos   Productos   Suscripciones   Saldo   Clientes   Afiliados   Marketing   Servicios   Servicios   Configuraciones     Ternas   Configuraciones     Top Vendedores     Top Vendedores     <                                                                                                    |                                                                                          |   | Generar link de pagos                                                                                                    |                              |                                     | 0                          | academiavivetech    |
|----------------------------------------------------------------------------------------------------|------------------------------------------------------------------------------------------|---|----------------------------------------------------------------------------------------------------|------------------------------|-------------------------------------|----------------------------|---------------------|
| Evenues Productos Mentorias Suscripciones Saldo Afiliados Afiliados Servicios Servicios Termas Total Ventas Solo Total Ventas Solo Total Ventas Solo Solo Total Ventas Solo Solo Total Disponible Solo Productos Introducción Olo 21/02/2022-21/03/2022 Introducción Olo Olo Display Productos Introducción Olo Olo Olo Olo Solo Productos Display Display Display Display Productos Introducción Olo Display Productos Introducción Olo Display Productos Display Display Display Países Populares                                                                                                    | Home                                                                                     |   | Beigen and the second second s | ustomizar tu cuenta, pagar m | enos comisiones por transacción y n | ucho más.                  | Suscribirme         |
| Pagos >   Saldo >   Clientes 10   Afiliados 0.5   Marketing >   Ternas >   Servicios 10   Configuraciones Top Vendedores     Top Vendedores     Productos     Productos     Introducción   Outros     Introducción   Outros     Introducción   Outros     Introducción   Outros     Introducción     Introducción     Introducción   Outros     Introducción     Introducción   Outros     Introducción   Outros     Introducción   Introducción     Introducción     Introducción   Introducción <td><ul> <li>Eventos</li> <li>Productos</li> <li>Mentorías</li> <li>Suscripciones</li> </ul></td> <td>&gt;</td> <td>\$ Total Ve<br/>\$ \$ 0.</td> <td>ntas<br/>00 \$</td> <td>Total Disponible<br/>\$ 0.00</td> <td>0</td> <td>Número Usuario<br/>1</td>                                                                                                    | <ul> <li>Eventos</li> <li>Productos</li> <li>Mentorías</li> <li>Suscripciones</li> </ul> | > | \$ Total Ve<br>\$ \$ 0.                                                                                                    | ntas<br>00 \$                | Total Disponible<br>\$ 0.00         | 0                          | Número Usuario<br>1 |
| Clientes   A filiados   Marketing   Desense   Servicios   Configuraciones                                                                                                    | \$ Pagos                                                                                 | > | Ventas en el tiempo                                                                                                    | <ul> <li>21/02/</li> </ul>   | 2022 - 21/03/2022                   | Productos                  |                     |
| Marketing<br>Marketing<br>Temas<br>Servicios<br>Top Vendedores<br>Top Vendedores<br>Marketing<br>Diseño y Forma<br>Países Populares<br>Países Populares<br>Páses Populares<br>Páses Populares<br>Páses Populares<br>Páses Populares<br>Páses Populares<br>Páses Populares<br>Páses P | Clientes                                                                                 | > | 1.0                                                                                                    |                              |                                     | Introducción<br>Vive Shops | 0                   |
| Temas       -0.5       Maestra de Productos       0         Servicios       -1.0       Diseño y Forma       0         Top Vendedores       Países Populares       Países Populares                                                                                                    | Marketing                                                                                | > | 0.5                                                                                                    |                              |                                     | Modelo Sitio V             | /eb O               |
| Configuraciones Top Vendedores Países Populares Países Populares                                                                                                    | <ul> <li>Temas</li> <li>Servicios</li> </ul>                                             | > | -0.5                                                                                                    |                              |                                     | Maestra de Pro             | a O                 |
| Top Vendedores Países Populares                                                                                                    | Configuraciones                                                                          |   |                                                                                                    |                              |                                     |                            |                     |
|                                                                                                    |                                                                                          |   | Top Vendedores                                                                                                    |                              |                                     | Países Popula              | res                 |

Al ingresar a esta sección podrá ver todas las OVA en la plataforma

|                         |   | Gen    | erar link de pagos |          |                   |        | 6              | 0          | acade | emiav | ivetecl |
|-------------------------|---|--------|--------------------|----------|-------------------|--------|----------------|------------|-------|-------|---------|
| Home                    |   |        |                    | [ Mo     | dalidad] v Q      | 1      |                |            | *     | +     |         |
| 🞓 Cursos                |   |        |                    |          |                   |        |                |            |       |       |         |
| Eventos                 | > | ID     | empre              | Vendidos | F. de publicación | Tipo   | Estado         |            |       |       |         |
| Productos               |   | #22032 | prueba             | 0        | 20/03/2022        | Gratis | •              |            | Q 1   | 0     |         |
| Mentorías Suscripciones | 1 | #13906 | Vive Travel        | 86       | 27/01/2021        | Gratis | •              | ₽ :=       | Q 🕹   | 0     | Û       |
| \$ Pagos                | > | #13887 | Vive Shops         | 100      | 26/01/2021        | Gratis | •              | ₽ :=       | Q 🕹   | 0     | Û       |
| Saldo                   | > |        |                    |          | 2                 | Regi   | stro por págia | <br>- 3 de | 3     | <     | >       |
| Afiliados               | > |        |                    |          |                   |        |                |            |       |       |         |
| Marketing               | > |        |                    |          |                   |        |                |            |       |       |         |
| Temas                   | > |        |                    |          |                   |        |                |            |       |       |         |
| C Servicios             |   |        |                    |          |                   |        |                |            |       |       |         |
| Configuraciones         |   |        |                    |          |                   |        |                |            |       |       |         |
|                         |   |        |                    |          |                   |        |                |            |       |       |         |
|                         |   |        |                    |          |                   |        |                |            |       |       |         |
|                         |   |        |                    |          |                   |        |                |            |       |       |         |

De clic en exportar de alguna de las OVA's

|          |                 |   | 🔡 💊 Gen | erar link de pagos |          |                   |        | ۵               | 7     | <b>O</b> aca | idemiavi | vetech ~ |
|----------|-----------------|---|---------|--------------------|----------|-------------------|--------|-----------------|-------|--------------|----------|----------|
|          | Home            |   |         |                    | [ Moc    | lalidad] ~ Q      | /      |                 |       | *            | +        |          |
|          | Cursos          |   |         |                    |          |                   |        |                 |       |              |          |          |
|          | Eventos         | > | ID      | Nombre             | Vendidos | F. de publicación | Tipo   | Estado          |       |              |          |          |
| P        | Productos       |   | #22032  | prueba             | 0        | 20/03/2022        | Gratis | •               |       |              | ± 0      | ŵ        |
| 5        | Mentorías       | > |         |                    |          |                   |        |                 |       |              |          | _        |
| ø        | Suscripciones   | > | #13906  | Vive Travel        | 86       | 27/01/2021        | Gratis | •               |       |              | ± 0      | ⑪        |
| Ś        | Pagos           | 2 | #13887  | Vive Shops         | 100      | 26/01/2021        | Gratis | •               |       | s 📰 😒        | ± )      | ۵.       |
| <u> </u> | Saldo           | > |         |                    |          |                   |        |                 |       |              |          |          |
| ioi      | Clientes        |   |         |                    |          | 2                 | Regi   | stro por página | 100 1 | - 3 de 3     | <        | 2        |
| 2+       | Afiliados       | > |         |                    |          |                   |        |                 |       |              |          |          |
|          | Marketing       | > |         |                    |          |                   |        |                 |       |              |          |          |
|          | Temas           | > |         |                    |          |                   |        |                 |       |              |          |          |
| C        | Servicios       |   |         |                    |          |                   |        |                 |       |              |          |          |
| Ф        | Configuraciones |   |         |                    |          |                   |        |                 |       |              |          |          |
|          |                 |   |         |                    |          |                   |        |                 |       |              |          |          |
|          |                 |   |         |                    |          |                   |        |                 |       |              |          |          |
|          |                 |   |         |                    |          |                   |        |                 |       |              |          |          |

En seguida la plataforma iniciará la descarga del archivo de las OVA's cargadas en la plataforma

|                 | Geni   | erar lin<br>Exportar |                        |                       |        |        |           |            | liavive | etech ~ |
|-----------------|--------|----------------------|------------------------|-----------------------|--------|--------|-----------|------------|---------|---------|
| Home            |        | Exp                  | ortando 180 registros, | espere unos segundos. |        |        |           |            | +       |         |
| Cursos          |        |                      |                        |                       |        | _      | _         |            |         |         |
| Eventos >       | ID     | Ν                    |                        | Cerrar                | Тіро   | Estado |           |            |         |         |
| Productos       | #22032 | prueba               | 0                      | 20/03/2022            | Gratis | •      |           | Q ±        | 0 f     | ù .     |
| Suscripciones > | #13906 | Vive Travel          | 86                     | 27/01/2021            | Gratis | •      |           | Q ±        | • 1     | ð       |
| \$ Pagos >      | #13887 | Vive Shops           | 180                    | 26/01/2021            | Gratis | •      |           | <b>≈</b> * | • 1     | ď       |
| 회실 Saldo >      |        |                      |                        |                       |        |        | 100 1 0 4 |            |         |         |
| Clientes        |        |                      |                        |                       |        |        | 100 1-30  |            |         |         |
| Afiliados >     |        |                      |                        |                       |        |        |           |            |         |         |
| Marketing >     |        |                      |                        |                       |        |        |           |            |         |         |
| Temas >         |        |                      |                        |                       |        |        |           |            |         |         |
| C Servicios     |        |                      |                        |                       |        |        |           |            |         |         |
| Configuraciones |        |                      |                        |                       |        |        |           |            |         |         |
|                 |        |                      |                        |                       |        |        |           |            |         |         |

Dada la explicación anteriormente detallada la UNION TEMPORAL VECI SHOPS confirma realizar la subsanación del cuarto ítem registrado en el documento "anexo\_formato\_plataforma\_virtual\_tiendas\_virtuales\_0" que fueron indicados por FINDETER para la Unión Temporal VECI SHOPS en su estado como "NO CUMPLE" <u>Pues la plataforma presentada</u> <u>SI PERMITE descargar informes a profundidad para consolidar base de datos y por tanto</u> <u>CUMPLE con el requisito solicitado en la convocatoria.</u> **İTEM 5, solicitado por el evaluador**: Permite a través de BI (Business Intelligence) o similar, o SSRS (SQLServer Reporting Service) o similar, la generación de informes para la visualización de indicadores, tableros de control y reportes.

**OBSERVACION PARA REALIZAR SUBSANACION:** Debe subsanar. Verificada la plataforma, el evaluador no evidencia que la misma "Permite a través de BI (Business Intelligence) o similar, o SSRS (SQLServer Reporting Service) o similar, la generación de informes para la visualización de indicadores, tableros de control y reportes.". El oferente en etapa de subsanación deberá indicar cómo la plataforma ofertada en su propuesta permite lo anteriormente mencionado.

# **RESPUESTA A LA OBSERVACION:**

Para poder generar los diferentes reportes dinámicos inteligentes, la plataforma realiza la conexión con un centro de generación de informes dinámico para la visualización de indicadores, tableros de control y reportes. El servicio de generador de reportes utilizado por el software Lead Gods es Google Data Studio, el cual es similar al manejado por SSRS (SQLServer Reporting Service).

Data Studio<sup>2</sup> es una herramienta que convierte tus datos en informes y paneles claros, totalmente personalizables y fáciles de consultar y compartir. Usa el editor de informes con la función de arrastrar y soltar para hacer lo siguiente:

- Cuenta la historia de los datos de la plataforma mediante gráficos, como los de líneas, de barras y circulares, mapas geográficos, gráficos de área y de burbujas, tablas de datos paginados, tablas dinámicas y muchos más.
- Permite que los informes sean interactivos con los filtros del lector y los controles del periodo. Con el control de datos puede convertir cualquier informe en uno de plantilla flexible que todo el mundo podrá usar para ver sus propios datos.
- Incluye enlaces e imágenes en las que se puede hacer clic para crear catálogos de productos, bibliotecas de vídeos y otro contenido con hiperenlaces.
- Permite personalizar los informes añadiendo texto e imágenes.
- Aplica estilos y temas de color que convierten las historias de datos en obras de arte de visualización de datos.

Con Data Studio, puedes crear informes fácilmente sobre datos de una amplia variedad de fuentes, sin tener que escribir código. En tan solo unos instantes, puedes conectarte a conjuntos de datos como:

- Bases de datos, como BigQuery, MySQL o PostgreSQL
- Productos de Google Marketing Platform, como Google Ads, Analytics, Display & Video 360 o Search Ads 360
- Productos de consumo de Google, como Hojas de cálculo, YouTube o Search Console
- Archivos de texto plano, mediante Google Cloud Storage o la subida de archivos CSV
- Plataformas de redes sociales, como Facebook, Reddit o Twitter
- Datos combinados de cualquier combinación de fuentes relacionadas

Para verificar donde se puede visualizar el centro de informes dinámicos es necesario seguir los pasosrelacionados en el video de subsanaciónVIDEO 9: COMO VERIFICAR LA ACTIVIDAD DELOSPARTICIPANTESENACTIVIDADESASINCRONICAS(link:

<sup>2</sup> Tomado de <u>https://support.google.com/datastudio/answer/6283323?hl=es</u>

#### https://onedrive.live.com/?authkey=%21AMJC7n4QLiQ2F8E&cid=06B7789D2B466026&id=6B7 789D2B466026%2146786&parId=6B7789D2B466026%2146770&o=OneUp)

#### Ingrese a la sección TEMAS/LISTAS del dashboard

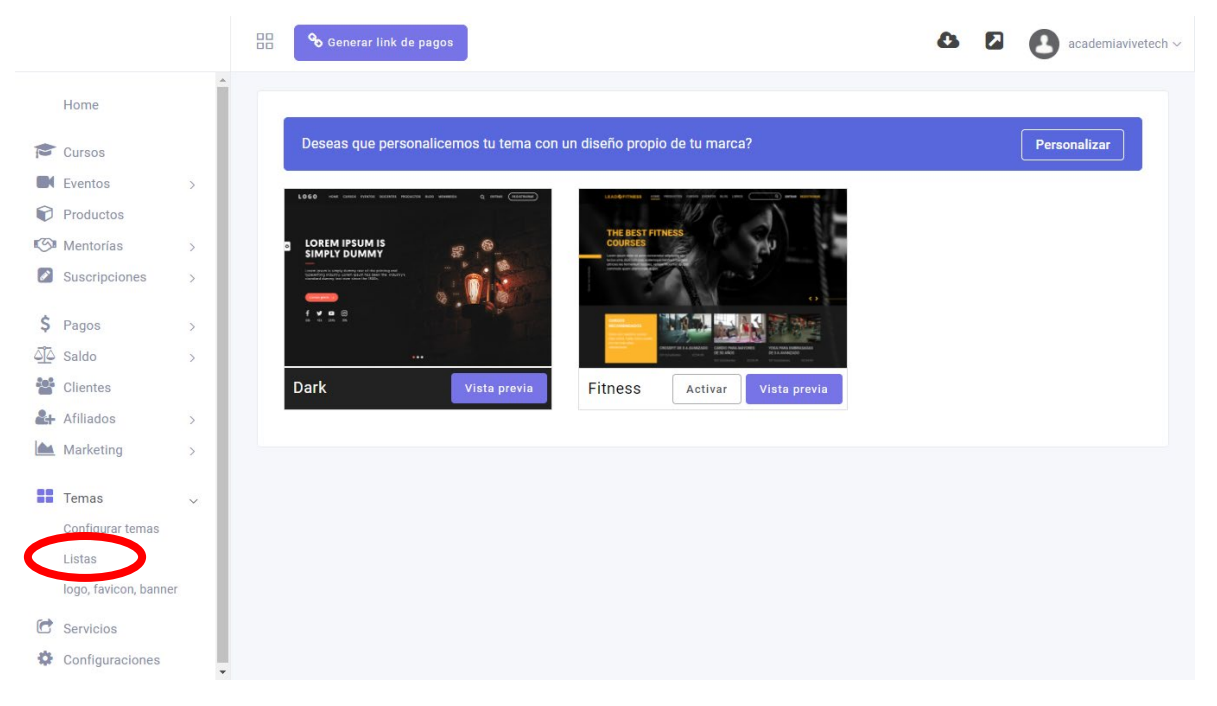

#### A continuación de clic en "+"

|     |                       |   |      | Senerar link de pagos |  |     | 0 0                    |            | ademiavivetech 🗸 |
|-----|-----------------------|---|------|-----------------------|--|-----|------------------------|------------|------------------|
|     | Home                  | Î |      |                       |  | ۹ ۷ |                        | (          | +                |
|     | Cursos                |   |      |                       |  |     |                        |            |                  |
|     | Eventos               | > | ID   | Nombre                |  |     |                        |            | Estado           |
| P   | Productos             |   | #127 | 7 prueba              |  |     |                        |            |                  |
| 5   | Mentorías             | > |      |                       |  |     |                        |            |                  |
| Ø   | Suscripciones         | > |      |                       |  |     | Registro por página 20 | 1 - 1 de 1 | < >              |
| Ś   | Pagos                 |   |      |                       |  |     |                        |            |                  |
| 5   | Saldo                 | Š |      |                       |  |     |                        |            |                  |
| 202 | Clientes              |   |      |                       |  |     |                        |            |                  |
| 2+  | Afiliados             | > |      |                       |  |     |                        |            |                  |
|     | Marketing             | > |      |                       |  |     |                        |            |                  |
|     |                       |   |      |                       |  |     |                        |            |                  |
|     | Temas                 | ~ |      |                       |  |     |                        |            |                  |
|     | Configurar temas      |   |      |                       |  |     |                        |            |                  |
|     | Listas                |   |      |                       |  |     |                        |            |                  |
|     | logo, favicon, banner |   |      |                       |  |     |                        |            |                  |
| C   | Servicios             |   |      |                       |  |     |                        |            |                  |
| ф   | Configuraciones       | - |      |                       |  |     |                        |            |                  |

Al dar clic en "+" la plataforma abrirá una ventana emergente con un botón para acceder al centro de informes dinámicos

|                       | Generar lini |                             |        | 6 6                | academiavivetech ~ |
|-----------------------|--------------|-----------------------------|--------|--------------------|--------------------|
| Home                  | Buscar       | Acceso al Reporting Service |        |                    | +                  |
| Cursos                |              |                             |        |                    |                    |
| Eventos >             | ID Nombre    |                             | Cerrar |                    | Estado             |
| Productos             | #127 prueba  |                             |        |                    |                    |
| Mentorías >           |              |                             |        |                    |                    |
| Suscripciones >       |              |                             | Regi   | stro por página 20 | I-1 de 1 < >       |
| \$ Pagos >            |              |                             |        |                    |                    |
| <u>دالم</u> Saldo >   |              |                             |        |                    |                    |
| Clientes              |              |                             |        |                    |                    |
| 🔐 Afiliados >         |              |                             |        |                    |                    |
| Marketing >           |              |                             |        |                    |                    |
| Temas 🗸               |              |                             |        |                    |                    |
| Configurar temas      |              |                             |        |                    |                    |
| Listas                |              |                             |        |                    |                    |
| logo, favicon, banner |              |                             |        |                    |                    |
| C Servicios           |              |                             |        |                    |                    |
| Configuraciones       |              |                             |        |                    |                    |

La plataforma lo dirigirá al centro de informes dinámicos, allí podrá visualizar toda la información contenida en la plataforma de forma cualitativa y podrá generar los informes de manera dinámica requeridos para la administración y gestión de la organización.

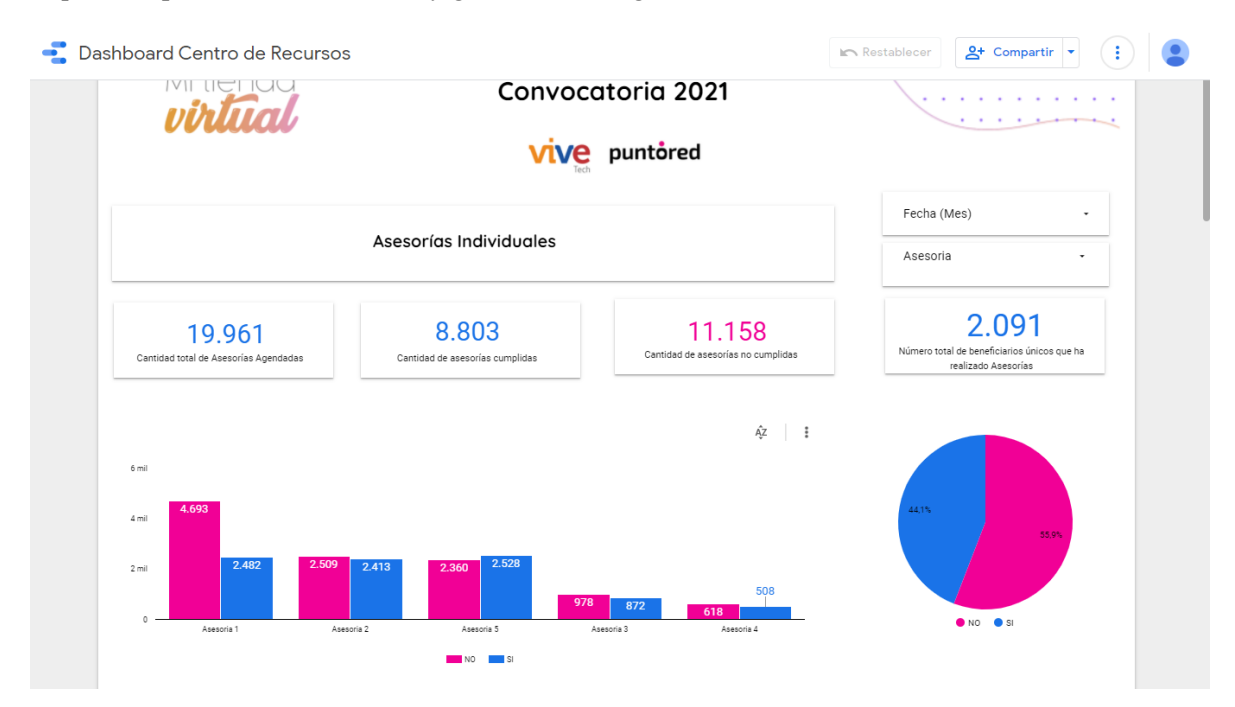

Mayor profundidad sobre las funcionalidades y detalles técnicos sobre el funcionamiento de GoogleDataStudiopuedenserconsultadosenelvinculohttps://support.google.com/datastudio/answer/6283323?hl=es.

Dada la explicación anteriormente detallada la UNION TEMPORAL VECI SHOPS confirma realizar la subsanación del quinto ítem registrado en el documento "anexo\_formato\_plataforma\_virtual\_tiendas\_virtuales\_0" que fueron indicados por FINDETER para la Unión Temporal VECI SHOPS en su estado como "NO CUMPLE" <u>Pues la plataforma presentada</u> <u>SI PERMITE a través de BI (Business Intelligence) o similar, o SSRS (SQLServer Reporting Service)</u> <u>o similar, la generación de informes para la visualización de indicadores, tableros de control y</u> <u>reportes y por tanto CUMPLE con el requisito solicitado en la convocatoria.</u>

### CONCLUSIONES JURÍDICAS Y TÉCNICA

Sobre la base de esta detallada y didáctica aclaración, dentro del término de subsanación, resulta ser absolutamente claro y evidente, y así lo evidenciará el comité evaluador y la entidad que la *UNION TEMPORAL VECI SHOPS* <u>CUMPLE</u> con todas y cada uno de los requisitos y especificaciones técnicas, en especial con aquellas relacionadas directamente con la plataforma solicitada y con todos los requisitos habilitantes jurídicos.

Por tanto, será menester del comité evaluador y de la entidad declarar a la *UNION TEMPORAL VECI SHOPS* como <u>HABILITADA</u> al interior del proceso de selección CONVOCATORIA No. PAF-FUNTICVD-C-005-2022 en virtud a que cumple con todos los requisitos habilitantes jurídicos, financieros y técnicos requeridos a efectos de continuar dentro del proceso de selección hasta su adjudicación.

Del comité evaluador y la entidad con la más alta deferencia,

**Fabian Corredor Sanchez** 

**Representante legal** 

UNION TEMPORAL VECI SHOPS

Adjunto: Como Anexo A. Garantía de Seriedad de la Propuesta.

# <u>Anexo A</u>

# Garantía de Seriedad de la Propuesta

| NIT. 860.009.578-6                                                                                                    |                                                                                                    | PARTICULAR                                                                                                    | IIENTO PARTIC                                                                                                    | CULAR                                                                                                    |                                                                                                    |
|----------------------------------------------------------------------------------------------------|----------------------------------------------------------------------------------------------------|----------------------------------------------------------------------------------------------------|----------------------------------------------------------------------------------------------------|----------------------------------------------------------------------------------------------------|----------------------------------------------------------------------------------------------------|
| CIUDAD DE EXPEDICIÓN                                                                                                    | SUCURSAL                                                                                                    | 200.01                                                                                                    | COD.SUC                                                                                                    | NO.PÓLIZA                                                                                                    | ANEXO                                                                                                    |
| FECHA EXPEDICIÓN VIGENCIA DESDE                                                                                                    | A LAS VIGENCIA HAS                                                                                                    | STA A LAS                                                                                                    | 21                                                                                                    | 21-45-1013030                                                                                                    |                                                                                                    |
| DIA         MES         ANO         DIA         MES         ANO           18         03         2022         09         03         2022                                                                                                    | HORAS DIA MES A<br>00:00 19 07 2                                                                                                    | ANO HORAS<br>2022 23:59                                                                                                    | ANEXO CAUSA PR                                                                                                    |                                                                                                    | 10                                                                                                    |
|                                                                                                    | DATOS DEL TOMADOR                                                                                                    | / GARANTIZADO                                                                                                    | 1 Stand                                                                                                    | - Contraction of the                                                                                                    |                                                                                                    |
| SOCIAL UNION TEMPORAL VECI                                                                                                    | SHOPS                                                                                                    |                                                                                                    | 102                                                                                                    | IDENTIFICAC                                                                                                    | ION NAD: 300.229-0                                                                                         |
| DIRECCIÓN: CL 100 NRO. 19 - 61                                                                                                    | 3 (A.3                                                                                                    | CIUDAD: BO                                                                                                    | OGOTA, D.C., DISTI                                                                                                    | RITO CAPITAL TE                                                                                                    | LÉFONO: 3138929663                                                                                         |
|                                                                                                    | DATOS DEL ASEGURAD                                                                                                    | O / BENEFICIARIO                                                                                                    | 177                                                                                                    | 1                                                                                                    | 14                                                                                                    |
| ASEGURADO / PATRIMONIO AUTONOMO                                                                                                    | D FINDETER - FONTIC                                                                                                    |                                                                                                    |                                                                                                    | IDENTIFICA                                                                                                    | CIÓN NIT: 830.053.691-8                                                                                    |
| DIRECCIÓN: CL 103 NRO. 19 - 20                                                                                                    | 3 663                                                                                                    | CIUDAD: BO                                                                                                    | GOTA, D.C., DISTR                                                                                                    | ITO CAPITAL                                                                                                    | TELÉFONO 6230311                                                                                           |
| ADICIONAL:                                                                                                    | - CR                                                                                                    | 224                                                                                                    | (mas                                                                                                    | the second second secon |                                                                                                    |
| CON SUJECIÓN A LAS CONDICIONES GENERALES DE L                                                                                                    | OBJETO DEL S<br>A PÓLIZA QUE SE ANEXAN E-CU-002                                                                                                    | EGURO                                                                                                    | 013, QUE FORMAN                                                                                                    | PARTE INTEGRANTE                                                                                                    | DE LA MISMA Y OUE EL                                                                                       |
| LA ASEGURADORA CUBRE A LA CONTRATANTE DE LOS PER<br>A. LA NO SUSCRIPCION DEL CONTRATO SIN JUSTA CAUS<br>B. LA NO AMPLIACION DE LA VIGENCIA DE LA GARAJ<br>PARTICIPACIN SE PRORROGUE, O CUANDO EL TERMINO H                                                                                                    | RJUICIOS IMPUTABLES AL PROPONENTE<br>SA POR PARTE DEL PROPONENTE SELEC<br>UTA DE SERIEDAD DE LA OFERTA CU<br>PREVISTO PARA LA SUSCRIPCION DEL                                                                                                    | 5, EN LOS SIGUIENTH<br>CCIONADO.<br>IANDO EL TERMINO P<br>CONTRATO SE PRORRO                                                         | ES EVENTOS:<br>REVISTO EN LOS TE<br>DGUE, SIEMPRE Y CU                                                                           | ERMINOS DE REFERE<br>ANDO ESAS PRRROGA                                                                                                    | NCIA O LAS REGLAS DE<br>LS NO EXCEDAN UN                                                                   |
|                                                                                                    | AMPARC                                                                                                    | os                                                                                                    | 2                                                                                                    |                                                                                                    |                                                                                                    |
| RIESGO: PRESTACION DE SERVICIOS                                                                                                    |                                                                                                    |                                                                                                    |                                                                                                    |                                                                                                    |                                                                                                    |
| AMPAROS                                                                                                    | VIGENCIA                                                                                                    | A DESDE VIGENCIA                                                                                                    | . HASTA SUMA                                                                                                    | ASEG/ACTUAL SU                                                                                                    | JMA ASEG/ANTERIOR                                                                                          |
| SERIEDAD DE LA OFERTA                                                                                                    | 09/03                                                                                                    | 3/2022 19/07                                                                                                    | /2022 \$953,8                                                                                                    | 10,501.20 \$9                                                                                                    | 953,810,501.00                                                                                             |
| (                                                                                                    |                                                                                                    |                                                                                                    |                                                                                                    |                                                                                                    |                                                                                                    |
|                                                                                                    |                                                                                                    |                                                                                                    |                                                                                                    |                                                                                                    |                                                                                                    |
| FECHA ADJUDICACIÓN : 22/03/2022                                                                                                    |                                                                                                    |                                                                                                    | 3                                                                                                    |                                                                                                    |                                                                                                    |
| FECHA ADJUDICACIÓN : 22/03/2022                                                                                                    |                                                                                                    | 29                                                                                                    | 3                                                                                                    | 88 <sup>°</sup>                                                                                                    |                                                                                                    |
| FECHA ADJUDICACIÓN : 22/03/2022<br>ACLARACIONES<br>SE EMITE EL PRESENTE ANEXO CON LA FINALIDAD DI<br>PAF-FUNTICVD-C-005-2022.                                                                                                    | e ajustar el valor asegurado de                                                                                                    | e la presente gara                                                                                                    | ANTIA SEGUN CONDI                                                                                                    | CIONES PROPIAS DE                                                                                                    | E LA CONVOCATORIA No.                                                                                      |
| FECHA ADJUDICACIÓN : 22/03/2022<br>ACLARACIONES<br>SE EMITE EL PRESENTE ANEXO CON LA FINALIDAD DI<br>PAF-FUNTICVD-C-005-2022.<br>LOS DEMAS TERMINOS Y CONDICIONES NO MODIFICADOS                                                                                                    | e ajustar el valor asegurado de<br>Continuan vigentes.                                                                                                    | 2 LA PRESENTE GAR#                                                                                                    | ANTIA SEGUN CONDIC                                                                                                    | CIONES PROPIAS DE                                                                                                    | E LA CONVOCATORIA No.                                                                                      |
| FECHA ADJUDICACIÓN : 22/03/2022<br>ACLARACIONES<br>SE EMITE EL PRESENTE ANEXO CON LA FINALIDAD DI<br>PAF-FUNTICVD-C-005-2022.<br>LOS DEMAS TERMINOS Y CONDICIONES NO MODIFICADOS                                                                                                    | e ajustar el valor asegurado de<br>continuan vigentes.                                                                                                    | 8 LA PRESENTE GARA                                                                                                    | ANTIA SEGUN CONDI                                                                                                    | CIONES PROPIAS DE                                                                                                    | 3 LA CONVOCATORIA No.                                                                                      |
| FECHA ADJUDICACIÓN : 22/03/2022<br>ACLARACIONES<br>SE EMITE EL PRESENTE ANEXO CON LA FINALIDAD DI<br>PAF-FUNTICVD-C-005-2022.<br>LOS DEMAS TERMINOS Y CONDICIONES NO MODIFICADOS                                                                                                    | E AJUSTAR EL VALOR ASEGURADO DE<br>CONTINUAN VIGENTES.                                                                                                    | E LA PRESENTE GARA                                                                                                    | ANTIA SEGUN CONDIC                                                                                                    | CIONES PROPIAS DE                                                                                                    | E LA CONVOCATORIA No.                                                                                      |
| FECHA ADJUDICACIÓN : 22/03/2022         ACLARACIONES         SE EMITE EL PRESENTE ANEXO CON LA FINALIDAD DI<br>PAF-FUNTICVD-C-005-2022.         LOS DEMAS TERMINOS Y CONDICIONES NO MODIFICADOS         VALOR PRIMA NETA       GASTOS EXPEDICIÓN<br>\$ ********8,000.00                                                                                                    | e ajustar el valor asegurado de<br>continuan vigentes.                                                                                                    | E LA PRESENTE GARA                                                                                                    | ANTIA SEGUN CONDIC                                                                                                    | CIONES PROPIAS DE                                                                                                    | E LA CONVOCATORIA No.<br>PLAN DE PAGO<br>CONTADO                                                           |
| FECHA ADJUDICACIÓN : 22/03/2022<br>ACLARACIONES<br>SEE EMITE EL PRESENTE ANEXO CON LA FINALIDAD DI<br>PAF-FUNTICUD-C-005-2022.<br>LOS DEMAS TERMINOS Y CONDICIONES NO MODIFICADOS<br>VALOR PRIMA NETA GASTOS EXPEDICIÓN<br>\$*******8,000.00<br>NTERMEDIARIO                                                                                                    | E AJUSTAR EL VALOR ASEGURADO DE<br>CONTINUAN VIGENTES.                                                                                                    | E LA PRESENTE GARA<br>TOTAL A PAGAR<br>\$ **********19,0                                                                             | ANTIA SEGUN CONDIC<br>VALOR ASEC<br>40.00 \$*****S<br>DISTRIBUCIÓ                                                                | CIONES PROPIAS DE<br>GURADO TOTAL<br>153,810,501.20<br>N COASEGURO                                                                                                    | E LA CONVOCATORIA No.<br>PLAN DE PAGO<br>CONTADO                                                           |
| FECHA ADJUDICACIÓN : 22/03/2022         ACLARACIONES         SE EMITE EL PRESENTE ANEXO CON LA FINALIDAD DI<br>PAF-FUNTICVD-C-005-2022.         LOS DEMAS TERMINOS Y CONDICIONES NO MODIFICADOS         VALOR PRIMA NETA         GASTOS EXPEDICIÓN<br>\$********8,000.00         \$*******8,000.00         INTERMEDIARIO         NOMBRE       CLAVE         PREMIUM COLOMBIA LIDA ASESORES DE S       52857                                                                                                    | E AJUSTAR EL VALOR ASEGURADO DE<br>CONTINUAN VIGENTES.                                                                                                    | S LA PRESENTE GARA<br>TOTAL A PAGAR<br>\$************19,0                                                                            | ANTIA SEGUN CONDIA<br>VALORASEC<br>40.00 \$******9<br>DISTRIBUCIO                                                                | CIONES PROPIAS DE<br>GURADO TOTAL<br>53,810,501.20<br>N COASEGURO<br>% PART.                                                                                                    | E LA CONVOCATORIA No.<br>PLAN DE PAGO<br>CONTADO<br>VALOR ASEGURADO                                        |
| FECHA ADJUDICACIÓN : 22/03/2022         ACLARACIONES         SE EMITE EL PRESENTE ANEXO CON LA FINALIDAD DI<br>PAF-FUNTICVD-C-005-2022.         LOS DEMAS TERMINOS Y CONDICIONES NO MODIFICADOS         VALOR PRIMA NETA GASTOS EXPEDICIÓN<br>\$*******8,000.00         \$*******8,000.00         \$*******8,000.00         INTERMEDIARIO         NOMBRE       CLAVE         PREMIUM COLOMBIA LIDA ASESORES DE S 52857                                                                                                    | E AJUSTAR EL VALOR ASEGURADO DE<br>CONTINUAN VIGENTES.                                                                                                    | TOTAL A PAGAR<br>\$ *********19,0<br>DMERE COMPAÑIA                                                                                  | ANTIA SEGUN CONDIC<br>VALORASE(<br>40.00 \$******Q<br>DISTRIBUCIO                                                                | CIONES PROPIAS DE<br>GURADO TOTAL<br>53,810,501.20<br>N COASEGURO<br>% PART.                                                                                                    | B LA CONVOCATORIA No.<br>PLAN DE PAGO<br>CONTADO<br>VALOR ASEGURADO                                        |
| FECHA ADJUDICACIÓN : 22/03/2022         ACLARACIONES         SE EMITE EL PRESENTE ANEXO CON LA FINALIDAD DI<br>PAR-FUNTICUD-C-005-2022.         LOS DEMAS TERMINOS Y CONDICIONES NO MODIFICADOS         VALOR PRIMA NETA       GASTOS EXPEDICIÓN<br>\$ ************************************                                                                                                    | E AJUSTAR EL VALOR ASEGURADO DE<br>CONTINUAN VIGENTES.                                                                                                    | TOTAL A PAGAR<br>\$ ************************************                                                                             | ANTIA SEGUN CONDI-<br>VALORASEC<br>40.00 \$*****9<br>DISTRIBUCIO                                                                 | CIONES PROPIAS DE<br>GURADO TOTAL<br>153,810,501.20<br>N COASEGURO<br>% PART.                                                                                                    | E LA CONVOCATORIA No.<br>PLAN DE PAGO<br>CONTADO<br>VALOR ASEGURADO<br>IONES DE LA(S)                      |
| FECHA ADJUDICACIÓN : 22/03/2022         ACLARACIONES         SE EMITE EL PRESENTE ANEXO CON LA FINALIDAD DI<br>PAP-FUNTICVD-C-005-2022.         LOS DEMAS TERMINOS Y CONDICIONES NO MODIFICADOS         VALOR PRIMA NETA       GASTOS EXPEDICIÓN<br>\$*******8,000.00         \$*******8,000.00       \$*******8,000.00         INTERMEDIARIO         NOMERE       CLAVE         PREMIUM COLOMBIA LIDA ASESORES DE \$ 52857         QUEDA EXPRESAMENTE CONVENIDO QUE LAS OBLIC<br>GARANTIA(S) QUE SE ESPECIFICAN EN ESTE CUADRO                                                                                                    | E AJUSTAR EL VALOR ASEGURADO DE<br>CONTINUAN VIGENTES.                                                                                                    | S LA PRESENTE GARA<br>TOTAL A PAGAR<br>\$ *****************19,0<br>OMERE COMPAÑIA<br>O S.A. SE REFIERE U                             | ANTIA SEGUN CONDIA<br>VALORASEC<br>40.00 \$*****\$<br>DISTRIBUCIO                                                                | CIONES PROPIAS DE<br>GURADO TOTAL<br>153,810,501.20<br>N COASEGURO<br>% PART.<br>JETO Y OBSERVAC                                                                                                    | E LA CONVOCATORIA No.<br>PLAN DE PAGO<br>CONTADO<br>VALOR ASEGURADO<br>IONES DE LA(S)                      |
| FECHA ADJUDICACIÓN : 22/03/2022         ACLARACIONES         SE EMITE EL PRESENTE ANEXO CON LA FINALIDAD DI<br>PAF-FUNTICVD-C-005-2022.         LOS DEMAS TERMINOS Y CONDICIONES NO MODIFICADOS         VALOR PRIMA NETA       GASTOS EXPEDICIÓN<br>\$ *******8,000.00         \$ *******8,000.00       \$ *******8,000.00         INTERMEDIARIO         NOMERE       CLAVE         PREMIUM COLOMBIA LIDA ASESORES DE S 52857         QUEDA EXPRESAMENTE CONVENIDO QUE LAS OBLIC<br>GARANTIA(S) QUE SE ESPECIFICAN EN ESTE CUADRO                                                                                                    | E AJUSTAR EL VALOR ASEGURADO DE<br>CONTINUAN VIGENTES.                                                                                                    | TOTAL A PAGAR<br>\$ ***********19,0<br>OMERE COMPAÑIA<br>O S.A. SE REFIERE U                                                         | ANTIA SEGUN CONDIC<br>VALOR ASEC<br>40.00 \$******S<br>DISTRIBUCIO<br>JNICAMENTE AL OB                                           | CIONES PROPIAS DE<br>SURADO TOTAL<br>153,810,501.20<br>N CDASEGURO<br>% PART.<br>JETO Y OBSERVAC<br>RANTE LA VIGENCI                                                                                                    | E LA CONVOCATORIA No.<br>PLAN DE PAGO<br>CONTADO<br>VALOR ASEGURADO<br>IONES DE LA(S)<br>IA DE LA PRESENTE |
| FECHA ADJUDICACIÓN : 22/03/2022         ACLARACIONES         SE EMITE EL PRESENTE ANEXO CON LA FINALIDAD DI<br>PAF-FUNTICUD-C-005-2022.         LOS DEMAS TERMINOS Y CONDICIONES NO MODIFICADOS         VALOR PRIMA NETA       GASTOS EXPEDICIÓN<br>\$ ************************************                                                                                                    | E AJUSTAR EL VALOR ASEGURADO DE<br>CONTINUAN VIGENTES.                                                                                                    | TOTAL A PAGAR<br>\$ ************************************                                                                             | ANTIA SEGUN CONDI-<br>VALOR ASEC<br>40.00 \$*****9<br>DISTRIBUCIO<br>JNICAMENTE AL OB<br>IESGO ASUMIDO DU<br>TELEFONO: 6-91796:  | CIONES PROPIAS DE<br>GURADO TOTAL<br>153,810,501.20<br>N COASEGURO<br>% PART.<br>JETO Y OBSERVAC<br>RANTE LA VIGENCI<br>3 - BOGOTA, D.C.                                                                                                    | E LA CONVOCATORIA No.<br>PLAN DE PAGO<br>CONTADO<br>VALOR ASEGURADO<br>IONES DE LA(S)<br>IA DE LA PRESENTE |
| FECHA ADJUDICACIÓN : 22/03/2022         ACLARACIONES         SE EMITE EL PRESENTE ANEXO CON LA FINALIDAD DI<br>PAP-FUNTICUD-C-005-2022.         LOS DEMAS TERMINOS Y CONDICIONES NO MODIFICADOS         VALOR PRIMA NETA       GASTOS EXPEDICIÓN<br>\$ *******8,000.00         \$ *******8,000.00       \$ *******8,000.00         INTERMEDIARIO       INTERMEDIARIO         NOMERE       CLAVE         PREMIUM COLOMBIA LIDA ASESORES DE S 52857         QUEDA EXPRESAMENTE CONVENIDO QUE LAS OBLIC<br>GARANTIA(S) QUE SE ESPECIFICAN EN ESTE CUADRO<br>GARANTIA(S) QUE SE ESPECIFICAN EN ESTE CUADRO<br>PARA EFECTOS DE NOTIFICACIONES LA DIRECCIÓN DE<br>PARA EFECTOS DE NOTIFICACIONES LA DIRECCIÓN DE<br>ENDADEL ESTADO - SEGURISDEL ESTADO                                                                                                    | E AJUSTAR EL VALOR ASEGURADO DE<br>CONTINUAN VIGENTES.                                                                                                    | TOTAL A PAGAR<br>\$ ***********19,0<br>OMBRE COMPAÑIA<br>O S.A. SE REFIERE U<br>MPAÑAMIENTO AL RI<br>RACIÓN<br>SALLE 83 NO 19-10 - 1 | ANTIA SEGUN CONDIG<br>VALOR ASEC<br>40.00 \$*****<br>DISTRIBUCIO<br>JNICAMENTE AL OB<br>HESGO ASUMIDO DU<br>TELEFONO: 6-917963   | CIONES PROPIAS DE<br>GURADO TOTAL<br>153,810,501.20<br>% PART.<br>JETO Y OBSERVAC<br>RANTE LA VIGENCI<br>3 - BOGOTA, D.C.                                                                                                    | B LA CONVOCATORIA No.<br>PLAN DE PAGO<br>CONTADO<br>VALOR ASEGURADO<br>IONES DE LA(S)<br>IA DE LA PRESENTE |
| FECHA ADJUDICACIÓN : 22/03/2022         ACLARACIONES         SE EMITE EL PRESENTE ANEXO CON LA FINALIDAD DI<br>PAP-FUNTICUD-C-005-2022.         LOS DEMAS TERMINOS Y CONDICIONES NO MODIFICADOS         VALOR PRIMA NETA         GASTOS EXPEDICIÓN<br>\$************************************                                                                                                    | E AJUSTAR EL VALOR ASEGURADO DE<br>CONTINUAN VIGENTES.                                                                                                    | TOTAL A PAGAR<br>\$ ************************************                                                                             | ANTIA SEGUN CONDI-<br>VALOR ASEC<br>40.00 \$*****9<br>DISTRIBUCIO<br>JNICAMENTE AL OB<br>IESGO ASUMIDO DU<br>TELEFONO: 6-917963  | CIONES PROPIAS DE<br>GURADO TOTAL<br>153,810,501.20<br>NCOASEGURO<br>% PART.<br>JETO Y OBSERVAC<br>RANTE LA VIGENCI<br>3 - BOGOTA, D.C.                                                                                                    | E LA CONVOCATORIA No.<br>PLAN DE PAGO<br>CONTADO<br>VALOR ASEGURADO<br>IONES DE LA(S)<br>IA DE LA PRESENTE |
| FECHA ADJUDICACIÓN : 22/03/2022         ACLARACIONES         SE EMITE EL PRESENTE ANEXO CON LA FINALIDAD DI<br>PAP-FUNTICVD-C-005-2022.         LOS DEMAS TERMINOS Y CONDICIONES NO MODIFICADOS         VALOR PRIMA NETA         GASTOS EXPEDICIÓN<br>\$ ************************************                                                                                                    | E AJUSTAR EL VALOR ASEGURADO DE<br>CONTINUAN VIGENTES.                                                                                                    | TOTAL A PAGAR<br>\$ ************************************                                                                             | ANTIA SEGUN CONDIA<br>VALOR ASEC<br>40.00 \$*****<br>DISTRIBUCIÓN<br>INICAMENTE AL OB<br>IESGO ASUMIDO DU<br>TELEFONO: 6-917963  | CIONES PROPIAS DE<br>GURADO TOTAL<br>153,810,501.20<br>N COASEGURO<br>% PART.<br>JETO Y OBSERVAC<br>RANTE LA VIGENCI<br>3 - BOGOTA, D.C.                                                                                                    | E LA CONVOCATORIA No.<br>PLAN DE PAGO<br>CONTADO<br>VALOR ASEGURADO<br>IONES DE LA(S)<br>IA DE LA PRESENTE |
| PECHA ADJUDICACIÓN : 22/03/2022<br>ACLARACIONES<br>SE EMITE EL PRESENTE ANEXO CON LA FINALIDAD D.<br>PAP-FUNTICUD-C-005-2022.<br>LOS DEMAS TERMINOS Y CONDICIONES NO MODIFICADOS<br>VALOR PRIMA NETA GASTOS EXPEDICIÓN<br>\$*******8,000.00 \$******8,000.00<br>NITERMEDIARIO<br>NOMERE CLAVE<br>PREMIUM COLOMBIA LIDA ASESORES DE S 52857<br>QUEDA EXPRESAMENTE CONVENIDO QUE LAS OBLIC<br>GARANTIA(S) QUE SE ESPECIFICAN EN ESTE CUADRO<br>NOTA: SEGUROS DE ESTADO S.A SE RESERVA EL DE<br>PARA EFECTOS DE NOTIFICACIONES LA DIRECCIÓN L                                                                                                    | E AJUSTAR EL VALOR ASEGURADO DE<br>CONTINUAN VIGENTES.  IVA \$*******3,040.00  N DE PART. I00.00  A DE PART. I00.00  BACIONES DE SEGUROS DEL ESTADO SALESTADO SALESTADO COMADOR, PRESTARAN SU COLABCO DE SEGUROS DEL ESTADO SALES CO DE SEGUROS DEL ESTADO SALES CO DE SEGUROS DEL SEGUROS DEL ESTADO SALES CO DE SEGURO | TOTAL A PAGAR<br>\$ ************************************                                                                             | ANTIA SEGUN CONDIG<br>VALOR ASEC<br>40.00 \$******S<br>DISTRIBUCIO                                                               | CIONES PROPIAS DE                                                                                                    | E LA CONVOCATORIA No.<br>PLAN DE PAGO<br>CONTADO<br>VALOR ASEGURADO<br>IONES DE LA(S)<br>IA DE LA PRESENTE |
| PECHA ADJUDICACIÓN : 22/03/2022<br>ACLARACIONES<br>BE EMITE EL PRESENTE ANEXO CON LA FINALIDAD D<br>AF-FUNTICUD-C-005-2022.<br>.OS DEMAS TERMINOS Y CONDICIONES NO MODIFICADOS<br>VALOR PRIMA NETA GASTOS EXPEDICIÓN<br>\$******8,000.00 \$******8,000.00<br>NITERMEDIARIO<br>NOMBRE CLAVE<br>PREMIUM COLOMBIA LIDA ASESORES DE S 52857<br>QUEDA EXPRESAMENTE CONVENIDO QUE LAS OBLIC<br>GARANTIA(S) QUE SE ESPECIFICAN EN ESTE CUADRE<br>NOTA: SEGUROS DE ESTADO S.A SE RESERVA EL DE<br>PARA EFECTOS DE NOTIFICACIONES LA DIRECCIÓN DE<br>SUDADELESADO - SQUESDE ESTADO S.A SE RESERVA EL DE<br>POLIZA, POR LO TANTO EL ASEGURADOR COMO EL D<br>DADELESADO - SQUESDE ESTADO S.A SE RESERVA EL DE<br>POLIZA, POR LO TANTO EL ASEGURADOR COMO EL D<br>CIDADELESADO - SQUESDE ESTADO S.A SE RESERVA EL DE<br>POLIZA, POR LO TANTO EL ASEGURADOR COMO EL D<br>CONTENENTE CONVENIDO S.A SE RESERVA EL DE<br>POLIZA, POR LO TANTO EL ASEGURADOR COMO EL D<br>CONTENENTE CONTIFICACIONES LA DIRECCIÓN DE<br>CONTENENTE CONTENCIONES LA DIRECCIÓN DE<br>CONTENENTE CONTENENTE CONTENENTE CONTENTO EL ASEGURADOR COMO EL D<br>CONTENENTE CONTENENTE CONTENTO EL ASEGURADOR COMO EL D<br>CONTENENTE CONTENENTE CONTENENTE CONTENTO EL ASEGURADOR COMO EL D<br>CONTENENTE CONTENENTE CONTENENTE CONTENTO EL ASEGURADOR COMO EL D<br>CONTENENTE CONTENENTE CONTENENTE CONTENTO EL ASEGURADOR COMO EL D<br>CONTENENTE CONTENENTE CON | E AJUSTAR EL VALOR ASEGURADO DE<br>CONTINUAN VIGENTES.                                                                                                    | E LA PRESENTE GARA<br>TOTAL A PAGAR<br>\$ ************************************                                                       | ANTIA SEGUN CONDI-<br>VALOR ASEC<br>40.00 \$******9<br>DISTRIBUCIO<br>JNICAMENTE AL OB<br>HESGO ASUMIDO DU<br>TELEFONO: 6-91796: | CIONES PROPIAS DE                                                                                                    | E LA CONVOCATORIA No.  PLAN DE PAGO CONTADO  VALOR ASEGURADO  IONES DE LA(S)  A DE LA PRESENTE             |

|                                                          | 9<br>11T. 8                       | SEGUF<br>DEL<br>ESTAD<br>60.009.57                    | <b>0 S</b> .<br>78-6                | <b>A</b> .                          |                           | POLIZA DE SEGURO DE CUMPLIMIENTO PARTICULAR<br>PARTICULAR |                |                                                           |                            |                         |         |                        |                  |              |                   |
|----------------------------------------------------------|-----------------------------------|-------------------------------------------------------|-------------------------------------|-------------------------------------|---------------------------|-----------------------------------------------------------|----------------|-----------------------------------------------------------|----------------------------|-------------------------|---------|------------------------|------------------|--------------|-------------------|
| IUDAD DE                                                 | <b>EX</b>                         | PEDICIÓN                                              | 2                                   | -                                   | 1000                      | AN                                                        | SUC            | O COUNTRY                                                 | 0                          | a                       | COL     | <b>D.SUC</b><br>21     | NO.PC            | 53671        | ANEXO<br>1        |
| FECHA E           DÍA         MI           18         03 | XPEC<br>ES                        | 2022                                                  | <b>DÍ</b><br>09                     | VIGENCIA<br>MES                     | DESDE<br>AÑO<br>2022      | A LAS<br>HORAS<br>00:00                                   | D<br>19        | VIGENCIA           DÍA         MES           9         07 | HASTA<br>AÑO<br>2022       | A LAS<br>HORAS<br>23:59 | ANE     | EXO CAUSA P            | TIPO MOV<br>RIMA | IMIENTO      |                   |
| OMBRE O                                                  | RAZ                               | ON                                                    | UNIO                                |                                     | AL VECI SHO               | DAT                                                       | OS D           | EL TOMAD                                                  | OR / GARA                  | NTIZAD                  | 0       |                        | IDENTIF          | ICACIÓN      | NAD: 300.229-     |
| RECCIÓN                                                  | I: CL                             | 100 NRC                                               | ). 19 -                             | 61                                  | No.                       | 10                                                        | 2              |                                                           | CIUDA                      | AD: B                   | OGOT    | A, D.C., DISTR         | RITO CAPITA      |              | NO: 313892966     |
| SEGURAL                                                  | 007                               | 100                                                   | PATR                                | IMONIO AU                           | TONOMO FI                 | DATO                                                      | S DE           | EL ASEGUR                                                 | ADO / BEN                  | EFICIAR                 | lo      |                        | IDENTIF          | ICACIÓN      | NIT: 830.053.691  |
| RECCIÓN                                                  | RIO:<br>I: CL                     | 103 NRC                                               | 0. 19 -                             | 20                                  |                           |                                                           |                |                                                           | CIUDA                      | AD: BO                  | JGOT    | A, D.C., DISTR         |                  | . TELÉ       | FONO: 623031      |
| CIONAL                                                   |                                   | 1.000                                                 | a 8                                 |                                     | 100000                    | 1                                                         | 2              | 1000                                                      | 1                          | Ganta                   | -32     | 9                      |                  | -            | Course star       |
| BJETO DE<br>ERMINO D<br>. EL RET<br>. LA NO<br>E LAS OB  | LA<br>E TR<br>IRO<br>PRES<br>LIGA | POLIZA<br>ES (3) M<br>DE LA OF<br>ENTACIN<br>CIONES D | ESES.<br>ERTA I<br>POR PJ<br>EL CON | DESPUES DE<br>ARTE DEL P<br>VTRATO. | VENCIDO EI<br>ROPONENTE S | TERMINO<br>SELECCIONA                                     | FIJAL<br>DO DI | DO PARA LA P<br>E LA GARANTA                              | PRESENTACIN<br>A DE CUMPLI | DE LAS I<br>MIENTO E    | PROPUI  | estas.<br>A por la ent | IDAD PARA A      | MPARAR EL    | INCUMPLIMIENTO    |
|                                                          |                                   |                                                       |                                     |                                     |                           |                                                           |                |                                                           |                            |                         |         |                        |                  |              |                   |
|                                                          |                                   |                                                       |                                     |                                     |                           |                                                           |                |                                                           |                            |                         |         |                        |                  |              |                   |
|                                                          |                                   |                                                       |                                     |                                     |                           |                                                           |                |                                                           |                            |                         |         |                        |                  |              |                   |
|                                                          |                                   |                                                       |                                     |                                     |                           |                                                           |                |                                                           |                            |                         |         |                        |                  |              |                   |
|                                                          |                                   |                                                       |                                     |                                     |                           |                                                           |                |                                                           |                            |                         |         |                        |                  |              |                   |
|                                                          |                                   |                                                       |                                     |                                     |                           |                                                           |                |                                                           |                            |                         |         |                        |                  |              |                   |
|                                                          |                                   |                                                       |                                     |                                     |                           |                                                           |                |                                                           |                            |                         |         |                        |                  |              |                   |
|                                                          |                                   |                                                       |                                     |                                     |                           |                                                           |                |                                                           |                            |                         |         |                        |                  |              |                   |
|                                                          |                                   |                                                       |                                     |                                     |                           |                                                           |                |                                                           |                            |                         |         |                        |                  |              |                   |
|                                                          |                                   |                                                       |                                     |                                     |                           |                                                           |                |                                                           |                            |                         |         |                        |                  |              |                   |
|                                                          |                                   |                                                       |                                     |                                     |                           |                                                           |                |                                                           |                            |                         |         |                        |                  |              |                   |
|                                                          |                                   |                                                       |                                     |                                     |                           |                                                           |                |                                                           |                            |                         |         |                        |                  |              |                   |
|                                                          |                                   |                                                       |                                     |                                     |                           |                                                           |                |                                                           |                            |                         |         |                        |                  |              |                   |
|                                                          |                                   |                                                       |                                     |                                     |                           |                                                           |                |                                                           |                            |                         |         |                        |                  |              |                   |
|                                                          |                                   |                                                       |                                     |                                     |                           |                                                           |                |                                                           |                            |                         |         |                        |                  |              |                   |
|                                                          |                                   |                                                       |                                     |                                     |                           |                                                           |                |                                                           |                            |                         |         |                        |                  |              |                   |
| UEDA EXP                                                 | RESA                              | MENTE CO                                              | ONVENI                              | DO QUE LAS                          | OBLIGACION                | ES DE SEGU                                                | IROS I         | DEL ESTADO S.                                             | A. SE REFIER               |                         |         | L OBJETO Y OE          | SERVACIONES      | 3 DE LA(S) G | ARANTIA(S) QUE    |
| OTA: SEGI                                                | JROS                              | DE ESTAD                                              | 0 S.A S                             | SE RESERVA                          | EL DERECHO                | DE REVISAI                                                | RYHA           | ACER ACOMPA                                               | ÑAMIENTO AL                | RIESGO A                | SUMID   | O DURANTE LA           | VIGENCIA DE      | LA PRESEN    | TE PÓLIZA, POR LO |
| ANTO EL A<br>ARA EFEC                                    | SEGL                              | JRADOR C                                              | OMO EI                              | L TOMADOR,<br>ES LA DIREC           | PRESTARAN                 | SU COLABO<br>UROS DEL E                                   | STAD           | ON<br>O S.A. ES CALL                                      | E 83 NO 19-10              | - TELEFOI               | VO: 6-9 | 17963 - BOGOT.         | 4, D.C.          |              | Cari              |
|                                                          |                                   | 4                                                     | Succession of the second            | AUGI-SEGURO<br>EMIDA DEL ESTI       |                           | EGURC<br>IEL EST                                          |                |                                                           |                            |                         |         |                        |                  |              |                   |
|                                                          |                                   | 4                                                     | Th                                  | dad                                 | WAD                       | 00                                                        |                |                                                           |                            |                         |         |                        |                  |              |                   |
|                                                          |                                   | Y                                                     | and the                             | singe                               | CO-SEGURINO               | E VIDA                                                    |                |                                                           |                            |                         |         |                        | 1                | $\sim$       |                   |

| NIT. 860.009.5                                                                                                    | ROS<br>DO S.R.<br>78-6                                                                                        | a                                                                                                    | POLIZA DE                                                                                                    | E SEGURO DE<br>PAF                                                                                                    |                                                                                                    | MIENTO PA                                                                                                    | POLIZA DE SEGURO DE CUMPLIMIENTO PARTICULAR PARTICULAR SUCURSAL COD.SUC NO.PÓLIZA                                                                                                    |                                      |                                                                                                    |  |  |  |  |  |
|----------------------------------------------------------------------------------------------------|----------------------------------------------------------------------------------------------------|----------------------------------------------------------------------------------------------------|----------------------------------------------------------------------------------------------------|----------------------------------------------------------------------------------------------------|----------------------------------------------------------------------------------------------------|----------------------------------------------------------------------------------------------------|----------------------------------------------------------------------------------------------------|--------------------------------------|----------------------------------------------------------------------------------------------------|--|--|--|--|--|
| CIUDAD DE EXI<br>BOGOTA,                                                                                                    | PEDICION<br>D.C.                                                                                              |                                                                                                    | SUCURS<br>ANTIGUO CO                                                                                                    | AL<br>UNTRY                                                                                                    | 2                                                                                                    | COD.SUC<br>21                                                                                                    | NO<br>21-45-                                                                                                    | NO.PÓLIZA ANEXO<br>21-45-101363671 1 |                                                                                                    |  |  |  |  |  |
| FECHA EXPEDICIÓN<br>DÍA MES AÑO                                                                                                    | VIGENCIA DE<br>DÍA MES                                                                                        | SDE<br>AÑO                                                                                                    | A LAS VIO<br>HORAS DÍA                                                                                                    | A LAS VIGENCIA HASTA A H<br>HORAS DÍA MES AÑO HO                                                                                                    |                                                                                                    |                                                                                                    |                                                                                                    | OVIMIENTO                            | 1943                                                                                                    |  |  |  |  |  |
| 18 03 2022                                                                                                    | 09 03                                                                                                    | 2022                                                                                                    | DATOS DEL                                                                                                    | TOMADOR / GAR                                                                                                    | ANTIZADO                                                                                                    | ANEXOCA                                                                                                    | USA PRIMA                                                                                                    | 1000                                 |                                                                                                    |  |  |  |  |  |
| IOMBRE O RAZON                                                                                                    | UNION TEMPORAL                                                                                                | VECI SHO                                                                                                    | OPS                                                                                                    |                                                                                                    |                                                                                                    |                                                                                                    | IDEN                                                                                                    | TIFICACIÓN                           | NAD: 300.229-0                                                                                                    |  |  |  |  |  |
| IRECCIÓN: CL 100 NRC                                                                                                    | 0. 19 - 61                                                                                                    | 123                                                                                                    | 1                                                                                                    | CIL                                                                                                    | JDAD: E                                                                                                    | BOGOTA, D.C                                                                                                    | ., DISTRITO CAPI                                                                                                    | ITAL TELÉFO                          | NO: 3138929663                                                                                                    |  |  |  |  |  |
| 1000 March 1000                                                                                                    |                                                                                                    |                                                                                                    | DATOS DEL 4                                                                                                    | ASEGURADO / BEI                                                                                                    | FEICIARIO                                                                                                    | - 10                                                                                                    |                                                                                                    | -                                    |                                                                                                    |  |  |  |  |  |
| SEGURADO /<br>ENEFICIARIO:                                                                                                    | PATRIMONIO AUTO                                                                                               |                                                                                                    | NDETER - FONTIC                                                                                                    |                                                                                                    | in rearing                                                                                                    |                                                                                                    | IDE                                                                                                    | NTIFICACIÓN I                        | NIT: 830.053.691-8                                                                                                    |  |  |  |  |  |
| IRECCIÓN: CL 103 NR                                                                                                    | 0. 19 - 20                                                                                                    | 0.00                                                                                                    | - G                                                                                                    | CIL                                                                                                    | DAD: BC                                                                                                    | OGOTA, D.C.,                                                                                                    | DISTRITO CAPIT                                                                                                    | AL TELÉF                             | ONO 6230311                                                                                                    |  |  |  |  |  |
| DICIONAL:                                                                                                    | CT S                                                                                                    |                                                                                                    | and "                                                                                                    | 7 02                                                                                                    | 3                                                                                                    | 6                                                                                                    |                                                                                                    | 100                                  |                                                                                                    |  |  |  |  |  |
| PAGINA W                                                                                                    | EB                                                                                                    | s Club 👳                                                                                                    |                                                                                                    | 6 <mark>BC</mark><br>9595                                                                                                    | CORI                                                                                                    | RESPON                                                                                                    | SALES BAN<br>Per) <u>#</u> [5<br>ITER<br>BB                                                                                                    | NCARIOS                              | Hove                                                                                                    |  |  |  |  |  |
|                                                                                                    | P<br>Banco de B<br>Grupo<br>Bancolo                                                                           | agos o<br>ogotá                                                                                                    | on convenio<br>Seguros                                                                                                    | Corud<br>No apli<br>s del Estado s<br>s del Estado s                                                                                                    | ca para<br>5.A Cuer<br>5.A Cuer                                                                                                    | transfe<br>transfe<br>nta Corrie                                                                                                    | rencias<br>nte 008465<br>nio 47189                                                                                                    | 445                                  | CODEROGAD                                                                                                    |  |  |  |  |  |
|                                                                                                    | P<br>Banco de B<br>Grupo<br>Bancolo                                                                           | agos c<br>ogotá<br>ombia                                                                                                    | Seguros                                                                                                    | NO apli<br>s del Estado s<br>s del Estado s                                                                                                    | Ca para<br>5.A Cuer<br>5.A Cuer                                                                                                    | transfe<br>nta Corrie                                                                                                    | rencias<br>nte 008465<br>nio 47189                                                                                                    | espetisal Bancarlo<br>Contal<br>A45  | CODDROG4)                                                                                                    |  |  |  |  |  |
| VALOR PRIMA NETA<br>\$*******8,000.00                                                                                                    | P<br>Banco de B<br>Grupo<br>Bancolo<br>GASTOS EXPEDICIÓN<br>\$*******8,000.00                                 |                                                                                                    | Seguros                                                                                                    | Corrul<br>o *No apli<br>s del Estado s<br>s del Estado s<br>TOTAL<br>S ***                                                                                                    | ca para<br>5.A Cuen<br>5.A Cuen                                                                                                    | transfe<br>transfe<br>nta Corrie                                                                                                    | rencias<br>nte 008465<br>nio 47189                                                                                                    | 445<br>0TAL PL<br>00                 | CODDROGP<br>AN DE PAGO<br>CONTADO                                                                                                   |  |  |  |  |  |
| VALOR PRIMA NETA<br>\$*******8,000.00                                                                                                    | P<br>Banco de B<br>Grupo<br>Bancolo<br>GASTOS EXPEDICIÓN<br>\$*******8,000.00<br>INTERMEDICIÓN                |                                                                                                    | Seguro:                                                                                                    | NO apli<br>s del Estado s<br>s del Estado s<br>rotal<br>s momene o                                                                                                    | ca para<br>5.A Cuen<br>5.A Cuen<br>5.A Cuen                                                                                                    | transfe<br>transfe<br>ta Corrie                                                                                                    | rencias<br>nte 008465<br>nio 47189                                                                                                    | OTAL PL<br>PART. V                   | CODDROGP<br>AN DE PAGO<br>CONTADO                                                                                                   |  |  |  |  |  |
| VALOR PRIMA NETA<br>\$ *******8,000.00<br>NOMERE<br>PREMIUM COLOMBIA LIDA                                                                                                    | P<br>Banco de B<br>Grupo<br>Bancolo<br>GASTOS EXPEDICIÓN<br>\$************************************            |                                                                                                    | IVA<br>\$ ******3,040.00<br>** DE PART.<br>100.00                                                                                                    | Corrul<br>NO apli<br>s del Estado s<br>s del Estado s<br>TOTAL<br>S ***                                                                                                    | Ca para<br>5.A Cuen<br>5.A Cuen                                                                                                    | transfe<br>nta Corrie                                                                                                    | rencias<br>nte 008465<br>nio 47189                                                                                                    | A45                                  | CODDROGAD<br>AN DE PAGO<br>CONTADO                                                                                                  |  |  |  |  |  |
| VALOR PRIMA NETA<br>\$*******8,000.00<br>NOMERE<br>PREMIUM COLOMBIA LIDA                                                                                                    | P<br>Banco de B<br>Grupo<br>Bancolo<br>Gastos expedición<br>\$************************************            |                                                                                                    | Seguro:<br>Seguro:<br>Seguro:<br>NA<br>\$ *******3,040.00<br>Stope part.<br>100,00<br>DE SEGUROS DEL ES                                                                                                    | Corrul<br>o *No apli<br>s del Estado 3<br>s del Estado 3<br>TOTAL<br>S ***<br>NOMERE C                                                                                                    | Ca para<br>5.A Cuen<br>5.A Cuen<br>5.A Cuen<br>0.A PAGAR<br>19.0<br>0.MPAÑIA                                                                                                    | transfe<br>Ita Corrie<br>Ita Conve                                                                                                    | rencias<br>nte 008465<br>nio 47189                                                                                                    | A45                                  | CODDROGP<br>AN DE PAGO<br>CONTADO                                                                                                   |  |  |  |  |  |
| VALOR PRIMA NETA<br>\$ *******8,000.00<br>MOMERE<br>PREMIUM COLOMBIA LITDA                                                                                                    | P<br>Banco de B<br>Grupo<br>Bancolo<br>GASTOS EXPEDICIÓN<br>\$*******8,000.00<br>INTERMEDI<br>ASESORES DE S 5 | agos o<br>ogotá<br>ombia<br>ARIO<br>LAVE<br>2857                                                                                                    | IVA<br>Seguros<br>Seguros | Corrul<br>o *No apli<br>s del Estado S<br>s del Estado S<br>TOTAL<br>S ****<br>NOMERE C<br>TADO S.A. SE REFIER                                                                                                    | Ca para<br>5.A Cuen<br>5.A Cuen<br>5.A Cuen<br>5.A Cuen<br>5.A Cuen<br>5.A Cuen                                                                                                    | transfe<br>nta Corrie<br>nta Conve<br>40.00 VALC<br>8<br>DIST                                                                                                    | rencias<br>nte 008465<br>nio 47189                                                                                                    | OTAL PL<br>1.20<br>PART. VI          | CODDROGP<br>AN DE PAGO<br>CONTADO<br>ALOR ASEGURADO                                                                                 |  |  |  |  |  |
| VALOR PRIMA NETA<br>\$ *******8,000.00<br>NOMERE<br>PREMIUM COLOMBIA LITDA<br>UJEDA EXPRESAMENTE COM<br>SPECIFICAN EN ESTE CUAD<br>OTA: SEGUROS DE ESTADOC<br>ANTO EL ASEGURADOR CO                                                                                                    | P<br>Banco de B<br>Grupo<br>Bancolo<br>Gastos expedición<br>\$************************************            | agos o<br>ogotá<br>ombia                                                                                                    | IVA<br>Seguros<br>Seguros<br>Seguros<br>Seguros<br>Seguros<br>DE SEGUROS DEL ES<br>E REVISAR Y HACER A<br>I COLABORACIÓN                                                                                                    | Cond<br>NO apli<br>s del Estado s<br>s del Estado s<br>total<br>s del Estado s<br>total<br>s del Estado s<br>compañamiento a                                                                                                    | Ca para<br>Ca para<br>S.A Cuen<br>S.A Cuen<br>S.A Cuen<br>Compañía<br>Execunicamen<br>L Riesgo Asi                                                                                                    | transfe<br>nta Corrie<br>nta Conve<br>40.00 VALC<br>40.00 URAN                                                                                                    | rencias<br>rencias<br>nte 008465<br>nio 47189<br>PR ASEGURADO T<br>******953,810,50°<br>RIBUCION COASEGUR<br>50<br>O Y OBSERVACIONE<br>TE LA VIGENCIA DE                                                                                                    | A45                                  | CODDROGAD<br>AN DE PAGO<br>CONTADO<br>ALOR ASEGURADO<br>RANTIA(S) QUE SE<br>PÓLIZA, POR LO                                          |  |  |  |  |  |
| VALOR PRIMA NETA<br>\$*******8,000.00<br>NOMERE<br>PREMIUM COLOMBIA LIDA<br>RUEDA EXPRESAMENTE COM<br>SPECIFICAN EN ESTE CUAD<br>OTA: SEGUROS DE ESTADO<br>ANTO EL ASEGURADOR CO<br>ANTO EL ASEGURADOR CO<br>ANTO EL ASEGURADOR DE ESTADOR<br>CO<br>ANTO EL ASEGURADOR DE ESTADOR<br>CO<br>ANTO EL ASEGURADOR<br>CO<br>ANTO EL ASEGURADOR<br>CO<br>ANTO EL ASEGURADOR<br>ANTO EL ASEGURADOR<br>ANTO EL ASEGURADOR<br>ANTO EL A | P<br>Banco de B<br>Grupo<br>Bancolo<br>GASTOS EXPEDICIÓN<br>\$************************************            | agos o<br>ogotá<br>ombia<br>mbia<br>ano<br>LANE<br>2857                                                                                                    | IVA<br>Seguros<br>Seguros<br>Seguros<br>Seguros<br>Seguros<br>E REVISAR Y HACER A<br>COLABORACIÓN<br>SOS DEL ESTADO S.A. I                                                                                                    | Cond<br>NO apli<br>s del Estado s<br>s del Estado s<br>s del Estado s<br>TOTAL<br>S ***<br>NOMERE C<br>NOMERE C<br>TADO S.A. SE REFIER<br>COMPAÑAMIENTO A<br>ES CALLE 83 NO 19-1                                                                                                    | Ca para<br>5.A Cuen<br>5.A Cuen<br>5.A Cuen<br>5.A Cuen<br>19,0<br>0.1<br>19,0<br>0.1<br>19,0<br>0.1<br>19,0<br>0.1<br>19,0<br>0.1<br>19,0<br>0.1<br>19,0<br>0.1<br>19,0<br>0.1<br>19,0<br>0.1<br>19,0<br>0.1<br>19,0<br>0.1<br>19,0<br>0.1<br>19,0<br>19,0<br>19,0<br>19,0<br>19,0<br>19,0<br>19,0<br>19, | transfe<br>Ita Corrie<br>Ita Conve<br>40.00 VALC<br>40.00 S<br>DIST<br>VALC<br>5<br>0111<br>0111<br>0111<br>0111<br>0111<br>0111<br>0111<br>0                                                                                                    | rencias<br>nte 008465<br>nio 47189                                                                                                    | A45                                  | CODDROGP<br>AN DE PAGO<br>CONTADO<br>ALOR ASEGURADO<br>RANTIA(S) QUE SE<br>PÓLIZA, POR LO                                           |  |  |  |  |  |
| VALOR PRIMA NETA<br>\$ ********8,000.00<br>NOMBRE<br>PREMIUM COLOMBIA LITDA<br>UEDA EXPRESAMENTE COM<br>SPECIFICAN EN ESTE CUAD<br>OTA: SEGUROS DE ESTADOC<br>ANTO EL ASEGURADOR CO<br>ARA EFECTOS DE NOTIFICA<br>FOF<br>BANCO                                                                                                    | P<br>Banco de B<br>Grupo<br>Bancolo<br>Gastos expedición<br>\$************************************            | agos o<br>ogotá<br>ombia<br>ombia<br>ombia<br>ombia<br>ombia<br>ombia<br>ombia<br>ombia<br>ombia<br>ombia<br>ombia<br>ombia                                                                                                    | IVA<br>\$ *******3,040.00<br>Seguros<br>Seguros<br>Seguros<br>Seguros<br>DE SEGUROS DEL EST<br>COLABORACIÓN<br>SOS DEL ESTADO S.A. I<br>OR                                                                                                    | Cond<br>NO apli<br>s del Estado s<br>s del Estado s<br>total<br>s del Estado s<br>TOTAL<br>S ***<br>NOMERE C<br>TADO S.A. SE REFIER<br>COMPAÑAMIENTO A<br>ES CALLE 83 NO 19-1                                                                                                    | Ca para<br>S.A Cuen<br>S.A Cuen<br>S.A Cuen<br>S.A Cuen<br>L RIESGO ASI<br>0 - TELEFONO                                                                                                    | transfe<br>nta Corrie<br>nta Conve<br>40.00 VALC<br>40.00 S<br>DIST<br>VALC<br>5<br>6-917963 - BI                                                                                                    | rencias<br>rencias<br>nte 008465<br>nio 47189<br>PR ASEGURADO T<br>*******953,810,50°<br>RIBUCION COASEGUR<br>SO Y OBSERVACIONE<br>TE LA VIGENCIA DE<br>OGOTA, D.C.                                                                                                    | A45                                  | CODDROGO<br>AN DE PAGO<br>CONTADO<br>ALOR ASEGURADO<br>RANTIA(S) QUE SE<br>PÓLIZA, POR LO<br>REFERENCIA<br>PAGO:                    |  |  |  |  |  |
| VALOR PRIMA NETA<br>\$ ************************************                                                                                                    | P<br>Banco de B<br>Grupo<br>Bancolo<br>GASTOS EXPEDICIÓN<br>\$************************************            | agos o<br>ogotá<br>ombia<br>mbia<br>ario<br>tario<br>tari<br>tari<br>tari<br>tari<br>tari<br>tari<br>tari<br>tari | IVA<br>\$ *******3,040.00<br>Seguros<br>Seguros<br>********3,040.00<br>** DE PART.<br>100.00<br>** DE SEGUROS DEL ES'<br>COLABORACIÓN<br>SOS DEL ESTADO S.A. I                                                                                                    | Cond<br>NO apli<br>s del Estado s<br>s del Estado s<br>total<br>s del Estado s<br>Total<br>s del Estado s<br>s del Estado s<br>s | Ca para<br>Ca para<br>5.A Cuen<br>5.A Cuen<br>5.A Cuen<br>CMPAÑIA<br>CMPAÑIA<br>RE UNICAMEN<br>L RIESGO AS<br>0- TELEFONO                                                                                                    | transfe<br>nta Corrie<br>nta Conve<br>40.00<br>VALC<br>9<br>0187                                                                                                    | rencias<br>rencias<br>ren | A45                                  | CODDROGO<br>AN DE PAGO<br>CONTADO<br>ALOR ASEOURADO<br>RANTIA(S) QUE SE<br>PÓLIZA, POR LO<br>REFERENCIA<br>PAGO:<br>1100512931320-2 |  |  |  |  |  |
| VALOR PRIMA NETA<br>\$*******8,000.00<br>NOMERE<br>PREMIUM COLOMBIA LIDA<br>UEDA EXPRESAMENTE COM<br>SPECIFICAN EN ESTE CUAD<br>OTA: SEGUROS DE ESTADO<br>ANTO EL ASEGURADOR CO<br>OTA: SEGUROS DE ESTADO<br>ANTO EL ASEGURADOR CO<br>EFECTIVO                                                                                                    | P<br>Banco de B<br>Grupo<br>Bancolo<br>Gastos expedición<br>\$************************************            | agos o<br>ogotá<br>ombia<br>mbia<br>une<br>une<br>2857                                                                                                    | IVA<br>Seguros<br>Seguros<br>Seguros<br>Seguros<br>Seguros<br>E REVISAR Y HACER A<br>ICOLABORACIÓN<br>SOS DEL ESTADO S.A. J<br>OR<br>(415)                                                                                                    | Cond<br>NO apli<br>s del Estado s<br>s del Estado s<br>totalo s.a. se refier<br>compañamiento a<br>es calle 83 NO 19-1                                                                                                    | Ca para<br>5.A Cuen<br>5.A Cuen<br>5.A Cuen<br>5.A Cuen<br>5.A Cuen<br>6. A PAGAR<br>19.0<br>CMPAÑIA<br>RE UNICAMEN<br>L RIESGO ASI<br>0 - TELEFONO                                                                                                    | transfe<br>nta Corrie<br>nta Conve<br>40.00 VALC<br>40.00 S<br>DIST<br>UNIDO DURAN<br>DIST<br>UNIDO DURAN<br>DIST<br>UNIDO DURAN<br>DIST<br>UNIDO DURAN<br>DIST<br>UNIDO DURAN<br>DIST<br>UNIDO DURAN<br>DIST<br>UNIDO DURAN<br>DIST<br>UNIDO DURAN<br>DIST<br>UNIDO DURAN | rencias rencias rencia                                                                                                    | A45                                  | CODDROGO<br>AN DE PAGO<br>CONTADO<br>ALOR ASEGURADO<br>RANTIA(S) QUE SE<br>PÓLIZA, POR LO<br>REFERENCIA<br>PAGO:<br>1100512931320-2 |  |  |  |  |  |
| VALOR PRIMA NETA<br>\$ *******8,000.00  NOMERE  PREMIUM COLOMBIA LIDA  UEDA EXPRESAMENTE COL  SPECIFICAN EN ESTE CUAD  OTA: SEGUROS DE ESTADO  ANTO EL ASEGURADOR CO  ANTO EL ASEGURADOR CO  ANTO EL ASEGURADOR CO  EFECTIVO  CHEQUE                                                                                                    | P<br>Banco de B<br>Grupo<br>Bancolo<br>GASTOS EXPEDICIÓN<br>\$************************************            | agos o<br>ogotá<br>ombia<br>n<br>lario<br>LAVE<br>2857<br>liGACIONES<br>DERECHO DI<br>STARAN SU<br>VAL                                                                                                    | IVA<br>Seguros<br>Seguros<br>Seguros<br>Seguros<br>Seguros<br>E REVISAR Y HACER A<br>COLABORACIÓN<br>SOS DEL ESTADO S.A. I<br>OR<br>(415                                                                                                    | Cond<br>NO apli<br>s del Estado s<br>s del Estado s<br>total<br>s del Estado s<br>TOTAL<br>\$***<br>NOMERE C<br>NOMERE C<br>NOMERE C<br>NOMERE C<br>1400 S.A. SE REFIER<br>COMPAÑAMIENTO A<br>ES CALLE 83 NO 19-17<br>\$***                                                                                                    | Ca para<br>Ca para<br>S.A Cuen<br>S.A Cuen<br>S.A Cuen<br>S.A Cuen<br>Compañía<br>RE UNICAMEN<br>L RIESGO ASI<br>0- TELEFONO<br>DIPINÍA                                                                                                    | transfe<br>nta Corrie<br>nta Conve<br>40.00<br>VALC<br>40.00<br>VALC<br>9313202 (3900                                                                                                    | rencias<br>nte 008465<br>nio 47189<br>RASEGURADO T<br>******953,810,50*<br>FIBUCION COASEGUR<br>SO<br>Y OBSERVACIONE<br>TE LA VIGENCIA DE<br>DO Y OBSERVACIONE<br>TE LA VIGENCIA DE<br>DO Y OBSERVACIONE<br>TE LA VIGENCIA DE<br>DO Y OBSERVACIONE<br>1000000019040 (90)                                                                                                    | A45                                  | CODDROGO<br>AN DE PAGO<br>CONTADO<br>ALOR ASEGURADO<br>RANTIA(S) QUE SE<br>PÓLIZA, POR LO<br>REFERENCIA<br>PAGO:<br>1100512931320-2 |  |  |  |  |  |
| VALOR PRIMA NETA<br>\$ ********8,000.00<br>NOMERE<br>PREMIUM COLOMBIA LIDA<br>UEDA EXPRESAMENTE COM<br>SPECIFICAN EN ESTE CUAD<br>OTA: SEGUROS DE ESTADO<br>ANTO EL ASEGURADOR CO<br>OTA: SEGUROS DE ESTADO<br>ANTO EL ASEGURADOR CO<br>EFECTIVO<br>CHEQUE<br>TOTAL \$                                                                                                    | P<br>Banco de B<br>Grupo<br>Bancolo<br>GASTOS EXPEDICIÓN<br>\$************************************            | agos o<br>ogotá<br>ombia<br>mbia<br>uno<br>LAVE<br>2857<br>LIGACIONES<br>STARAN SU<br>VAL                                                                                                    | IVA<br>Seguro:<br>Seguro:<br>Seguro:<br>NA<br>Seguro:<br>Seguro:<br>E REVISAR Y HACER A<br>COLABORACIÓN<br>COS DEL ESTADO S.A. I<br>OR<br>(415)                                                                                                    | Cond<br>NO apli<br>s del Estado s<br>s del Estado s<br>TOTAL<br>S ***<br>NOMERE C<br>NOMERE C<br>TADO S.A. SE REFIER<br>COMPAÑAMIENTO A<br>ES CALLE 83 NO 19-1                                                                                                    | Ca para<br>5.A Cuen<br>5.A Cuen<br>5.A Cuen<br>5.A Cuen<br>5.A Cuen<br>19,0<br>5.A Cuen<br>19,0<br>5.A Cuen<br>19,0<br>5.A Cuen                                                                                                    | transfe<br>nta Corrie<br>nta Conve<br>40.00 VALC<br>40.00 S<br>DIST<br>TE AL OBJETC<br>UMIDO DURAN<br>0: 6-917963 - BO                                                                                                    | rencias<br>rencias<br>ren | A45                                  | CODDROGO<br>AN DE PAGO<br>CONTADO<br>ALOR ASEGURADO<br>RANTIA(S) QUE SE<br>PÓLIZA, POR LO<br>REFERENCIA<br>PAGO:<br>1100512931320-2 |  |  |  |  |  |

| BOGOTA, D.C.                                                               | PEDICIÓN                              |                              |             | SU<br>ANTIGU            | CURSAL<br>JO COUNTRY |                                                            | C        | DD.SUC                           | <b>NO.PÓL</b><br>21-45-101363 | <b>IZA</b><br>3671 | ANEXO<br>1       |
|----------------------------------------------------------------------------|---------------------------------------|------------------------------|-------------|-------------------------|----------------------|------------------------------------------------------------|----------|----------------------------------|-------------------------------|--------------------|------------------|
| FECHA EXPEDIA       DÍA     MES       18     03                            | 2022 (                                | VIGENCIA<br>DÍA MES<br>09 03 | AÑO<br>2022 | A LAS<br>HORAS<br>00:00 | DÍA MES 19 07        |                                                            | 23:59 AI | NEXO CAUSA F                     | TIPO MOVIN<br>PRIMA           | NENTO              |                  |
| OMBRE O RAZ<br>OCIAL                                                       | ON UN                                 | ION TEMPORA                  | AL VECI SHO | PS                      | DEL TOMAL            | JUR / GARAN                                                | TIZADO   |                                  | IDENTIFIC                     | ACIÓN              | NAD: 300.229-0   |
| IRECCIÓN: CL                                                               | 100 NRO. 19                           | 9 - 61                       | N.S.        | DATOS                   |                      |                                                            | BOG      | DTA, D.C., DIST                  | RITO CAPITAL                  | TELÉFON            | O: 3138929663    |
| SEGURADO /<br>ENEFICIARIO:                                                 | PA                                    | TRIMONIO AU                  | TONOMO FIN  | IDETER - FON            | ITIC                 | CADO / DENEI                                               | FICIARIO |                                  | IDENTIFIC                     | ACIÓN N            | IT: 830.053.691- |
| IRECCIÓN: CL                                                               | 103 NRO. 19                           | 9 - 20                       |             | and a                   |                      | CIUDAD                                                     | : BOGC   | DTA, D.C., DISTI                 | RITO CAPITAL                  | TELÉF              | ONO: 623031      |
| DICIONAL:                                                                  | 1221.3                                |                              | 12421.5     | 100                     | -                    |                                                            | (mi)     | NOV.                             | 100                           |                    | Series Ser       |
| PEXTO ACLARAT                                                              | ORIO                                  |                              |             |                         |                      |                                                            |          |                                  |                               |                    |                  |
| PARTICIPANTES<br>NOMBRE<br>CONEXRED S.A.<br>MARKETPLACE C<br>VIVE TRAVEL S | CONSORCIO<br>S<br>OLOMBIA SAS<br>.A.S | - UNION TEMP(                | ORAL :      |                         | ID                   | DENTIFICACION<br>830513238-9<br>900343822-4<br>900350479-1 | PARTICIP | ACION<br>70.00<br>10.00<br>20.00 |                               |                    |                  |
|                                                                            |                                       |                              |             |                         |                      |                                                            |          |                                  |                               |                    |                  |
|                                                                            |                                       |                              |             |                         |                      |                                                            |          |                                  |                               |                    |                  |
|                                                                            |                                       |                              |             |                         |                      |                                                            |          |                                  |                               |                    |                  |
|                                                                            |                                       |                              |             |                         |                      |                                                            |          |                                  |                               |                    |                  |
|                                                                            |                                       |                              |             |                         |                      |                                                            |          |                                  |                               |                    |                  |
|                                                                            |                                       |                              |             |                         |                      |                                                            |          |                                  |                               |                    |                  |
|                                                                            |                                       |                              |             |                         |                      |                                                            |          |                                  |                               |                    |                  |
|                                                                            |                                       |                              |             |                         |                      |                                                            |          |                                  |                               |                    |                  |
|                                                                            |                                       |                              |             |                         |                      |                                                            |          |                                  |                               |                    |                  |
|                                                                            |                                       |                              |             |                         |                      |                                                            |          |                                  |                               |                    |                  |
|                                                                            |                                       |                              |             |                         |                      |                                                            |          |                                  |                               |                    |                  |
|                                                                            |                                       |                              |             |                         |                      |                                                            |          |                                  |                               |                    |                  |
|                                                                            |                                       |                              |             |                         |                      |                                                            |          |                                  |                               |                    |                  |

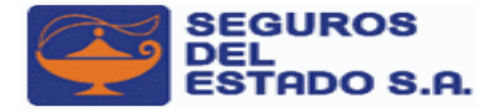

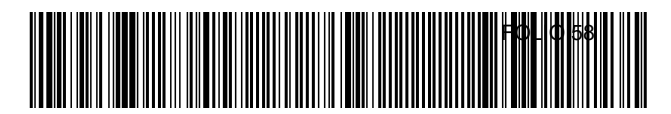

RECIBO DE PAGO Nº:

7709998021167003700107

10000037001070

Nit: 860009578-6

SEGUROS DEL ESTADO GENERALES

| ~                          | CERI                                                    | IFICAMOS QUE: |       |                                  |                          |
|----------------------------|---------------------------------------------------------|---------------|-------|----------------------------------|--------------------------|
| FECHA                      |                                                         |               |       |                                  |                          |
| 18/03/2022 10:57a.m.       |                                                         |               |       |                                  |                          |
| UNION TEI<br>RECIBIMOS DE: | MPORAL VECI SHOPS                                       |               |       |                                  | NAD. 300.229             |
| LA SUMA DE: Diecinueve     | mil cuarenta pesos .*********************************** |               |       |                                  |                          |
| POR CONCEPTO DE: P         | AGO BOLETA RECAUDO REF. NRO.: 100000370                 | 001070        |       |                                  |                          |
| SUC - RAMO                 | - POLIZA - ENDOSO - CUOTA                               | PRIMA         | GASTO | IVA                              | VALOR                    |
| ANTIGUO COUNTRY-45-101     | 363671-1-1                                              | \$16,000.00   |       | \$3,040.00                       | \$19,040.00              |
|                            | FORMA                                                   | DE PAGO       |       |                                  |                          |
| Pse - \$ 19,040.00         |                                                         |               |       | EFECTIVO:<br>CHEQUE:<br>TARJETA: |                          |
|                            |                                                         |               |       | BD:                              | 19,040.00<br>\$19,040.00 |
|                            |                                                         |               |       |                                  | φ13,040.00               |
| TRANSACCION: 00037         | 00107                                                   |               |       | TOTAL:                           | \$19,040.00              |
|                            |                                                         |               |       | cajero: PAGU                     | ESTADO                   |